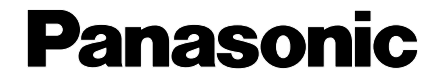

## Високоскоростен лазерен факс Указания за ползване

# модел: KX-FL502CX

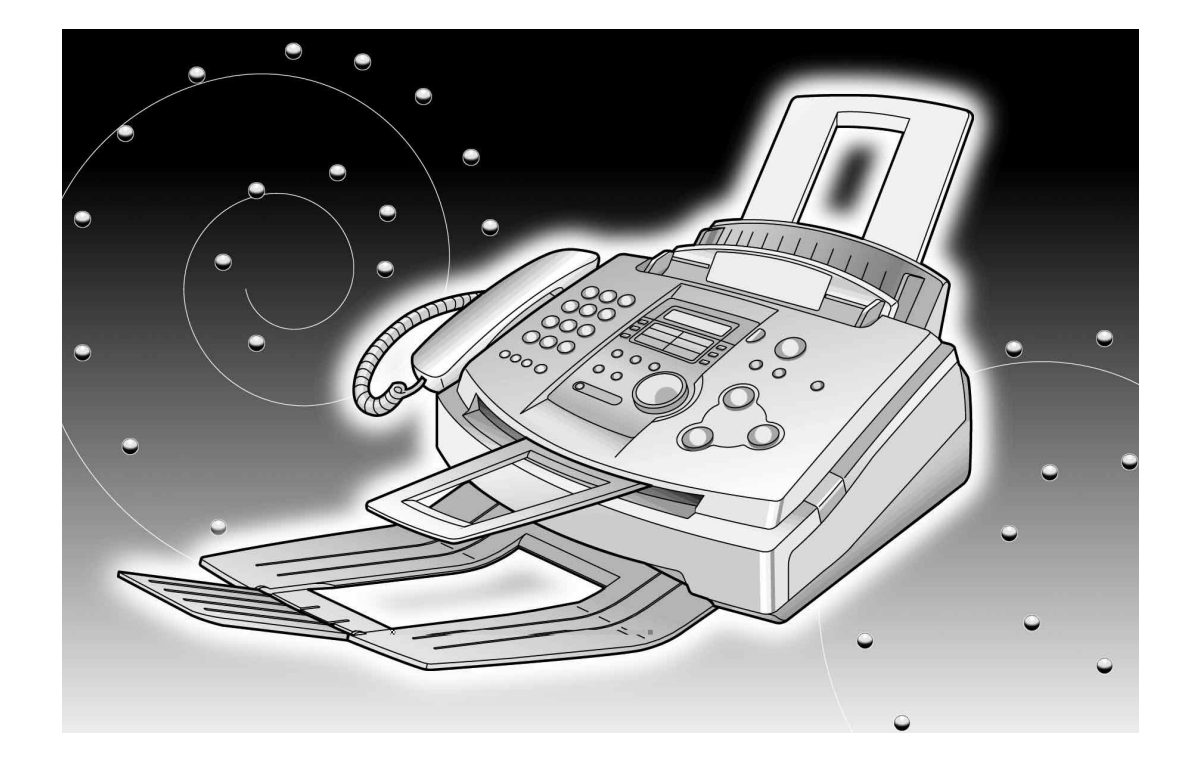

Моля прочетете тези указания за ползване преди употреба на апарата и ги запазете за бъдеща справка.

### Благодарим ви, че закупихте факс апарат Panasonic

| За бъдеща справка         |                                          |  |
|---------------------------|------------------------------------------|--|
| Дата на закупуване        | Сериен номер                             |  |
|                           | (намира се на задната страна на апарата) |  |
| Име и адрес на дилъра     |                                          |  |
| Телефонен номер на дилъра |                                          |  |

### Внимание:

•Не изтривайте с гума върху вече напечатан лист, тъй като печатът може да се замаже.

### Авторско право:

Авторските права на това ръководство принадлежат на Kyushu Matsushita Electric Co., Ltd. (KME) и нейния лицензиант. Според закона за авторското право това ръководство не може да бъде възпроизвеждано под никаква форма, цялостно или частично, без предварително писмено съгласие от KME и нейния лицензиант.

C Kyushu Matsushita Electric Co., Ltd. 2001

## Важни указания за безопасност

Винаги, когато ползвате този апарат, спазвайте основните мерки за сигурност, за да намалите риска от пожар, токов удар или нараняване.

- 1. Прочетете и разберете всички указания.
- 2. Спазвайте всички предупреждения и указания, означени на апарата.
- Изключвайте апарата от контакта преди почистване. Не използвайте течни или аерозолни препарати. Почиствайте с влажно парче плат.
- Не използвайте апарата в близост до вода, например близо до ваната, легена, мивката и т.н.
- Поставете апарата на стабилна повърхност. Падане на апарата може да доведе до сериозни повреди и/или наранявания.
- 6. Не покривайте отворите на апарата. Те са предназначени за проветряване и предпазват от прегряване. Никога не поставяйте апарата в близост до радиатори или на места със слаба вентилация.
- Използвайте единствено източника на електроенергия, означен на апарата. Ако не сте сигурни за типа електроенергия в дома Ви, посъветвайте се с Вашия дилър или електрическа компания.
- От съображения за сигурност този продукт е снабден със заземен щепсел. Ако не разполагате с такъв тип контакт, моля инсталирайте си го. Не използвайте адаптор, защото ще анулирате тази предпазна мярка.
- Не поставяйте предмети върху захранващия кабел. Инсталирайте апарата така, че никой да не се спъва или да стъпва върху кабела.
- Не претоварвайте контактите или разклонителите. Това може да доведе до риск от пожар или токов удар.

- Никога не поставяйте предмети в отворите на апарата. Това може да доведе до риск от пожар или токов удар. Никога не разливайте течности върху апарата.
- 12. За да избегнете опасността от токов удар, не разглобявайте апарата. Когато имате нужда от сервиз, потърсете помощта на упълномощен сервизен център. Отваряне или преместване на капаци или други части може да Ви изложи на опасни напрежения или други рискове. Неправилното сглобяване може впоследствие да причини токов удар.
- Изключете апарата от контакта и се обърнете за помощ към упълномощен сервизен център при следните ситуации:
  - Когато захранващият кабел или щепселът са повредени или изтънели.
  - Б. Ако върху апарата е била разлята течност.
  - В. Ако апаратът е бил изложен на дъжд или вода.
  - Г. Ако апаратът не работи нормално при спазени указания за употреба. Регулирайте само настройките, описани в указанията за употреба. Коригирането на неправилни настройки може да изисква сериозна намеса от страна на упълномощен сервизен център.
  - Д. Ако апаратът е бил изпуснат или физически повреден.
  - Е. Ако се наблюдава рязка промяна в действието на апарата.
- 14. По време на гръмотевични бури избягвайте употребата на телефони, с изключение на безжичните модели. Има минимален риск от токов удар, породен от мълния.
- Не използвайте този апарат, за да съобщите за изтичане на газ, ако сте в близост до изтичането.

## ЗАПАЗЕТЕ ТЕЗИ УКАЗАНИЯ

### ВНИМАНИЕ:

### Лазерна радиация:

 Принтерът на този апарат използва лазер.
 Използването на команди или настройки освен тези, описани тук, може да доведе до опасно излагане на радиация.

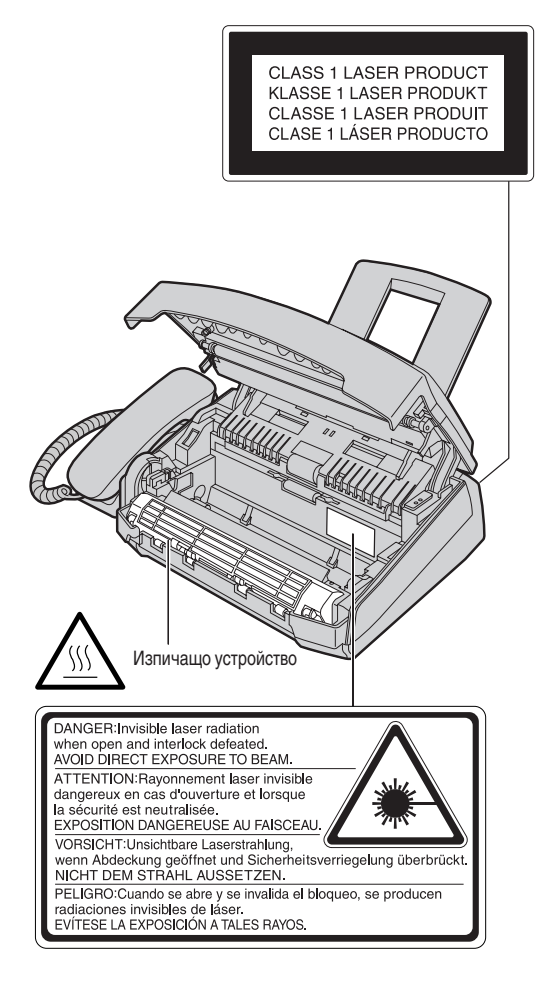

### Изпичащо устройство

•Изпичащото устройство се нагорещява. Не го докосвайте

### Касета с тонер

- Внимавайте за следното, когато боравите с касетата с тонер.
  - —ако погълнете тонер, изпийте няколко чаши вода, за да разредите съдържанието му в стомаха си, и потърсете незабавна медицинска помощ.
  - —ако в очите Ви влезе тонер, измийте ги добре с вода и потърсете медицинска помощ.
  - —ако изцапате кожата си с тонер, измийте добре мястото със сапун и вода.

### Барабанно устройство

 Прочетете указанията на стр. 12 и 13, преди да започнете поставянето на барабанното устройство.
 След като сте ги прочели, отворете предпазния плик.
 Барабанното устройство съдържа чувствителен към светлината барабан. Излагането му на светлина може да повреди барабана.

След като сте отворили предпазния плик:

- не излагайте барабана на светлина за повече от 5 минути.
- не пипайте и не драскайте зелената повърхност на барабана.
- не поставяйте барабана на прашни, замърсени или влажни места.
- не излагайте барабана на пряка слънчева светлина.

## Указания за безопасност

### ВНИМАНИЕ:

### Инсталиране

- Никога не инсталирайте телефонните кабели по време на гръмотевична буря.
- Никога не инсталирайте телефонните розетки на мокри места, освен ако не са специално пригодени за това.
- •Никога не пипайте неизолирани телефонни кабели или крайни устройства, освен ако телефонната линия не е била предварително прекъсната.
- Бъдете внимателни, когато инсталирате или модифицирате линиите.

### ВНИМАНИЕ:

 За да предотвратите риска от пожар или токов удар, не излагайте този продукт на дъжд или друг вид влага.

### допълнителна информация:

- Съхранявайте апарата далече от уреди, предизвикващи електрически смущения, като флуоресцентни лампи и мотори.
- Пазете апарата от прах, висока температура и вибрации.
- Апаратът не бива да бъде излаган на директна слънчева светлина.
- Не поставяйте тежки предмети върху апарата.
- •Не пипайте щепсела с мокри ръце.

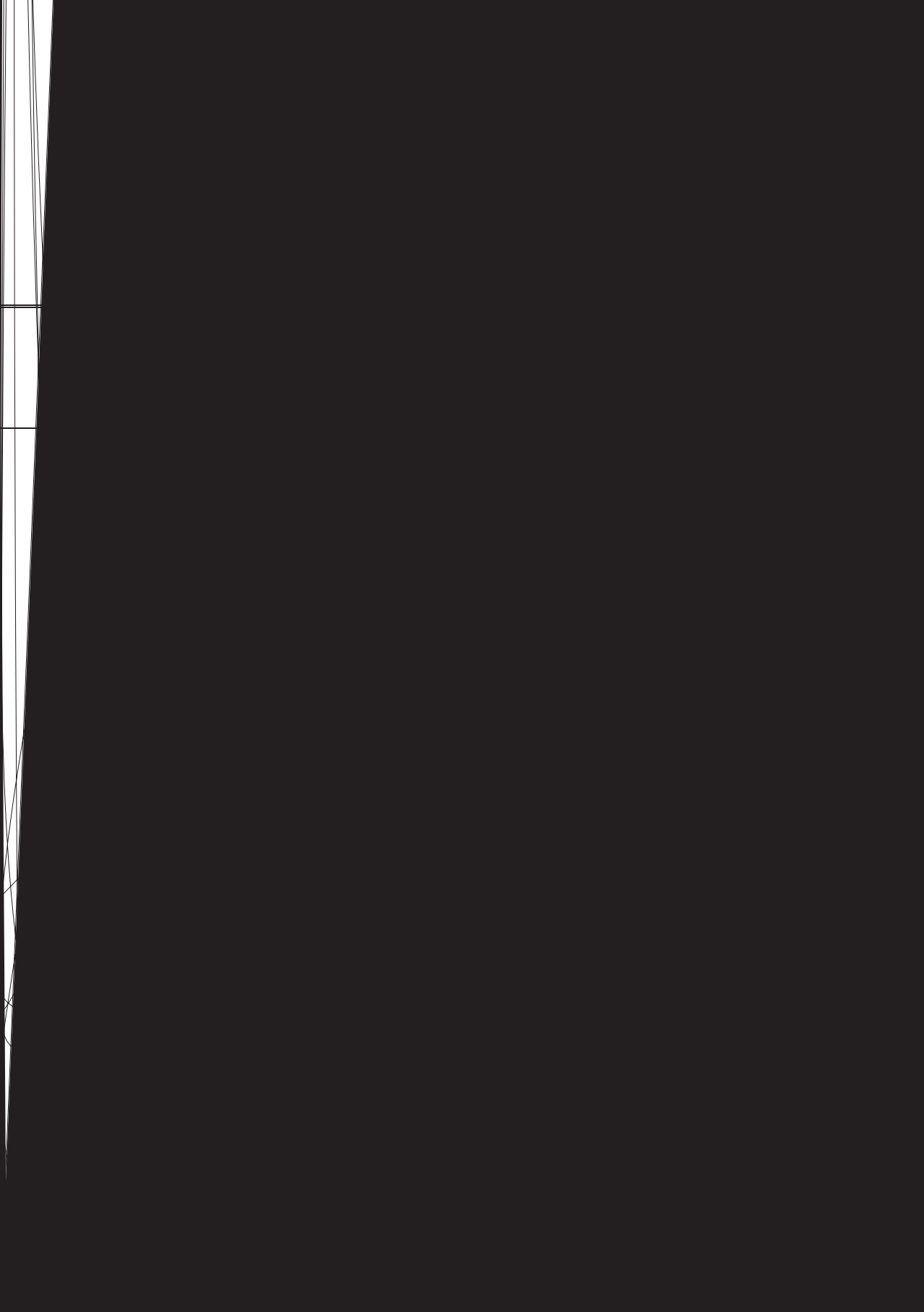

| Копиране               |                                                                                   |                |
|------------------------|-----------------------------------------------------------------------------------|----------------|
| Копиране               | Правене на копие<br>Удобен начин за правене на копие                              | 48<br>48       |
| Програми               | руеми функции                                                                     |                |
| Резюме на<br>функциите | Програмиране.<br>Основни функции.<br>Специални функции.                           | 50<br>51<br>53 |
| Помощ                  |                                                                                   |                |
| Съобщения за<br>грешка | Протоколи                                                                         | 58<br>59       |
| Операции               | Когато дадена функция не работи, проверете първо тук, преди да<br>потърсите помощ | 61<br>65       |
| Смяна                  | Смяна на касетата с тонер и барабанното устройство 6                              | 66             |
| Засядания              | Засядане на факс хартия                                                           | 58<br>70<br>71 |
|                        |                                                                                   |                |

| Обща | информация |
|------|------------|
|------|------------|

| Разпечатване на протоколи | Списъци за справка и протоколи   | 74 |
|---------------------------|----------------------------------|----|
| Спецификации              | Технически данни за този продукт | 75 |
| Показалец                 | Показалец                        | 77 |

## Принадлежности

## Принадлежности, включени в комплекта —

| Кабел за захранването1 | Кабел за телефонната линия1       | Слушалка1                                                                                                    |
|------------------------|-----------------------------------|----------------------------------------------------------------------------------------------------|
|                        |                                   |                                                                                                    |
| Кабел за слушалката1   | Поставка за хартия1               | Поставка за документи1                                                                                                    |
|                        |                                   |                                                                                                    |
| Контейнер за хартия1   | Ограничители за хартия формат А42 | Указания за употреба1                                                                                                    |
|                        | (ляв) (десен)                     |                                                                                                    |
| Лист Бърз старт1       | Барабанно устройство1             | Тонер касета1<br>(Безплатна тонер касета                                                                                                    |
|                        |                                   | за старт)<br>Тази касета може да разпечата около<br>800 листа хартия формат letter с 5%<br>изображение. Вижте площ на изобра-<br>жението на стр. 76. За последваща<br>употреба на апарата, моля сменете с<br>касета модел КХ-FA76A. |

•Ако някоя от тези принадлежности липсва или е повредена, обърнете се към Вашия доставчик.

•Запазете оригиналната кутия и опаковачни материали за бъдещо местене или транспортиране на апарата.

## Информация за принадлежностите \_\_\_\_\_

| Модел    | Описание             | Употреба                 | Спецификации   |
|----------|----------------------|--------------------------|----------------|
| KX-FA76A | Тонер касета         | За смяна. Вижте стр. 66. | Вижте стр. 76. |
| KX-FA77A | Барабанно устройство | За смяна. Вижте стр. 66. | Вижте стр. 76. |

## Функция помощ \_\_\_\_\_

Можете да разпечатате съкратени указания, с които да си помогнете по следния начин.

| <b>1</b> Натиснете ( <b>HELP</b> ).                                                                                                    | <b>НЕLР</b> Дисплей |
|----------------------------------------------------------------------------------------------------|---------------------|
| - Дисплей: ROTATE CD & SET                                                                                                    |                     |
| <ul> <li>Завъртете (EASY DIAL), докато желаната<br/>функция се изпише на дисплея.</li> <li>1. Как да настроите датата, часа, Вашето<br/>име и факс номер.</li> </ul> |                     |
| QUICK SET UP                                                                                                    |                     |
| 2. Как да програмирате функциите.                                                                                                    | (EASY DIAL) (SET)   |
| FEATURE LIST                                                                                                    |                     |
| <ol> <li>Как да въвеждате имена и телефонни номера в<br/>EASY DIAL директорията и как да ги избирате.</li> </ol>                                                     |                     |
| EASY DIAL                                                                                                    |                     |
| 4. Помощ за проблеми при получаване на факсове.                                                                                                    |                     |
| FAX RECEIVING                                                                                                    |                     |
| 5. Как да използвате функцията копиране.                                                                                                    |                     |
| COPIER                                                                                                    |                     |
| 6. Списък на възможните протоколи.                                                                                                    |                     |
| REPORTS                                                                                                    |                     |
| З Натиснете <u>SET</u> ).                                                                                                    |                     |

PRINTING

## Разположение на контролните бутони

Общ вид

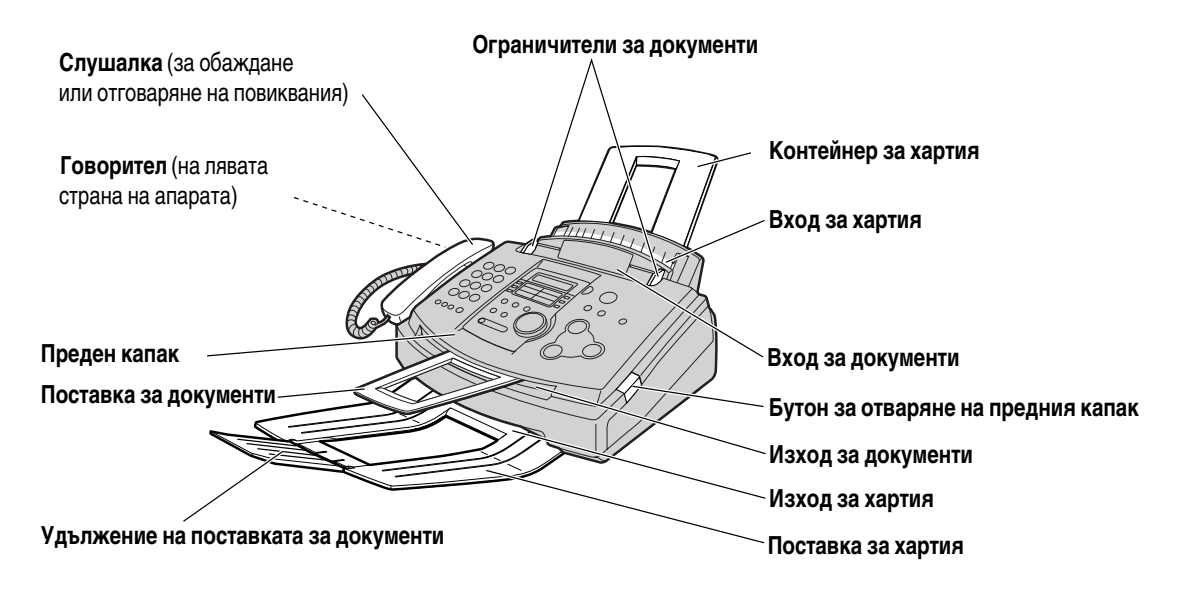

\*Възможно е поставката за хартия и поставката за документи да не са показани на всички илюстрации.

## Разположение на контролните бутони

### Разположение=

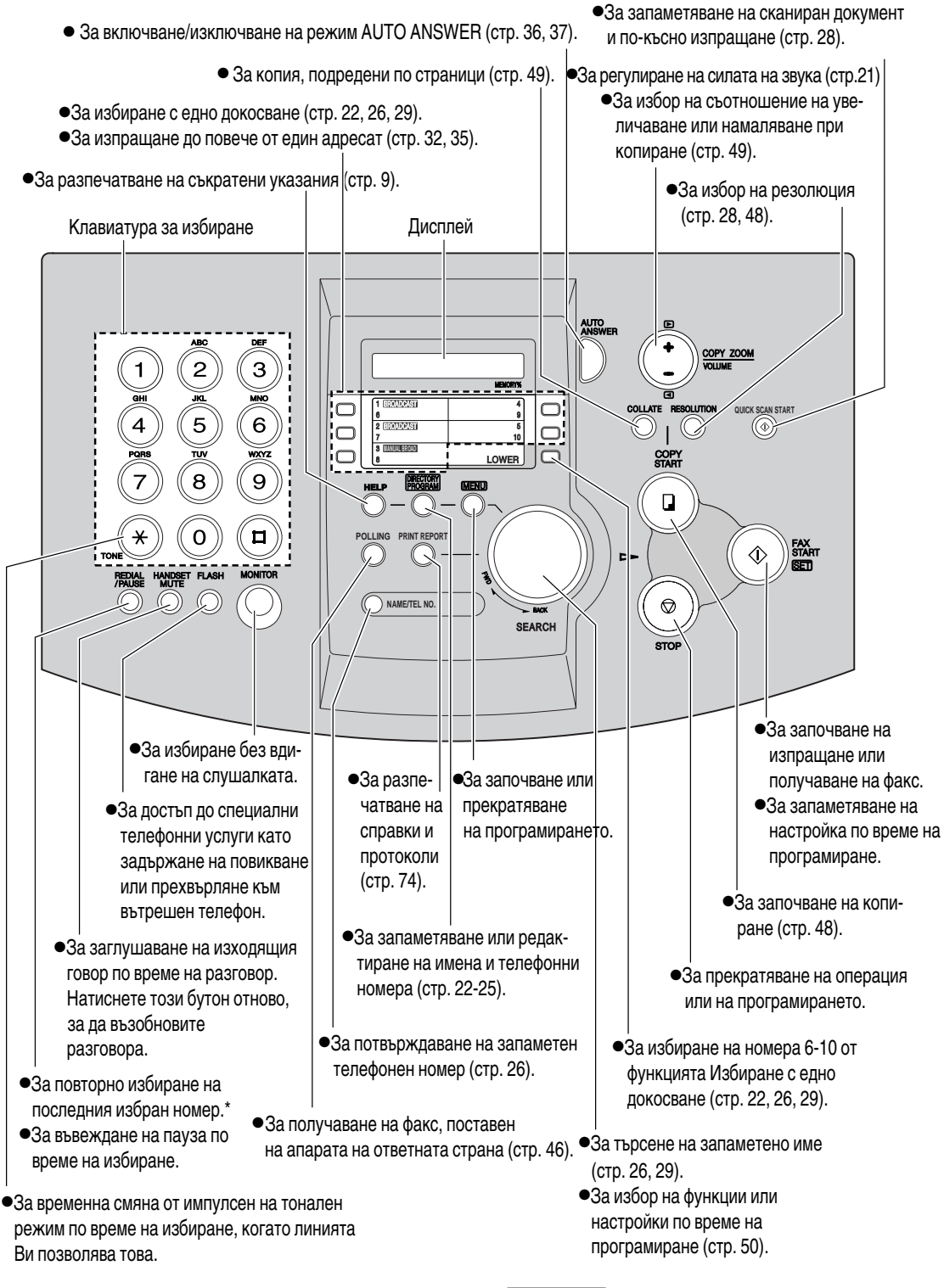

\*Ако линията е заета, когато се обаждате чрез бутона (**MONITOR**), апаратът автоматично ще избере повторно номера до 5 пъти.

## Касета за тонер и барабанно устройство

### Внимание:

- Прочетете долните указания, преди да започнете инсталирането. След като сте ги прочели, отворете предпазния плик на барабанното устройство. Барабанното устройство съдържа чувствителен към светлината барабан. Излагането му на светлина може да повреди барабана. След като сте отворили предпазния плик:
  - -не излагайте барабана на светлина за повече от 5 минути.
  - -не пипайте и не драскайте зелената повърхност на барабана.
  - -не поставяйте барабана на прашни, замърсени или влажни места
  - -не излагайте барабана на пряка слънчева светлина.

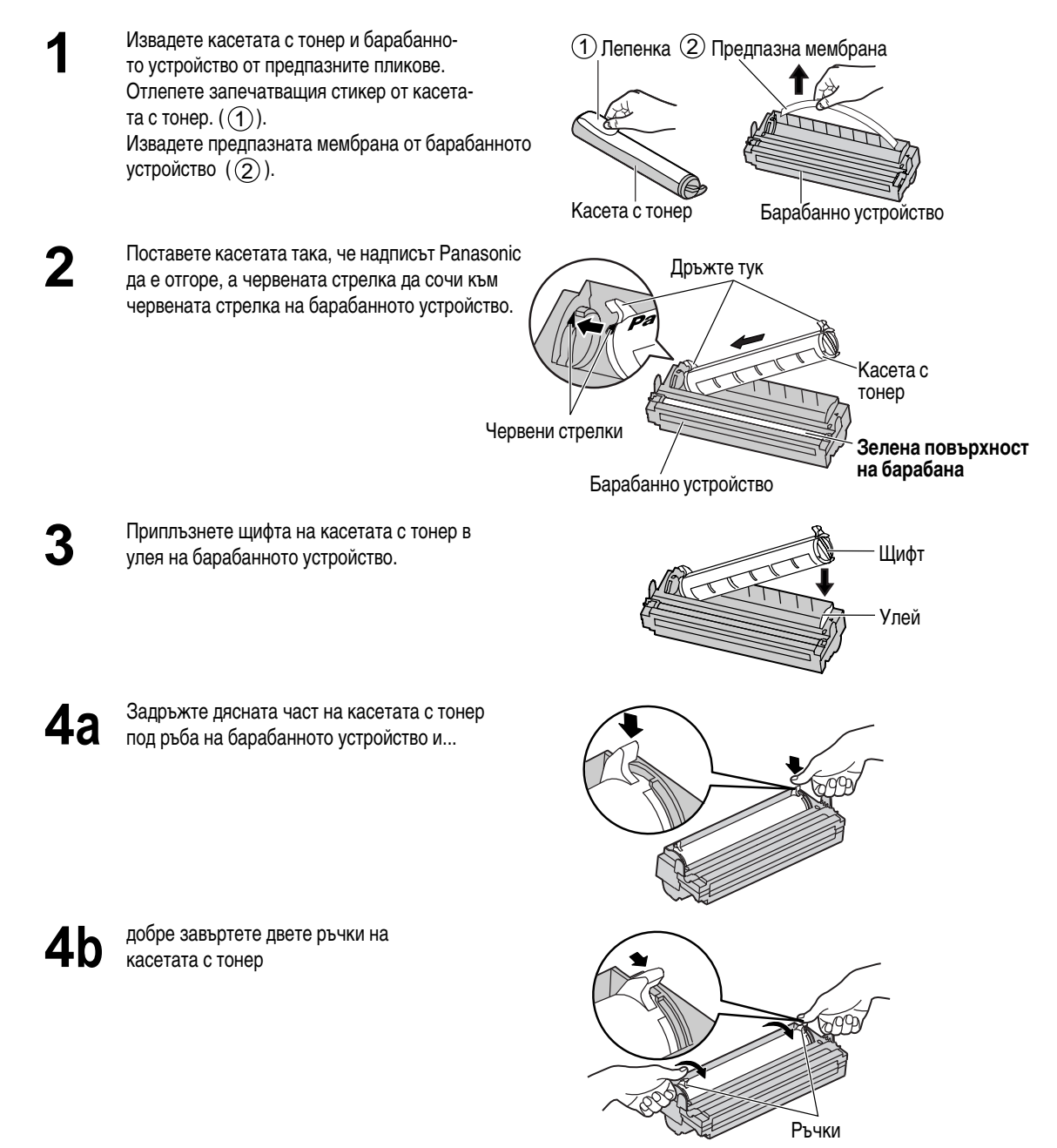

Настройки

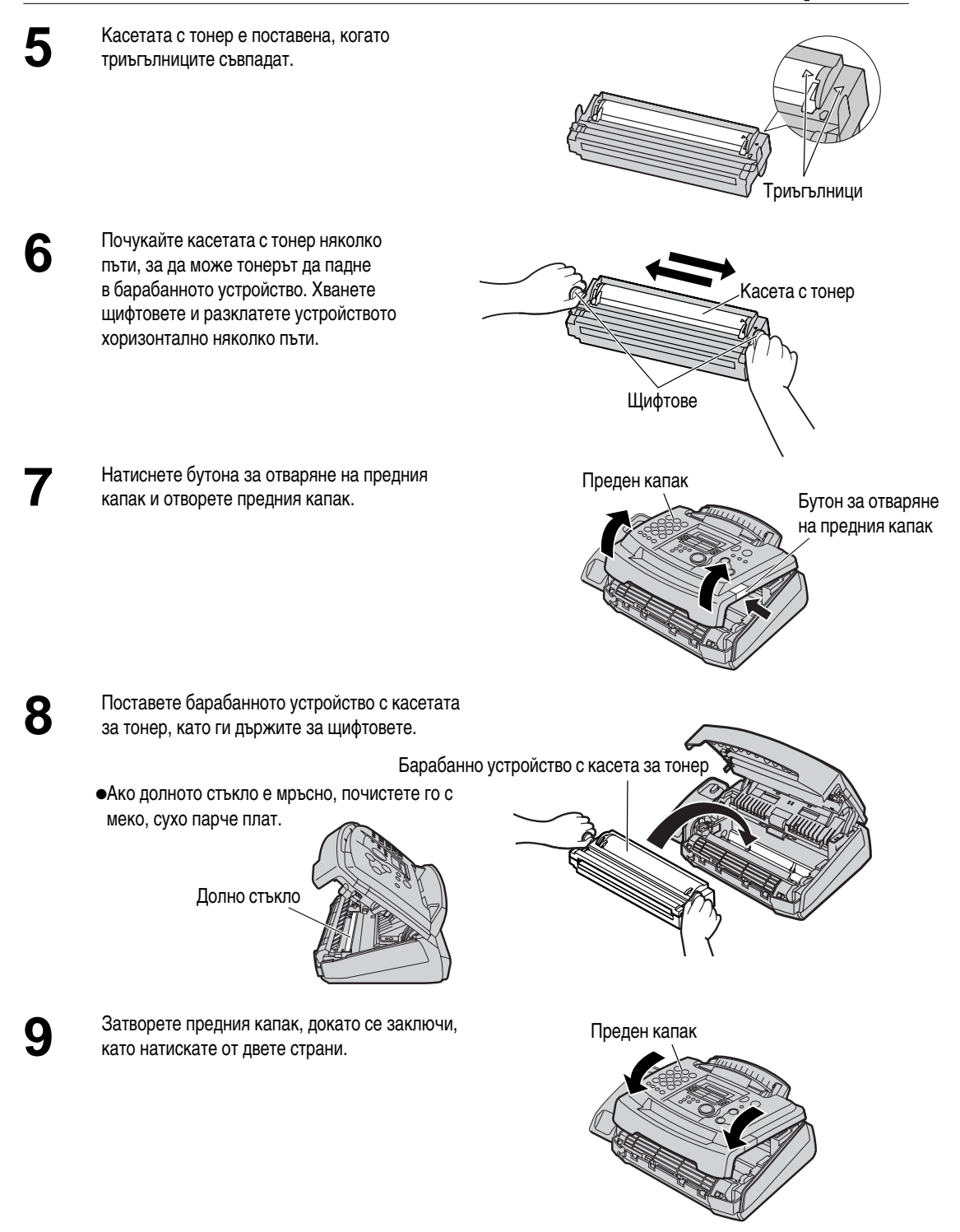

#### Икономична консумация на тонер

 Ако искате да намалите разхода на тонер, включете функцията за пестене на тонер (функция #79 на стр. 57). Касетата с тонер ще издържи с около 40 % по-дълго. Тази функция може да влоши качеството на печат.

## Настройки

# Контейнер за хартия, поставка за документи и поставка за хартия \_\_\_\_\_

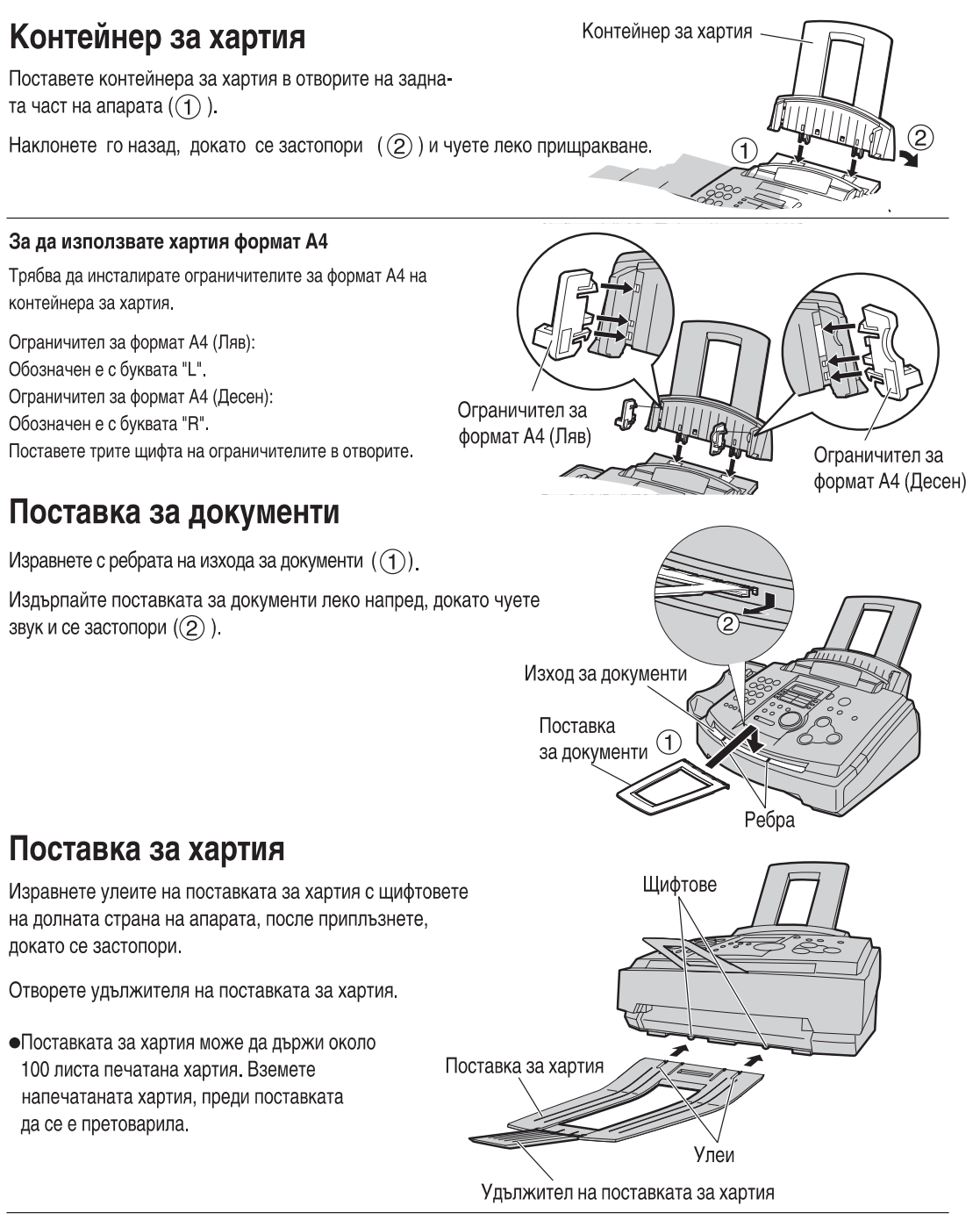

#### Забележка при инсталирането:

- •Не поставяйте апарата на места, където стена или друго може да пречи на контейнера за хартия.
- Документите и хартията ще бъдат изкарване от предната страна на апарата. Не поставяйте нищо пред апрата.

## Хартия =

Можете да заредите хартия формат A4, letter или legal. Апаратът може да държи до 150 листа хартия от 60 г/кв.м до 75 г/кв.м или 120 листа хартия от 90 г/кв.м.

• Настройте формата на хартията (функция #16 на стр. 52) спрямо формата хартия, който използвате.

-За да използвате хартия формат А4, поставете ограничителите за формат А4 на контейнера за хартия (стр. 14).

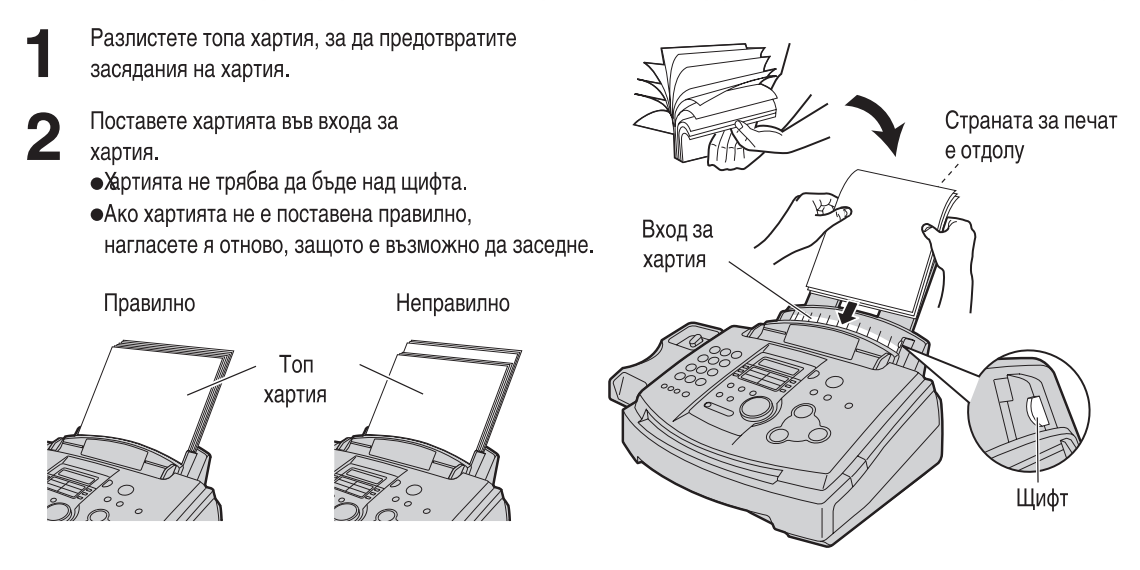

#### Забележка относно хартията:

- Избягвайте хартия с повече от 20% съдържание на памук и/или влакна, като например листове използвани за писма или резюмета.
- •Не поставяйте едновременно в контейнера листове с различна дебелина или вид. Това може да доведе до засядане
- •Избягвайте много гладка или лъскава хартия с висока плътност.
- •Избягвайте също гланцирана, повредена или намачкана хартия.

#### Забележка:

- Избягвайте двустранното печатане.
- Не използвайте употребена от този апарат хартия за двустранно печатане в други копирни апарати или принтери, защото това може да доведе до засядането й.
- Някои видове хартия са предназначени само за едностранен печат. Опитайте да използвате обратната страна на хартията, ако не сте удовлетворени от качеството на печат.

#### Добавяне на хартия

- 1. Извадете всичката поставена хартия.
- 2. Прибавете още хартия към извадената и подравнете топа.
- 3. Разлистете топа хартия.
- 4. Поставете хартията във входа за хартия.

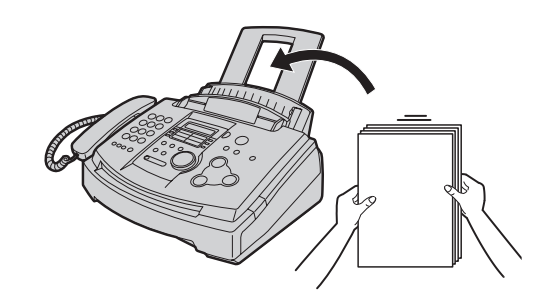

## Настройки

## Свързване

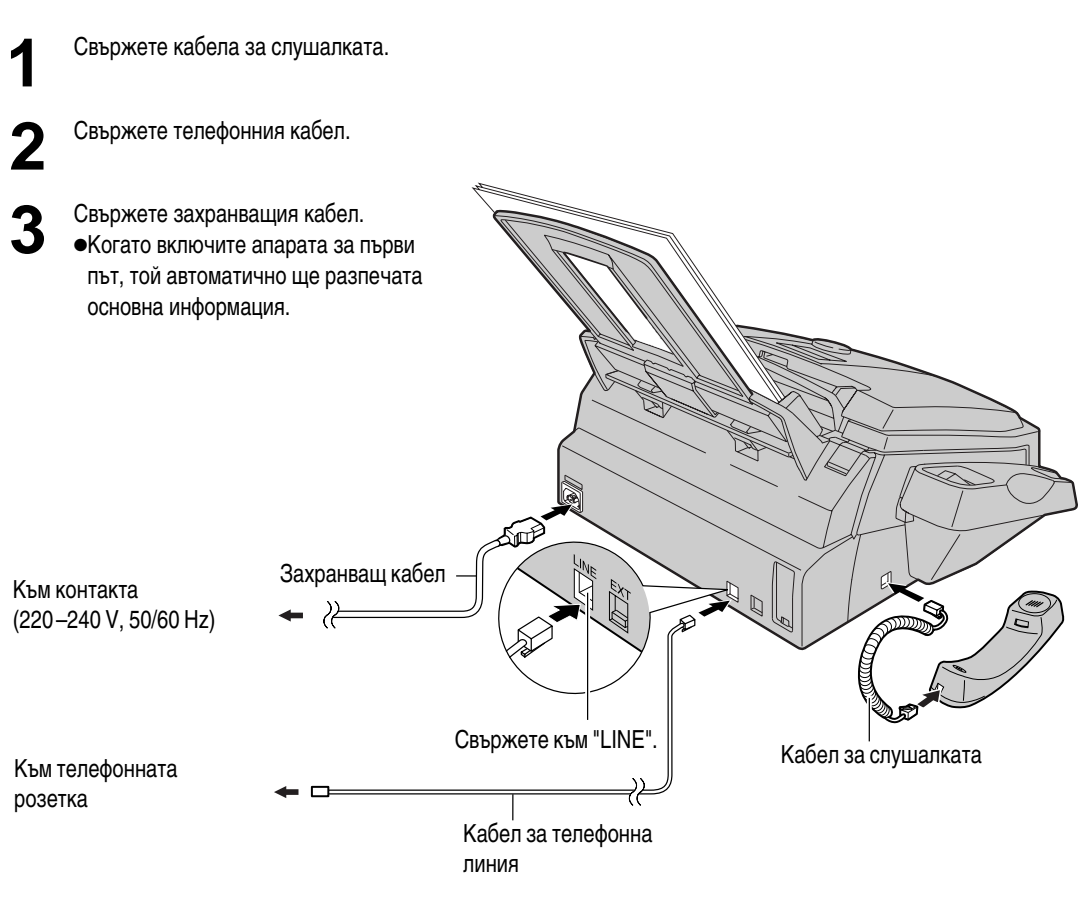

### Внимание:

•Когато ползвате този апарат, контактът трябва да бъде близо до него и да е лесно достъпен.

#### Забележка:

• Ако желаете към апарата да свържете телефонен секретар, вижте стр. 40.

## Дата и час, Вашето име, факс и телефонен номер \_\_\_\_\_

Вие трябва да програмирате датата и часа, Вашето име, факс и телефонен номер. Тази информация ще бъде изписана на всяка страница, изпратена от Вашия апарат.

|                                                                                                    | Вашето име Вашите фа                                                                                    | кс и телефонен номер Дата и час                                                                                                    |
|----------------------------------------------------------------------------------------------------|----------------------------------------------------------------------------------------------------|----------------------------------------------------------------------------------------------------|
| Пример:                                                                                                    | Panasonic Fax FAX N                                                                                     | IO.: [1234567] Feb. 26 2001 09:02AM Pl                                                                                                    |
|                                                                                                    | Факс кор                                                                                                | респонденция                                                                                                    |
| адаване на да                                                                                                    | тата и часа                                                                                             |                                                                                                    |
| Натиснете (МЕПU).                                                                                                  |                                                                                                    | <b>Т</b> Натиснете <b>SET</b> .                                                                                                    |
| Диспле                                                                                                    | ей: SYSTEM SET UP                                                                                       | SETUP ITEM [ ]                                                                                                    |
| Натиснете 🖽 после                                                                                                  | 01.                                                                                                    | <b>8</b> Натиснете ( <b>MENU</b> ).                                                                                                    |
| 1                                                                                                    | SET DATE & TIME                                                                                         |                                                                                                    |
| Натиснете <b>SET</b> .                                                                                             |                                                                                                    | Дисплей (MENU) (С                                                                                                    |
| Приме                                                                                                    | р: M: <u>0</u> 1/D:01/Y:01                                                                              |                                                                                                    |
| Въведете правилните м<br>избирате с две цифри с<br>Пример: 10 август, 20<br>Натиснете <b>0 8 1</b>                 | Показалец<br>иесец/ден/година, като всеки<br>от клавиатурата.<br>001<br>001<br>м: 0.9. (D: 1.0. (м: 0.1 |                                                                                                    |
| Чатиснете ( <b>SET</b> ).                                                                                          | M. <u>0</u> 8/D.10/1.01                                                                                 | EASY DIAL SET                                                                                                    |
| ) Приме                                                                                                    | ер: <u>1</u> 2:00АМ                                                                                     |                                                                                                    |
| Въведете правилните<br>избирате две цифри от<br>Натиснете 💌 , за да и<br>Пример: 3:15PM<br>1. Натиснете <b>0</b> 3 | час/минути, като за всеки<br>• клавиатурата.<br>изберете "AM" или "PM".<br><b>1</b> ] <b>5</b> .<br>    | Забележка:<br>• В точки 4 и 6 можете да изберете номера, като въртити<br>(EASY DIAL). В този случай, нати-<br>снете ), за да придвижите показалеца,<br>• Точността на часовника е около ±60 секунди на<br>месец |
| 2. Натиснете Ӿ дока                                                                                                | то"РМ" се изпише на дисплея.                                                                            | За да поправите грешка                                                                                                    |
|                                                                                                    | TIME: <u>0</u> 3:15PM                                                                                   | •Натиснете 🗩 или 🗨, за да придвижите показале                                                                                                    |

грешната цифра, после нанесете поправките. • Ако натиснете (STOP) по време на програмиране, дисплеят ще се върне с една стъпка назад.

## Настройки

## Задаване на Вашето име

Името може да бъде Вашата фирма, отдел или собствено име. Дисплей (**MENU**)  $\mathbf{b}/\mathbf{A}$ Hatuchete (MENU). Дисплей: SYSTEM SET UP 1 2 3 (4) (5) (6) C Натиснете (#), после (0) (2). 789 0 \* 0 # 0 0 YOUR LOGO 0 9 9 9 ര Hatuchete (SET). LOGO= FLASH EASY DIAL SET (Tupe) Въведете Вашето име, до 30 символа, с помощта на HANDSET MUTE STOP клавиатурата за избиране. За повече информация, (Въвеждане) (Изтриване) вижте следващата страница. Пример: Bill 1. Натиснете 2 два пъти. LOGO=B За да смените на главни или малки букви Показалец Натискането на ще смени от главни на 2. Натиснете 4 шест пъти. малки букви или обратното. LOGO=Bi 1. Натиснете (2) два пъти. 3. Натиснете 5 шест пъти. Дисплей LOGO=B 2. Натиснете 4 три пъти. LOGO=Bil LOGO=BI 4. Натиснете 🗩, за да придвижите Натиснете н. показалеца и натиснете 5 шест пъти. LOGO=Bi LOGO=Bill 4. Натиснете 5 три пъти. Hatuchete (SET). LOGO=Bil SETUP ITEM [ 1 Натиснете (МЕЛU). Забележка: • Можете да въвеждате символи, като въртите (EASY DIAL) (вижте следващата страница).

#### За да поправите грешка

•Натиснете >>> или <>>>>>>>>, за да придвижите показалеца до грешния символ, после нанесете поправките.

#### За да изтриете символ

• Придвижете показалеца до символа, който искате да изтриете, и натиснете **STOP**.

#### За да въведете символ

- Натиснете (>) или (<), за да придвижите показалеца вдясно от мястото, където искате да въведете символа.
- Натиснете (HANDSET MUTE) (бутон за въвеждане), за да поставите интервал и въведете символа.

#### Въвеждане на символи с клавиатурата за избиране

| Бутони                                                                                                    |              | Символи            |                   |                    |                   |                   |                  |               |         |         |        |         |        |        |       |       |               |
|----------------------------------------------------------------------------------------------------|--------------|--------------------|-------------------|--------------------|-------------------|-------------------|------------------|---------------|---------|---------|--------|---------|--------|--------|-------|-------|---------------|
| 1                                                                                                    | 1            | [                  | ]                 | {                  | }                 | +                 | _                | /             | =       | ,       |        | _       | `      | :      | ;     | ?     |               |
| 2                                                                                                    | А            | В                  | С                 | а                  | b                 | С                 | 2                |               |         |         |        |         |        |        |       |       |               |
| 3                                                                                                    | D            | Е                  | F                 | d                  | е                 | f                 | 3                |               |         |         |        |         |        |        |       |       |               |
| 4                                                                                                    | G            | н                  | Ι                 | g                  | h                 | i                 | 4                |               |         |         |        |         |        |        |       |       |               |
| 5                                                                                                    | J            | К                  | L                 | j                  | k                 | Ι                 | 5                |               |         |         |        |         |        |        |       |       |               |
| 6                                                                                                    | М            | Ν                  | 0                 | m                  | n                 | 0                 | 6                |               |         |         |        |         |        |        |       |       |               |
| 7                                                                                                    | Р            | Q                  | R                 | S                  | р                 | q                 | r                | s             | 7       |         |        |         |        |        |       |       |               |
| 8                                                                                                    | Т            | U                  | V                 | t                  | u                 | v                 | 8                |               |         |         |        |         |        |        |       |       |               |
| 9                                                                                                    | W            | Х                  | Y                 | Ζ                  | w                 | х                 | у                | z             | 9       |         |        |         |        |        |       |       |               |
| 0                                                                                                    | 0            | (                  | )                 | <                  | >                 | !                 | "                | #             | \$      | %       | &      | ¥       | *      | @      | ^     | ,     | $\rightarrow$ |
| Ξ                                                                                                    | Зас          | мяна н             | а малк            | ки или             | главни            | букви             |                  |               |         |         |        |         |        |        |       |       |               |
| FLASH                                                                                                    | Бутс         | он <b>ТИР</b>      | <b>Е</b> (за г    | юставя             | яне на            | тире.)            |                  |               |         |         |        |         |        |        |       |       |               |
| (HANDSET MUTE)                                                                                                    | Буто         | н за <b>В</b>      | ЪВЕЖ              | ДАНЕ               | (въве)            | жда ед            | ин сим           | ивол и        | ли еди  | н инте  | рвал.) |         |        |        |       |       |               |
| STOP                                                                                                    | Буто         | н за <b>И</b>      | ЗТРИЕ             | BAHE (             | (изпол:           | зва се            | за изт           | риван         | е на си | имволи  | .)     |         |        |        |       |       |               |
| Ĩ.<br>Internet and the second second se | ► б<br>За да | бутон (<br>а въве, | придви<br>дете др | іжва по<br>суг сим | оказал<br>Івол съ | іеца на<br>с същі | идясно<br>ия бут | .)<br>он за I | избира  | не, прі | идвиже | ете пон | казале | ца към | следв | ащото | място.        |
|                                                                                                    | ◀ 6          | бутон (            | придви            | іжва по            | оказал            | еца на            | ляво.)           |               |         |         |        |         |        |        |       |       |               |

Натискането на бутон от клавиатурата ще избере следните символи.

#### Въвеждане на символи с помощта на EASY DIAL

Вместо да използвате бутоните от клавиатурата, можете да въвеждате символи с помощта на EASY DIAL.

- Завъртете (EASY DIAL), докато желаният символ се изпише на дисплея.
- 3. Въведете следващия символ, като следвате указанията в т.1

#### Ред на изписване на символите

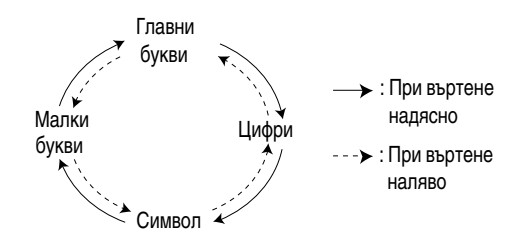

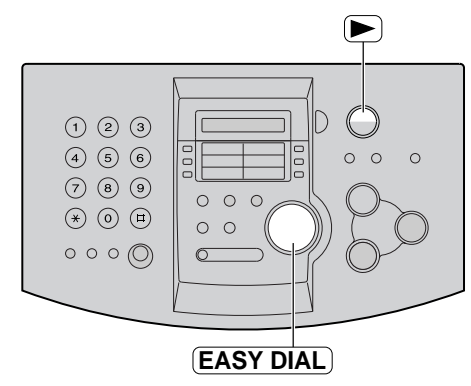

## Настройки

## Въвеждане на Вашите факс и телефонен номер

| Натиснете (МЕЛU).                                                                             |                                                                                |             |                                |
|-----------------------------------------------------------------------------------------------|--------------------------------------------------------------------------------|-------------|--------------------------------|
| Дисплей:                                                                                      | SYSTEM SET UP                                                                  | Дисплей (МЕ |                                |
| <b>2</b> Натиснете <b>н</b> , после <b>о</b>                                                  | 3.<br>Your fax no.                                                             |             |                                |
| 3 HATUCHETE SET                                                                               | NO.=                                                                           |             |                                |
| <b>4</b> Въведете Вашия факс и то<br>с помощта на клавиатура                                  | елефонен номер, до 20 цифри,<br>га за избиране.                                | (Tupe)      | IAL SET                        |
| Пример:                                                                                       | NO.=1234567                                                                    | (11100)     | ( <b>STOP</b> )<br>(Изтриване) |
| 5 HATUCHETE SET                                                                               |                                                                                |             | ( )                            |
| <b>U</b>                                                                                      | SETUP ITEM [ ]                                                                 |             |                                |
|                                                                                               |                                                                                |             |                                |
| Забележка:                                                                                    |                                                                                |             |                                |
| • Можете да въведете Вашия факи<br>то въртите (EASY DIAL). Ако<br>(), за да придвижвате показ | с телефонен номер и ка-<br>ползвате ( <b>EASY DIAL</b> ), натискайте<br>алеца. | 9           |                                |
| •Бутонът 🗶 замества знак с "+", з                                                             | а бутонът                                                                      |             |                                |
| Пример (с помощта на клавиатур                                                                | рата за избиране): +234 5678                                                   |             |                                |
| Натиснете *234 #56                                                                            | 7 8                                                                            |             |                                |
| • За да въведете тире в телефоне<br>(Битон за тире).                                          | н номер, натиснете                                                             |             |                                |

#### За да поправите грешка

Натиснете 🗩 или 🗨 , за да придвижите показалеца до грешния номер, после нанесете поправките.

### За да изтриете номер

•Придвижете показалеца до номера, който искате да изтриете, и натиснете **STOP**.

## Регулиране на силата на звука 🚃

## Сила на звънене

| Имате избор измежду четири                                                                                                    | нива (силно/средно/тихо/изкл                                                                                | пючено). <b>Дока-</b>                                         | Дисплей            |                                    |
|----------------------------------------------------------------------------------------------------|----------------------------------------------------------------------------------------------------|---------------------------------------------------------------|--------------------|------------------------------------|
| то апаратът е в покой, натис                                                                                                    | нете 👍 или 🗢.                                                                                               |                                                               |                    |                                    |
| <ul> <li>Ако във входа за документи<br/>можете да регулирате силат<br/>се, че входа за документи е</li> <li>За да изключите звънене<br/>1.Натиснете продължи<br/>получите следното съобще</li> </ul> | има документи, не<br>а на звънене. Уверете<br>свободен .<br><b>то:</b><br>телно, докато<br>ение на дисплея. | (1 ≥ 3<br>(6 € €)<br>(7 € 0 €)<br>(7 € 0 €)<br>(7 € 0 €)      |                    |                                    |
| Дисплей:                                                                                                    | RINGER OFF= OK?                                                                                             |                                                               |                    |                                    |
|                                                                                                    | \$                                                                                                    |                                                               |                    | (SET)                              |
|                                                                                                    | YES:SET/NO:STOP                                                                                             |                                                               |                    |                                    |
| 2. Натиснете SET.                                                                                                    |                                                                                                    |                                                               |                    |                                    |
| •За да включите звъненето о                                                                                                    | гново, натиснете 🔶                                                                                          | Мелодично звъ                                                 | нене               |                                    |
| ■ Докато звъненето е изклн                                                                                                    | очено:                                                                                                    | <ul> <li>Можете да избер</li> <li>вместо звънец. П</li> </ul> | рете една от четир | ите мелодии,<br>иката (функция #17 |
| Дисплеят ще показва следн                                                                                                    | ото съобщение.                                                                                              | на страница 52).                                              | Мелодията, която   | изберете, ще звучи                 |
|                                                                                                    | RINGER OFF                                                                                                  | когато получите                                               | повикване.         |                                    |
| При повикване апаратът ня<br>изпише следното съобщени                                                                                                    | иа да звъни и ще<br>е:                                                                                      |                                                               |                    |                                    |
|                                                                                                    | INCOMING CALL                                                                                               |                                                               |                    |                                    |

### Сила на звука на слушалката

Имате избор измежду пет нива (от силно до тихо). Докато ползвате слушалката, натиснете 🔶 или 🦳.

### Сила на звука на микрофон-говорителя

Имате избор измежду осем нива (от силно до тихо). Докато ползвате микрофон-говорителя, натиснете 🔶 или 🥏

# Запаметяване на имена и телефонни номера за избиране с едно докосване \_\_\_\_\_

Този апарат разполага с 10 бутона за избиране с едно докосване за бърз достъп до най-често избираните телефонни номера. Бутони за избиране с едно докосване от 1 до 3 могат също така да бъдат използвани като бутони за едновременно изпращане до повече от един адресати.

| 1 | Hatuchete DIRECTORY                                 | Y PROGRAM).                              |               | Дисплей                              | Бутони за избиран<br>локосване                | е с едно             |
|---|-----------------------------------------------------|------------------------------------------|---------------|--------------------------------------|-----------------------------------------------|----------------------|
|   | Дисплей:                                            | PRESS STATION                            | ſ             |                                      |                                               |                      |
|   |                                                     |                                          |               |                                      |                                               |                      |
|   |                                                     | OR USE EASYDIAL                          |               |                                      |                                               | 0                    |
| 2 | За номера за избиране                               | с едно докосване 1 - 3:                  |               | 789                                  |                                               |                      |
| Z | Натиснете един от бутони                            | те за избиране с едно докосва            | ане.          | * 0 # 0                              |                                               | $\sim$               |
|   |                                                     | DIAL MODE ()                             |               | 0090 C                               |                                               |                      |
|   | Натиснете <b>SET</b> ), за да п                     | реминете към следващата точ              | ка.           |                                      |                                               |                      |
|   | За номера за избиране (                             | с едно докосване 4 - 5:                  |               | FLASH                                | LOWER                                         | SET                  |
|   | Натиснете един от бутони                            | те за избиране с едно докосв             | ане.          | (Тире)                               |                                               |                      |
|   | За номера за избиране (                             | с едно докосване 6 - 10-                 |               | DIRECTOR                             | Y PROGRAM)                                    |                      |
|   | Натиснете (LOWER), сле<br>от бутоните за избиране с | на това натиснете един<br>едно докосване |               |                                      | (Изт                                          | <b>ОР</b><br>риване) |
| 3 | Въведете име до 10 симво<br>за указания).           | ла (вижте стр. 19                        | Поле<br>●Мож  | езна информация:                     | апаметените панни н:                          | 3                    |
|   | Пример:                                             | NAME=John                                | дис           | плея (стр. 26) или в сг              | исъка с телефонни                             | •                    |
| Λ | Натиснете <b>SET</b> .                              |                                          | HOM           | ера (стр. 74).                       | ·                                             |                      |
| - | Пример:                                             | <s02>=</s02>                             | •Тир          | е или интервал, въвед                | цени в телефонен ном                          | ер се                |
| 5 | Въведете телефонен номе                             | ер, до 30 цифри,                         | бро           | ят като две цифри.                   |                                               |                      |
| J | от клавиатурата.                                    |                                          | Зала          | а поправите греши                    | ка                                            |                      |
|   | Пример:                                             | <s02>=1114497</s02>                      | ●Нат          | иснете ► или 🖪,                      | за да придвижите                              |                      |
|   | •Ако желаете да въведет<br>те ( <b>FLASH</b> ).     | е тире, натисне-                         | пока<br>поп   | азалеца до грешния з<br>равките.     | нак, после нанесете                           |                      |
| • | Hatuchete SFT                                       |                                          | За да         | а изтриете знак ил                   | и цифра                                       |                      |
| 0 |                                                     | REGISTERED                               | ● При<br>иска | движете показалеца                   | до знака или цифрата<br>иснете <b>(STOP</b> ) | а, която             |
|   |                                                     | ↓                                        | 20.0          |                                      |                                               |                      |
|   |                                                     | PRESS STATION                            | за да<br>запа | а разпечатате кар<br>метените номера |                                               |                      |
|   |                                                     | <u> </u>                                 | Натис         |                                      | PROGRAM                                       |                      |
|   |                                                     | OR USE EASYDIAL                          |               |                                      |                                               | 0110                 |
|   | •За да програмирате друг                            | и номера, следвайте точки от 2           | до 6.         | дисплеи:                             | PRINT LABEL                                   | OK?                  |
|   |                                                     | • • ••                                   | -             |                                      | +                                             | amo-                 |
| 7 | Натиснете (STOP), за да                             | прекратите програмирането.               |               |                                      | YES:SET/NO:                                   | STOP                 |
|   | •Ako hatuchete <b>DIRE</b>                          | CTORY PROGRAM                            | Натис         | жете ( <b>SET</b> ), за да за        | почнете разпечатван                           | нето.                |

- •Ако натиснете (DIRECTORY PROGRAM) вместо бутона (STOP), можете да разпечатате картата с номерата за избиране с едно докосване.
- •Поставете картата на определеното място при бутоните за избиране с едно докосване.

## Запаметяване на имена и телефонни номера за избиране с EASY DIAL \_\_\_\_\_\_

За достъп до най-често избирани номера, апаратът разполага с указател EASY DIAL (100 адресата).

| Натиснете <b>DIRECTOR</b>                                 | PROGRAM).                       | Ді                                                                      | исплей 🕒                                |                            |
|-----------------------------------------------------------|---------------------------------|-------------------------------------------------------------------------|-----------------------------------------|----------------------------|
| Дисплей:                                                  | PRESS STATION                   |                                                                         |                                         |                            |
|                                                           | <u> </u>                        | 123                                                                     |                                         |                            |
|                                                           | OR USE EASYDIAL                 |                                                                         |                                         | 0                          |
| 2 Завъртете EASY DIAL                                     | ), докато на дисплея се появи   | (*)     (0)     (1)       (*)     (0)     (1)                           |                                         | Q                          |
| следного съоощение.                                       | NAME=                           |                                                                         | P R                                     |                            |
| Въведете името на адреса                                  | та, до 10 символа (вижте        |                                                                         |                                         |                            |
| <b>5</b> указанията на стр. 19).                          |                                 | (FLASH)                                                                 | EASY DIAL                               | (SET)                      |
| Пример:                                                   | NAME=Alice                      | (Тире)                                                                  |                                         |                            |
|                                                           |                                 | DIRECTORY                                                               | PROGRAM                                 |                            |
| HATUCHETE (SET).                                          |                                 |                                                                         | ST                                      | OP                         |
| <b>T</b>                                                  | NO.=                            |                                                                         | (Из                                     | триване)                   |
| <b>5</b> Въведете телефонния ном клавиатурата за избиране | ер, до 30 цифри, от             | За Ваше улеснение:<br>• Можете да потвърдите<br>дисплея (стр. 26) или в | запаметените данн<br>списъка на телефон | и на<br>ните               |
| Пример:                                                   | NO.=5552233                     | номера (стр. 74).                                                       |                                         |                            |
| •За да въведете тире в телефонни                          | IR HOMEP, HATUCHETE (FLASH).    | Забележка:                                                              |                                         | 1070 01 06                 |
| 6 HATUCHETE SET .                                         |                                 | <ul> <li>Когато в точка о на дис<br/>щение, Вие можете да</li> </ul>    | запаметите още са                       | ното съос-<br>ио 5 номера. |
| U                                                         | REGISTERED                      | Дисплей:                                                                | SPACE= 5 D                              | IRS.                       |
|                                                           | ↓                               | •Ако няма място за запа                                                 | аметяване на нови н                     | омера,                     |
|                                                           | NAME=                           | в точка 1 на дисплея ще                                                 | е се появи следното                     | съобщение                  |
| •За да програмирате други ном                             | ера, повторете точки от 3 до 6. |                                                                         | EASY DIAL 1                             | FULL                       |
|                                                           |                                 | Изтрийте ненужните но                                                   | омера (стр. 25).                        |                            |
|                                                           | <b>г РКОВКАШ</b> ) за краи      | •Тире или интервал, във                                                 | едени в телефонен                       | номер,                     |
| <ul> <li>па програмирането</li> </ul>                     |                                 | се броят като две цифр                                                  | И.                                      |                            |
| За да поправите грешка                                    |                                 | За да изтриете знак или                                                 | і цифра                                 |                            |

Натиснете 🗩 или (), за да придвижите показалеца до грешния знак, после нанесете поправките.

Придвижете показалеца до знака или цифрата, която искате да изтриете и натиснете **STOP**.

## Редактиране или изтриване на запаметени име и номер —

### Редактиране на запаметени име или номер

Можете да редактирате имена или телефонни номера, запаметени във функциите Избиране с едно докосване или EASY DIAL.

| Завъртете EASY DIAL                                                   | , докато на дисплея се            | Дисплей           |
|-----------------------------------------------------------------------|-----------------------------------|-------------------|
| появи желаното от Вас им                                              | Ie.                               |                   |
| Пример:                                                               | Mary <s01></s01>                  |                   |
| означава номера, по                                                   | д който сте записали телефонен    |                   |
| номер за избиране с                                                   | едно докосване                    |                   |
| 2 Hatuchete DIRECTOR                                                  | Y PROGRAM).                       |                   |
| -                                                                     | EDIT= * DELETE=#                  |                   |
| <b>3</b> Натиснете Ӿ , за да изб                                      | ерете "EDIT".                     | (EASY DIAL) (SET) |
| V                                                                     | NAME=Mary                         |                   |
| <ul> <li>Ако не е необходимо да<br/>към точка 5</li> </ul>            | редактирате името, преминете      |                   |
| 4 Редактирайте името (сле,                                            | двайте указанията на стр. 19).    |                   |
| <b>Б</b> Натиснете <b>SET</b> .                                       |                                   |                   |
| Пример:                                                               | <s01>=0123456</s01>               |                   |
| <ul> <li>Ако не е необходимо да<br/>номер, преминете към т</li> </ul> | редактирате телефонния<br>очка 7. |                   |
| 6 Редактирайте телефонния вижте стр. 23.                              | я номер. За повече информация     |                   |
| <b>Т</b> Натиснете (SET).                                             |                                   |                   |
| 1                                                                     | REGISTERED                        |                   |

SET

### Изтриване на запаметени име или номер

Можете да изтривате данни, запаметени във функциите Избиране с едно докосване или EASY DIAL.

| Завъртете EASY DIAL              | , докато на дисплея се          | Дисплей       |
|----------------------------------|---------------------------------|---------------|
| появи желаното от Вас им         | ие.                             |               |
| Пример:                          | Mary <s01></s01>                |               |
| 2 HATUCHETE DIRECTOR             | Y PROGRAM).<br>EDIT= * DELETE=# |               |
| <b>З</b> Натиснете 🖽 , за да изб | ерете "DELETE".                 |               |
| J                                | DELETE OK?                      | EASY DIAL SET |
|                                  | <b></b>                         |               |
|                                  | YES:SET/NO:STOP                 |               |
| •За отказ на изтриването на      | atuchete STOP.                  |               |
| <b>Д</b> Натиснете <u>SET</u> .  |                                 |               |
| T                                | DELETED                         |               |
| •Запаметените име и теле         | фонен номер са изтрити          |               |

25

# Обаждане чрез функциите Избиране с едно докосване и EASY DIAL \_\_\_\_\_\_

Преди да използвате тези функции, програмирайте желаните имена и телефонни номера в съответната функция (стр. 22, 23).

## Избиране с едно докосване

**Натиснете МОNITOR** или вдигнете слушалката.

**Дисплей:** | TEL=

 Уверете се, че на входа за документи няма поставени документи

**2** За номера за избиране с едно докосване 1 - 5: Натиснете желания бутон за избиране с едно докосване.

За номера за избиране с едно докосване 6 - 10: Натиснете (LOWER), след това натиснете желания бутон за избиране с едно докосване.

Пример: TEL=<John>

•Апаратът ще започне автоматично да избира.

## Чрез функцията EASY DIAL:

Завъртете (**EASY DIAL**), докато на дисплея се появи желаното от Вас име.

Пример: Lisa

 Ако желаното име не е било запаметено, натиснете (STOP) изберете номера ръчно.

**2** Натиснете **MONITOR** или вдигнете слушалката. •Апаратът ще започне автоматично да избира.

## За да потвърдите запаметените имена и номера на дисплея

**1.** Завъртете (EASY DIAL), докато на дисплея се появи желаното от Вас име.

Пример:

John <S06>

означава номера, под който сте записали телефонния номер за избиране с едно докосване.

2. Hatuchete NAME/TEL NO.)

1114497 <S06>

- •За да прекъснете операцията, натиснете **STOP**.
- За да се обадите, натиснете (MONITOR) или вдигнете слушалката.

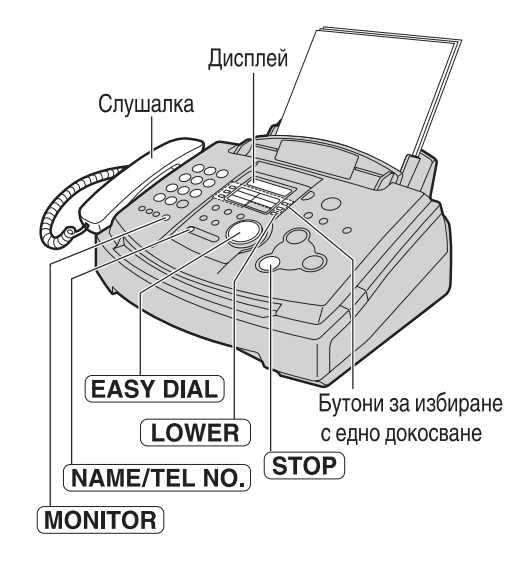

### Търсене на име по първата му буква

#### Пример: "Lisa"

1. Завъртете (EASY DIAL), докато на дисплея се появи което и да е име.

Пример: Alan

 Натиснете 5 няколко пъти, докато на дисплея се появи някое име започващо с буква "L" (вижте таблицата със символите на стр. 19).

Larry

 Завъртете (EASY DIAL) надясно, докато на дисплея се появи името "Lisa".

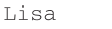

- •За да прекъснете, натиснете **STOP**.
- •За да се обадите, натиснете (MONITOR) или вдигнете слушалката.

### Забележка:

 Ако желаете да търсите символи (а не букви или цифри), в точка 2 натиснете (\*).

## Разговор след изпращане или получаване на факс

Вие можете да проведете разговор с ответната страна след приключване на факс трансфера. Това ще спести допълнителните разходи на пари и време за повторно обаждане.

Тази функция работи, само когато факсът на ответната страна е снабден с функцията Гласов контакт.

### Активиране на гласовия контакт

Натиснете **MONITOR** докато изпращате или получавате документи.

Дисплей:

VOICE STANDBY

- Апаратът ще се свърже с ответната страна с отличително звънене.
- Когато ответната страна отговори, апаратът Ви ще издаде отличителен звън.
- Вдигнете слушалката и започнете да говорите.

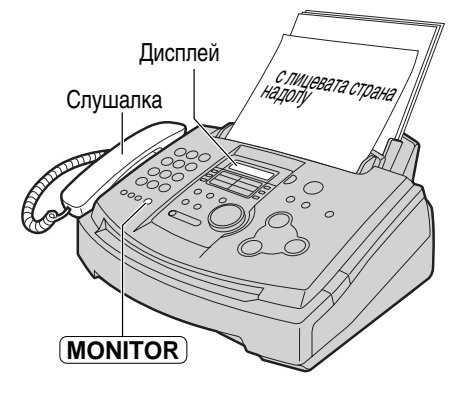

#### Забележка:

- Ако задействате гласовия контакт по време на изпращане на факс, апаратът ще Ви уведоми с отличително звънене, когато всички документи са изпратени.
- Ако задействате гласовия контакт по време на получаване на факс, апаратът ще Ви уведоми с отличително звънене, когато текущата страница бъде получена.

### Получаване на искане за гласов контакт

Ако ответната страна активира гласовия контакт, Вашият апарат ще издаде отличително звънене и следният текст ще се изпише на дисплея.

PLEASE PICK UP

```
2 Натиснете бутона DIGITAL SP-PHONE (KX-FM85) или вдигнете слушалката 
в рамките на 10 секунди след иззвъняването и започнете да говорите.
```

#### Забележка:

 Ако не отговорите в рамките на 10 секунди след отличителния звън, връзката ще бъде прекъсната. Ръчно изпращане на факс

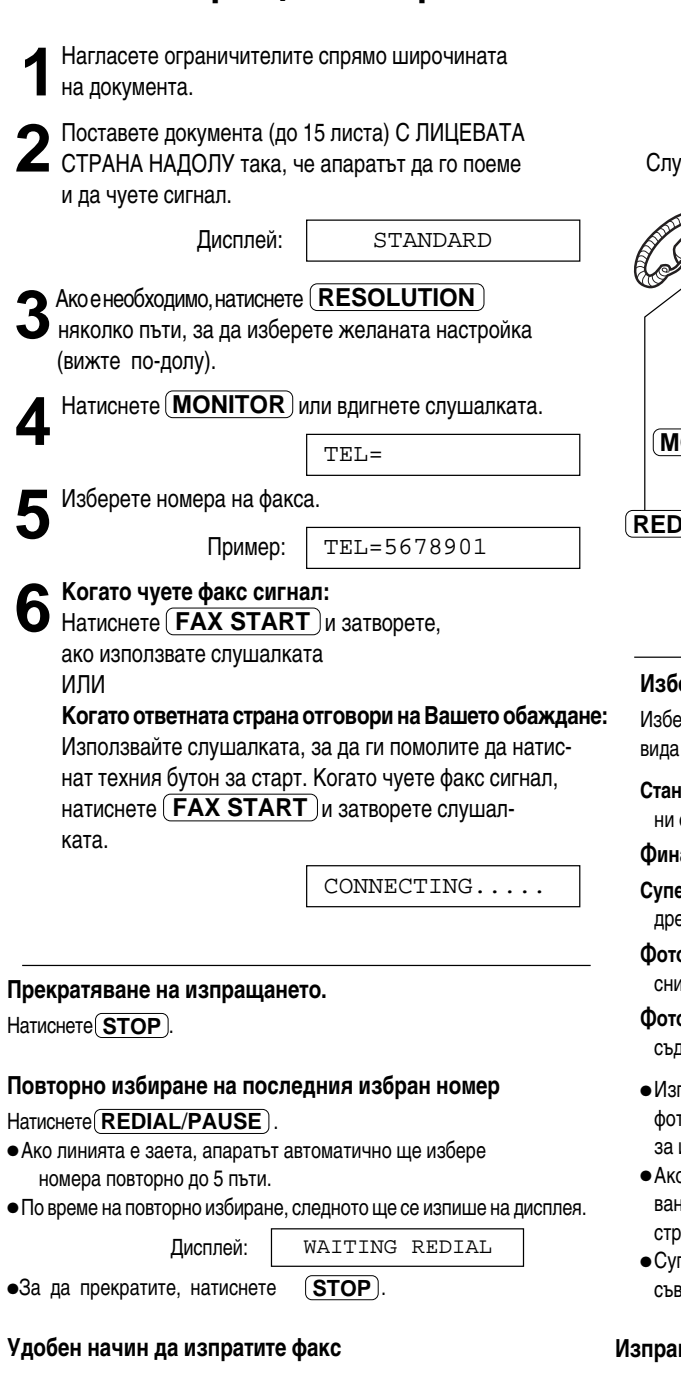

Можете да изберете факс номера, преди да поставите документите. Това е удобно, ако номера на факса на ответната страна е написан на документа.

- 1. Въведете факс номера
- Слушалката трябва да бъде затворена.
- 2. Поставете документа.
- 3. Hatuchete FAX START .

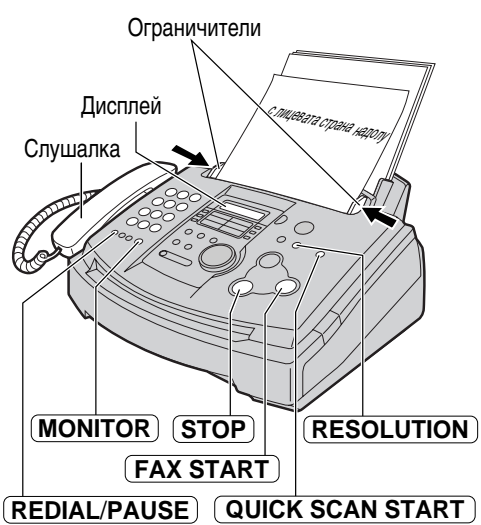

#### Избор на резолюция

Изберете желаната резолюция в зависимост от вида на документа.

Стандартна (STANDARD): За печатни или четливо написани оригинали с нормална големина на буквите.

Фина (FINE): За оригинали с дребен шрифт.

Супер фина (SUPER FINE): За оригинали с много дребен шрифт.

Фото (PHOTO): За оригинали, съдържащи снимки.

фото с текст (PHOTO WITH TEXT): За оригинали, съдържащи снимки и текст.

- Използването на настройките за фина, супер фина, фото или фото с текст резолюции увеличават времето за изпращане на документа.
- Ако промените резолюцията по време на подаване, тя ще влезе в действие от следващата страница.
- Супер фината резолюция работи само с други съвместими факс апарати

#### Изпращане от паметта

Можете да натиснете (QUICK SCAN START) вместо бутона (FAX START), за да сканирате документа в паметта, преди да го изпратите. Апаратът ще изпрати документа, след като го запамети.

 Ако документът надвишава капацитета на паметта (стр. 75), изпращането ще бъде прекъснато.

## Изпращане на факс

## Изпращане на факс с помощта на EASY DIAL или Избиране с едно докосване

Преди да използвате тези функции, програмирайте желаните имена и телефонни номера в бутоните за избиране с едно докосване и EASY DIAL (стр. 22, 23).

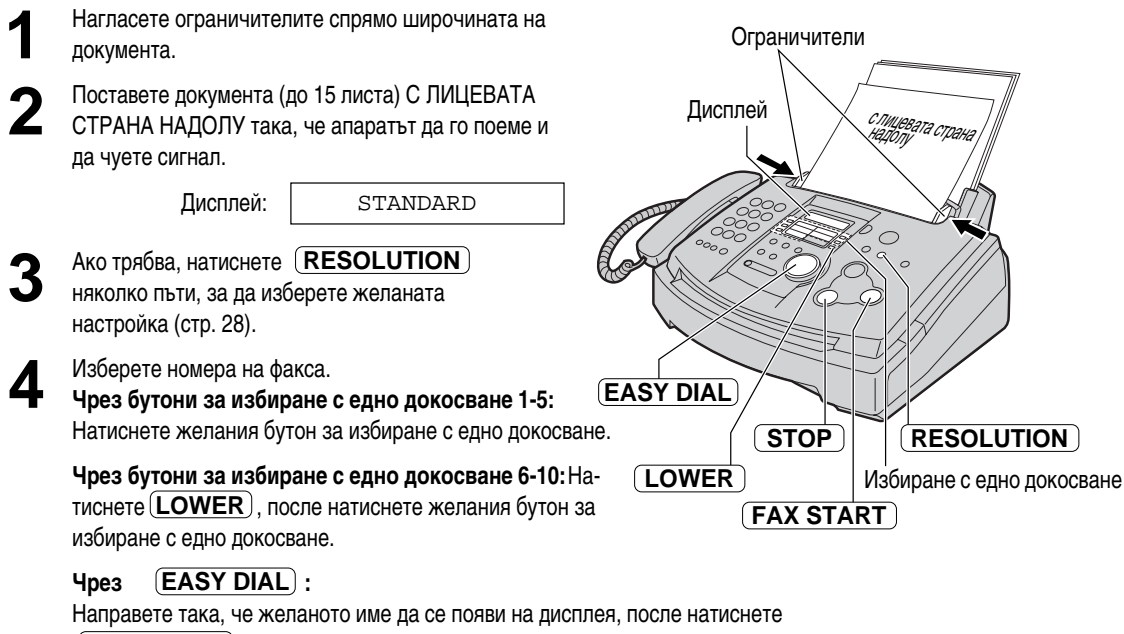

**FAX START**.

#### Автоматично повторно избиране на факс номер

Ако линията е заета или не получавате отговор, апаратът автоматично ще избере повторно номера до 5 пъти.

- Тази функция е валидна и при отсрочено изпращане (функция #25 на стр. 53).
- По време на повторно избиране на дисплея ще се изпише

следното:

WAITING REDIAL

Дисплей: •За да прекратите, натиснете (**STOP**).

#### Ако апаратът Ви отказва да изпрати факс

- Потвърдете запаметения номер на дисплея и проверете дали факс апаратът на ответната страна отговаря на избрания номер (стр. 26).
- •По време на избиране ще чуете свързващ сигнал, който ще Ви информира за състоянието на апарата на ответната страна (функция #76 на стр. 56).

### Документи, които можете да изпратите в

Минимална големина Максимална големина Площ на действително сканиране

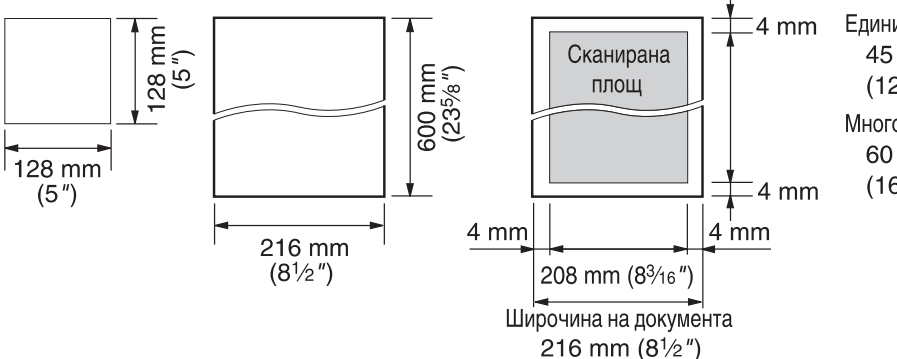

#### Тегло на документа

Единичен лист: 45 g/m<sup>2</sup> to 90 g/m<sup>2</sup> (12 lb. to 24 lb.) Много листи: 60 g/m<sup>2</sup> to 75 g/m<sup>2</sup>

(16 lb. to 20 lb.)

### Забележка:

- Отстранете кламерите, телбода или други подобни.
- Проверете дали мастилото или коректорът са изсъхнали.
- •Не изпращайте следните видове документи. Използвайте техни копия за изпращане на факсове.
- —Химически обработена хартия като индиго или некарбонатна копираща хартия
- —Наелектризирана хартия
- -Силно навита, нагъната или скъсана хартия
- —Хартия с покритие
- —Хартия с блед образ
- —Хартия с печат на гърба, който прозира от предната страна (напр. вестник)

#### Изпращане на повече от 15 листа наведнъж

•Поставете първите 15 листа от документа. Добавете допълнителни листове (до 15), преди последният лист да бъде поет от апарата.

## Протоколи за потвърждение =

Апаратът предлага следните протоколи за потвърждение на комуникацията.

### Протокол от изпращането

Този протокол ще Ви осигури разпечатан запис на резултата от подаването на факса. За да използвате тази функция, активирайте функция #04 (стр. 51).

### Примерен протокол от изпращане

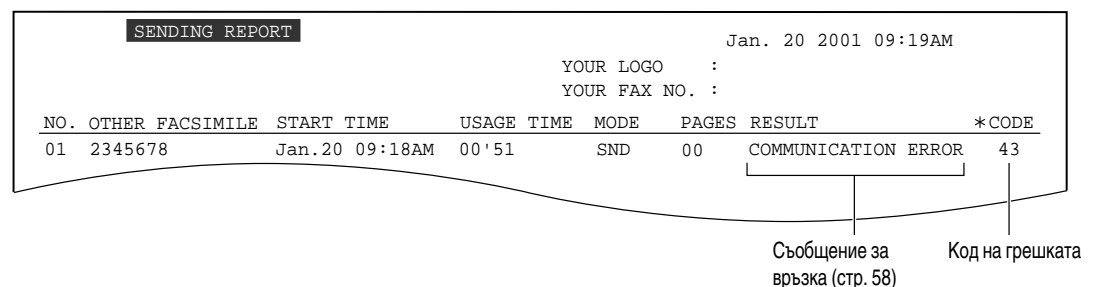

## Протокол-дневник

Апаратът запаметява резултатите от последните 30 факс комуникации. При нова комуникация, резултатът от най-старата запаметена комуникация ще бъде изтрит.

-За ръчно разпечатване, вижте стр. 74

—За автоматично разпечатване след всеки 30 нови факс комуникации, активирайте функция #22 (стр. 53).

#### Примерен протокол-дневник

|   |     | JOURNAL         |                |       | YC<br>YC | UR LOGO<br>UR FAX 1 | Ja<br>:<br>NO. : | an. 25 2001 11:22AM                  |               |
|---|-----|-----------------|----------------|-------|----------|---------------------|------------------|--------------------------------------|---------------|
|   | NO. | OTHER FACSIMILE | START TIME     | USAGE | TIME     | MODE                | PAGES            | RESULT                               | *CODE         |
|   | 01  | 3332222         | Jan.21 07:14AM | 00'45 |          | SND                 | 01               | OK                                   |               |
|   | 02  | 9998765         | Jan.21 08:17AM | 00'58 |          | SND                 | 02               | OK                                   |               |
|   | 03  | John            | Jan.21 09:18AM | 00'48 |          | RCV                 | 01               | OK                                   |               |
|   | 04  | 55              |                | 02'45 |          | SND                 | 03               | COMMUNICATION ERROR                  | 43            |
| L |     |                 |                |       |          | SND                 | 05               | OK                                   |               |
|   |     |                 |                |       |          |                     |                  |                                      |               |
|   |     |                 |                |       |          |                     |                  | Съобщение за Код<br>връзка (стр. 58) | д на грешката |

## Едновременно изпращане до повече от един адресат \_\_\_\_\_

Тази функция е полезна за изпращането на един и същи документ до избрани адресати (до 20 адресата). Първо програмирайте адресатите, после вижте стр. 35 за изпращане.

- •Функцията Едновременно изпращане до повече от един адресат използва бутони за избиране с едно докосване 1 3.
- •Бутоните за изпращане до повече от един адресат 1 и 2 ползват номера запаметени в EASY DIAL и бутоните за избиране с едно докосване. Бутонът MANUAL BROAD може да ползва и ръчно избрани номера.

| Програмиране на                                                                                | адресатите                                                      | Функцията Избиране с е                      | едно докосване ще бъде отме                        | нена.       |
|------------------------------------------------------------------------------------------------|-----------------------------------------------------------------|---------------------------------------------|----------------------------------------------------|-------------|
|                                                                                                | Y PROGRAM).                                                     | Чрез клавиату                               | ирата за избиране                                  |             |
| Дисплей:                                                                                       | PRESS STATION                                                   | Въведете факс                               | HOMEP И HATUCHETE SET.                             |             |
|                                                                                                | \$                                                              | Пример:                                     | DIR=3456789                                        | ]           |
|                                                                                                | OR USE EASYDIAI                                                 |                                             | ↓<br>                                              | _           |
| Э За бутони за изпращане                                                                       | до повече от един адре                                          | сат 1 – 2:                                  | DIR=3456789 [01]                                   |             |
| <b>—</b> Натиснете желания бутон (                                                             | BROADCAST).                                                     | ●За да въвед                                | ете други адресати, повторет                       | e           |
|                                                                                                | DIAL MODE 🤇                                                     | рази точка (                                | до 20 адресата).                                   |             |
| Завъртете ( <b>EASY DIAL</b><br>"BROADCAST".                                                   | _), за да изберете                                              | <b>5</b> Натиснете <b>SE</b> програмирали в | <b>Г</b> ) след като сте<br>сички желани адресати. |             |
| Пример:                                                                                        | BROADCAST 1 C                                                   | 2                                           | REGISTERED                                         | 1           |
| За ръчно избиране:                                                                             |                                                                 |                                             | ↓                                                  |             |
| Hatuchete (MANUAL BI                                                                           | ROAD.                                                           |                                             | PRESS STATION                                      | ]           |
|                                                                                                | DIAL MODE C                                                     | 2                                           | \$                                                 |             |
| Завъртете EASY DIAL                                                                            | ), за да изберете                                               |                                             | OR USE EASYDIAL                                    | ]           |
| "MANUAL BROAD".                                                                                | MANUAL BROAD C                                                  | •За да програ                               | амирате друг бутон за изпраща                      | _<br>ане до |
| <b>Л</b> Натиснете (SET)                                                                       |                                                                 | повече от ед                                | ин адресат, повторете точки о                      | т 2 до 5.   |
| 3 —                                                                                            | DTR= [00                                                        | 1 С Натиснете (STC                          | <b>DP</b> за да излезете от режим                  |             |
|                                                                                                |                                                                 | — О на програмиране                         |                                                    |             |
| <b>4</b> Чрез бутони за избирано                                                               | е с едно докосване 1 - 5                                        |                                             |                                                    |             |
| Натиснете желания бутон                                                                        | за избиране с едно докос                                        | ване.                                       | САЗТ Бутони за изои<br>Пиодрой С ЕЛНО ЛОКОСВАН     | ране<br>че  |
| Пример:                                                                                        | DIR=ANN [01                                                     |                                             |                                                    |             |
| <b>Чрез бутони за избиран</b><br>Натиснете ( <b>LOWER</b> ), пос<br>бутон за избиране с едно , | е с едно докосване 6 - 1<br>сле натиснете желания<br>докосване. |                                             |                                                    |             |
| Пример:                                                                                        | DIR=Luke [01                                                    |                                             |                                                    |             |
| <b>Чрез</b> (EASY DIAL) : На<br>име да се появи на диспле                                      | аправете така, че желано<br>ея, после натиснете <b>(SE</b>      |                                             |                                                    |             |
| Пример:                                                                                        | John [01                                                        |                                             | SET                                                | )           |
|                                                                                                | ¥                                                               | EASY                                        |                                                    | _           |
|                                                                                                | DIR=John [02                                                    |                                             | ROGRAM) (STOP                                      | )           |

#### Забележка:

- •Ако въведете грешен адресат, натиснете (**STOP**) след точка 4, за да изтриете адресата.
- •Потвърдете запаметените данни, като разпечатате списък на програмираните адресати (стр. 74).

| обавяне на нов                             | адресат в паметта                |                   |
|--------------------------------------------|----------------------------------|-------------------|
| Завъртете EASY DIAL                        | , докато дисплеят покаже името   | Дисплей           |
| на желания бутон за изпр                   | ащане до повече от един адресат. |                   |
| Пример:                                    | <br><br>BROADCAST1>              |                   |
| Hatuchete DIRECTOR                         | Y PROGRAM).                      |                   |
|                                            | ADD= * DELETE=#                  |                   |
| Натиснете Ӿ to select "A                   | DD".                             |                   |
| Завъртете EASY DIAL                        | .), докато името, което искате   | EASY DIAL SET     |
| да прибавите, се изпише и чрез EASY DIAL). | на дисплея (възможно е само      | DIRECTORY PROGRAM |
| Пример (EASY DIAL):                        | Mike                             |                   |
| Пример (бутон за избира-                   |                                  |                   |
| не с едно докосване 2):                    | Peter <so2></so2>                |                   |
| Натиснете SET).                            |                                  |                   |
|                                            | REGISTERED                       |                   |
|                                            |                                  |                   |
| _                                          | Nilelei                          |                   |

6 Натиснете (DIRECTORY PROGRAM) за край на програмирането.

## Изпращане на факс

| Изтриване на заг                                              | аметен адресат                                   |                   |
|---------------------------------------------------------------|--------------------------------------------------|-------------------|
| Завъртете EASY DIAL                                           | ., докато дисплеят покаже името                  | Дисплей           |
| на желания бутон за изпра                                     | ащане до повече от един адресат.                 |                   |
| Пример:                                                       | <br><br>BROADCAST1>                              |                   |
| <b>1</b> Hatuchete DIRECTORY                                  | Y PROGRAM).                                      |                   |
| L                                                             | ADD= * DELETE=#                                  |                   |
| <b>З</b> Натиснете 😐 , за да избо                             | ерете "DELETE".                                  |                   |
| <b>4</b> Завъртете <b>EASY DIAL</b> да изтриете, се изпише на | _), докато адресатът, който искате<br>а дисплея. | EASY DIAL SET     |
| Пример (EASY DIAL):                                           | Dick                                             | DIRECTORT PROGRAM |
|                                                               |                                                  |                   |
| Пример (бутон за изби-<br>ране с едно докосване 3):           | Sam <s03></s03>                                  |                   |
| •За отмяна на изтриването, на                                 | ATUCHETE <b>STOP</b> .                           |                   |
| Б Натиснете (SET).                                            |                                                  |                   |
| U                                                             | DELETE OK?                                       |                   |
|                                                               | ↓                                                |                   |
|                                                               | YES:SET/NO:STOP                                  |                   |
| 6 HATUCHETE SET).                                             |                                                  |                   |
| •                                                             | DELETED                                          |                   |
|                                                               | <u>↓</u>                                         |                   |
| Пример:                                                       | Bob                                              |                   |
| <ul> <li>За да изтриете други<br/>от 4 до 6.</li> </ul>       | адресати, повторете точки                        |                   |
| <b>7</b> Натиснете ( <b>DIRECTOR</b> )<br>програмирането.     | <b>Y PROGRAM</b> )за край на                     |                   |

## Изпращане на факс

# Изпращане на един документ до предварително програмирани в паметта адресати

Поставете документа С ЛИЦЕВАТА СТРАНА НАДОЛУ

•Ако трябва, натиснете (**RESOLUTION**) няколко пъти, за да изберете желаната резолюция (стр. 28).

Натиснете желания **BROADCAST** (1–2) или **MANUAL BROAD** бутон.

•Можете да използвате **EASY DIAL**. Завъртете, докато името на желания бутон се изпише на дисплея, и натиснете **FAX START**.

Пример:

<BROADCAST1>

- Документът ще бъде поет от апарата и сканиран в паметта. След това апаратът ще изпрати информацията до всеки адресат, избирайки последователно всеки номер.
- •След изпращането, запаметеният документ автоматично ще бъде изтрит и апаратът ще разпечата протокол от изпращането (вижте долу).

### Забележка:

 Ако един от адресатите не отговаря или дава заето, този адресат ще бъде пропуснат. Всички пропуснати адресати ще бъдат избрани повторно до 5 пъти, след като изпращането до останалите адресати е приключило.

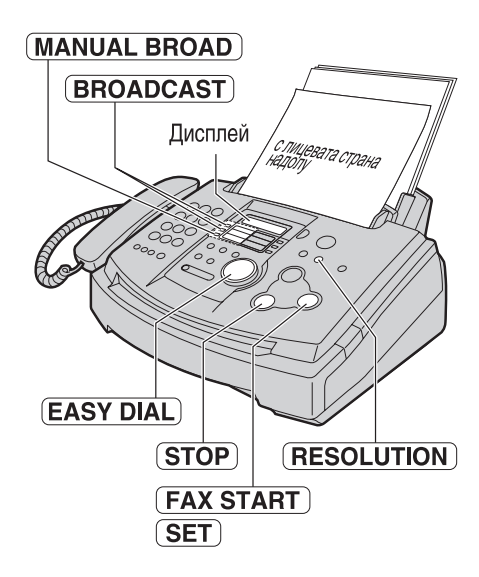

## Прекратяване на изпращането до повече от един адресати

**1.** Натиснете **(STOP)**, докато дисплеят показва следното съобщение

Дисплей:

BROADCASTING

• На дисплея ще се изпише следното.

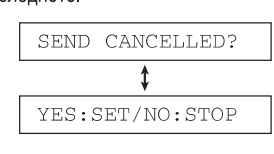

2. Натиснете SET.

### Примерен протокол от изпращане до повече от един адресати

|     | BROADCAST REP   | ORT 1          |            | Jan.<br>YOUR LOGO :<br>YOUR FAX NO. : | 10 2001 09:36AM |
|-----|-----------------|----------------|------------|---------------------------------------|-----------------|
| NO. | OTHER FACSIMILE | START TIME     | USAGE TIME | PAGES                                 | RESULT          |
| 01  | Mike            | Jan.10 09:31AM | 01'10      | 02                                    | OK              |
| 02  | Peter           | Jan.10 09:33AM | 01'08      | 02                                    | OK              |
| 03  | Sam             | Jan.10 09:34AM | 01'09      | 02                                    | OK              |
| 04  | Kim             | Jan.10 09:35AM | 01'10      | 02                                    | OK              |
|     |                 | TOTAL          | 004'37     | 008                                   |                 |
|     |                 |                |            |                                       |                 |

## Получаване на факс

## Настройване на апарата да отговаря на повиквания 🚃

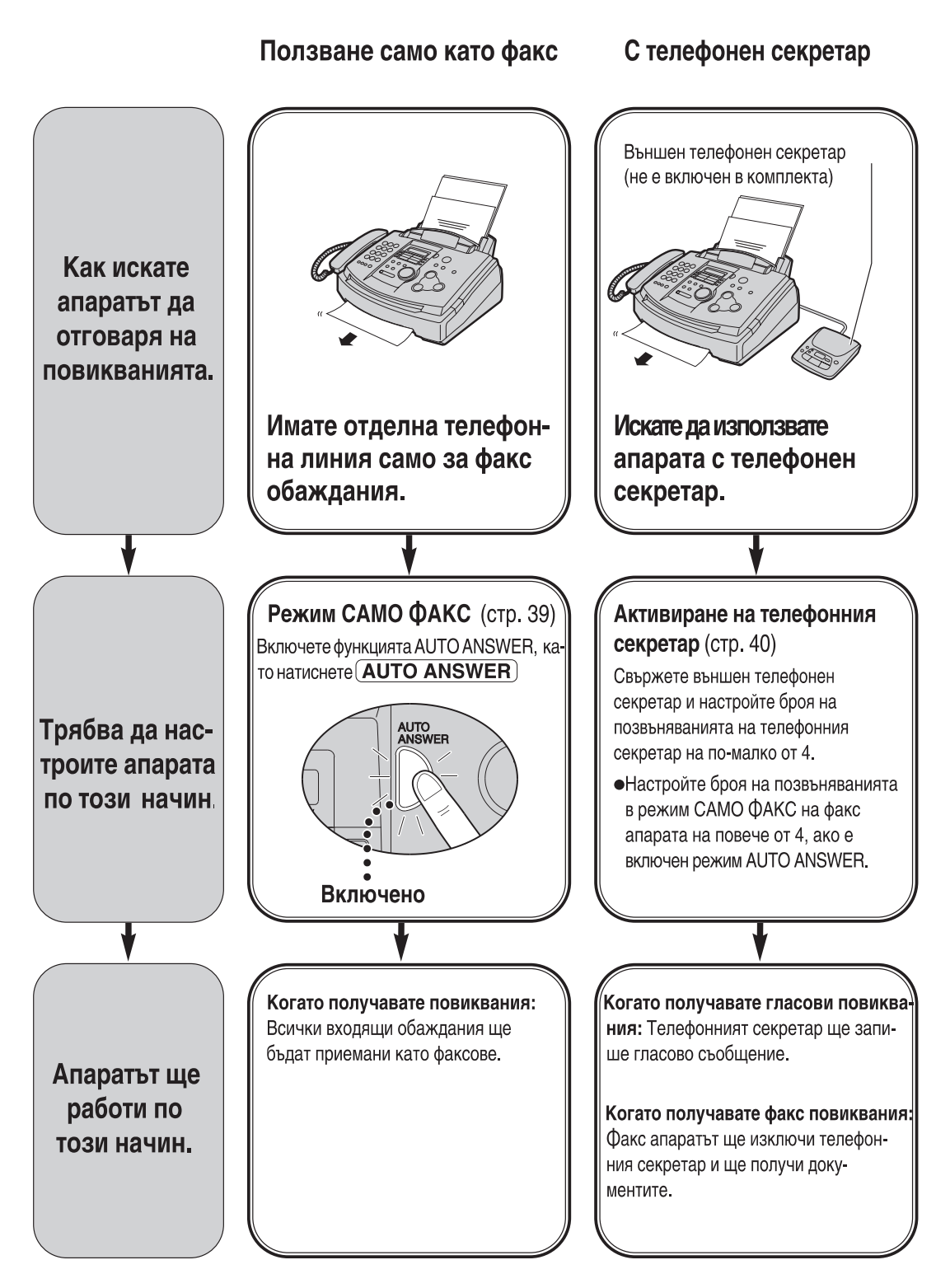
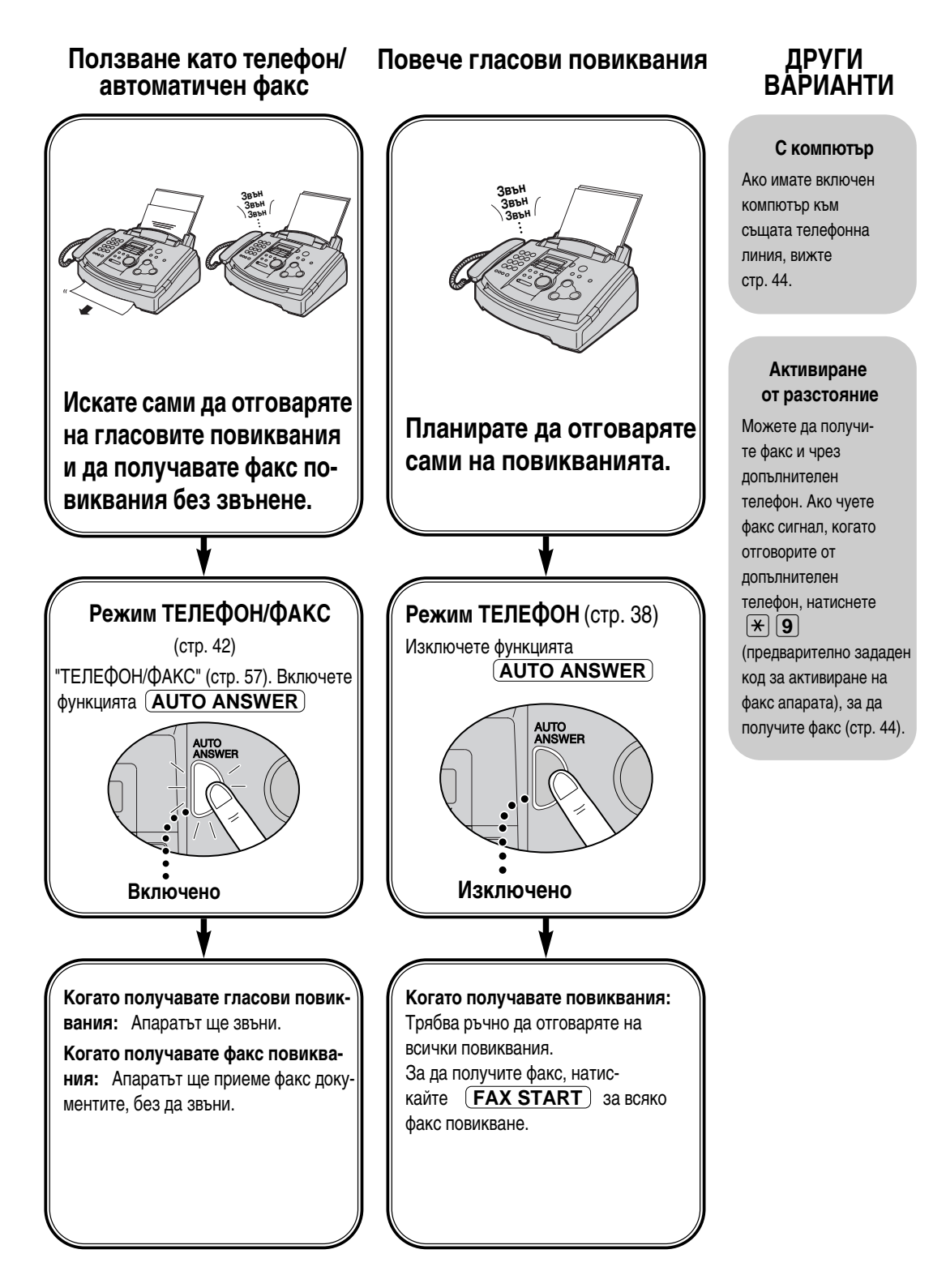

# Получаване на факс

# РежимТЕЛЕФОН

## (ръчно отговаряне на всички повиквания)

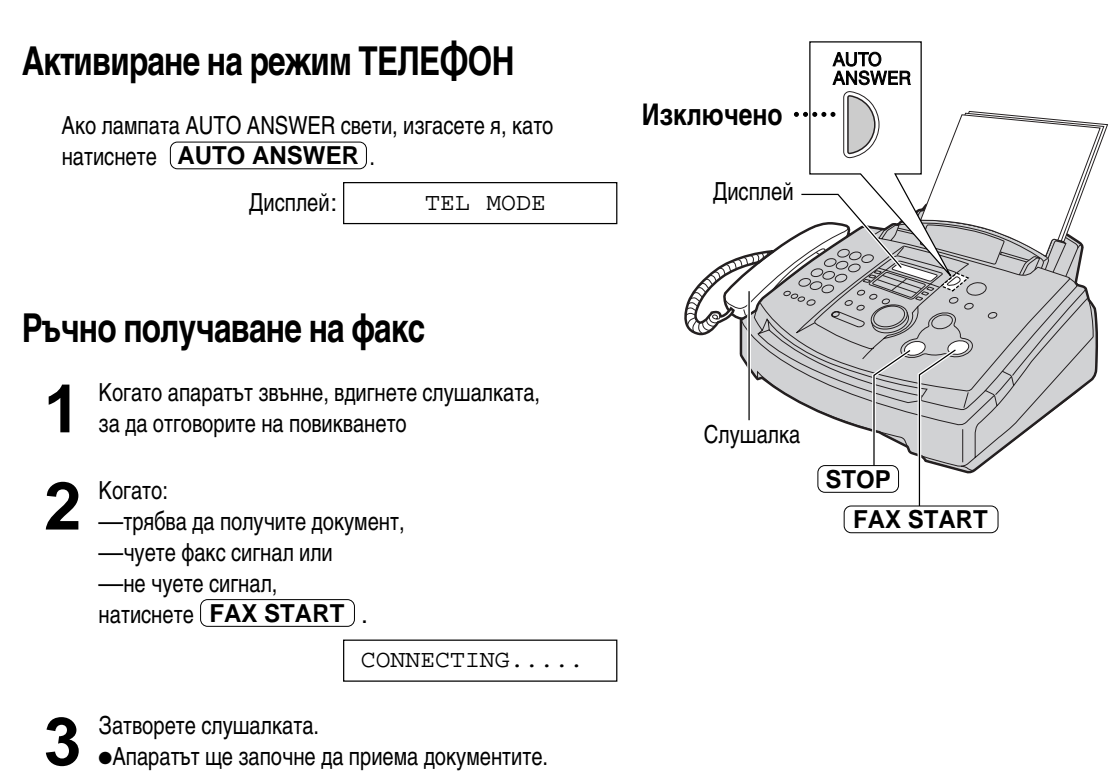

#### За да прекратите получаването

Натиснете (STOP).

#### Функция Разпознаване на факс сигнал

Когато отговорите на повикване и чуете факс сигнал, апаратът автоматично ще започне да получава документите.

 Ако не се нуждаете от тази функция, изключете функция #46 на стр. 55.

#### Функция Автоматично намаляване

Ако ответната страна изпрати документ, надвишаващ дължината на вашата факс хартия, апаратът автоматично ще намали получения документ до нужния размер и ще го разпечата. Ако искате да разпечатате документа в оригиналния размер, изключете функция #37 (стр. 54).

#### Функция приемане на факс в паметта

Ако има проблем с разпечатването, апаратът временно ще съхрани получения документ в паметта си.

Докато съхранената информация е в паметта:

 —дисплеят ще показва съобщение за грешка и следното съобщение последователно.

Дисплей:

FAX IN MEMORY

- ще чуете продължителни сигнали, ако функция #44 е вклю чена (стр. 55).
- Следвайте указанията на страници 59 и 60, за да решите проблема.
- •За обема на паметта, вижте стр. 75

# Режим САМО ФАКС

(всички повиквания се приемат като факс)

## Активиране на режим САМО ФАКС

Настройте функция #77 на "FAX ONLY"(стр. 57).

Ако лампата AUTO ANSWER не свети, включете я, като натиснете AUTO ANSWER.
 Дисплей: FAX ONLY MODE
 Апаратът автоматично ще отговаря на всички повиквания и ще приема само факс документи.

#### Забележка:

- Броят на позвъняванията преди отговаряне на повикването в режим САМО ФАКС може да бъде променен (функция #06 на стр. 51).
- Този режим не трябва да се ползва, когато телефонната линия се използва едновременно за гласови и факс повиквания.
   Когато апаратът отговаря на повикването, той се опитва да осъществи факс връзка, дори и когато повикването е гласово.

Ако имате отделна телефонна линия само за получаване на факсове, препоръчваме Ви следния начин на свързване:

Пример: Една телефонна линия се използва за гласови повиквания, а друга - само за факсове.

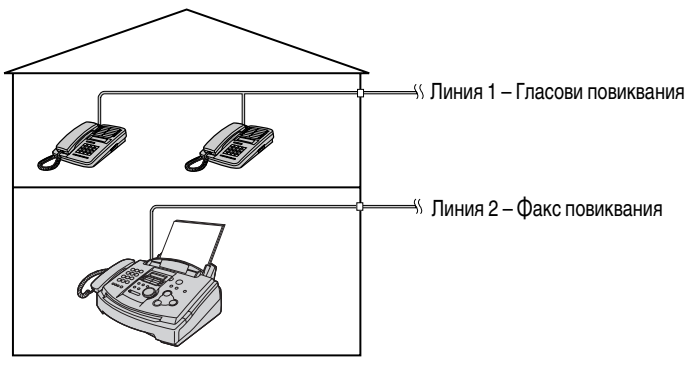

Свързан е само факс апарат.

## Използване на факс апарата с телефонен секретар

#### Настройване на факс апарата и на телефонния секретар

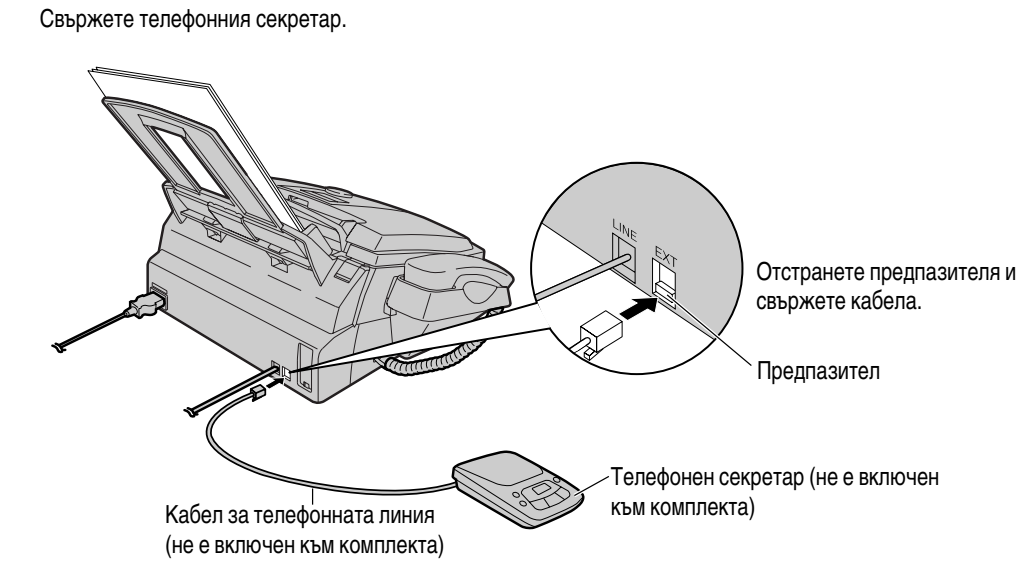

- Э Настройте броя на позвъняванията на телефонния секретар на по-малко от 4.
  - •Това ще позволи но телефонния секретар първи да отговори на обаждането.
- Запишете изходящо съобщение на телефонния секретар.
  - **Пример:** "Това е (Вашето име, име на фирма и/или телефонен номер). В момента не можем да отговорим. Ако искате да изпратите факс, започнете изпращането. Ако желаете да оставите съобщение, моля говорете след сигнала. Благодаря."
  - Препоръчваме Ви да запишете съобщение от около 10 секунди и да не правите паузи над 4 секунди по време на съобщението. В противен случай и двете машини няма да функционират нормално.
- 4
- Включете телефонния секретар
- Настройте режима на получаване на факс апарата на режим ТЕЛЕФОН (стр. 38) или на режим САМО ФАКС (стр. 39).
   Ако включите апарата на режим САМО ФАКС, нагласете броя на позвъняванията при режим САМО ФАКС (стр. 39).
   ФАКС на повече от 4 (функция # 06 на стр. 51). Използването на режим САМО ФАКС Ви позволява да получавате факсове, ако паметта на телефонния секретар е пълна.
- 6 Проверете кода за достъп от разстояние на телефонния Ви секретар и програмирайте същия код в идентификацията за опериране от разстояние на факс апарата. Вижте функция # 12 на страница 52.

#### Как работят факс апаратът и телефонният секретар

#### Приемане на гласови повиквания

Телефонният секретар ще запише съобщенията автоматично.

#### Приемане на факс повиквания

Факс апаратът ще приема документи автоматично, когато разпознае факс сигнал.

#### Приемане на телефонно обаждане и факс документ в едно повикване

Телефонният секретар първо ще запише съобщението на обаждащия се. След това, при желание на обаждащия се, ще се активира факс апаратът и ще започне приемането на документи.

#### Забележка:

 Възможно е пауза или факс сигнал да бъдат записани на телефонния секретар всеки път, когато факс апаратът получава документ

#### Приемане на телефонно обаждане и факс документ в едно повикване

Обаждащият се може да остави гласово съобщение и да изпрати факс в рамките на едно обаждане. Предварително информирайте обаждащия се за следната процедура.

- 1. Обаждащият се избира номера на факса Ви.
  - •Телефонният секретар ще отговори на повикването.
- 2. Обаждащият се може да остави съобщение, след като чуе изходящото съобщение.
- 3. Обаждащият се натиска 🗶 9 (предварително зададен код за активиране на факса).
  - •Факс апаратът задейства факс функцията.
- 4. Обаждащият се натиска бутона старт, за да изпрати документа.

#### Забележка:

- •Кодът за активиране на факса може да бъде сменен чрез функция #41 (стр. 55).
- Ако бъде въведен грешен код за активиране на факса, обаждащият се трябва да изчака поне 5 секунди, преди да въведе правилния код.

# 

Използвайте този режим, когато сте винаги близо до апарата и искате той да приема факсове без да звъни. Когато приема повикване, апаратът ще работи по следния начин. За превключване на режим ТЕЛЕФОН/ФАКС, вижте долу.

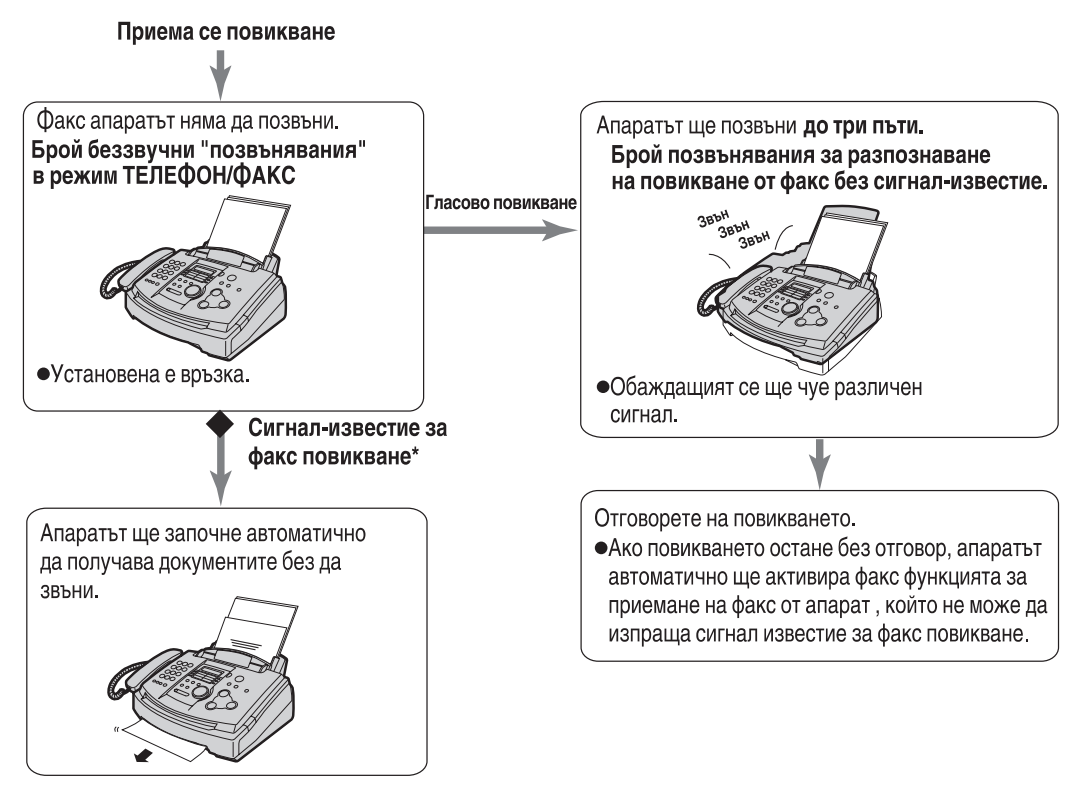

\* Сигналът за факс повикване се излъчва автоматично от изпращащата факс машина. Някои факс апарати нямат тази способност.

#### Забележка:

•Когато апаратът приема повикване, на дисплея ще се изпише следното съобщение.

Дисплей:

INCOMING CALL

•Звънецът трябва да бъде включен. (стр. 21).

#### За да превключите на режим ТЕЛЕФОН/ФАКС

- 1. Настройте функция #77 на ТЕЛЕФОН/ФАКС (стр. 57).
- 2. Ако лампата AUTO ANSWER не свети, включете я, като натиснете (AUTO ANSWER).

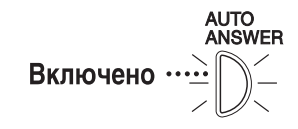

#### Когато има включен допълнителен телефон

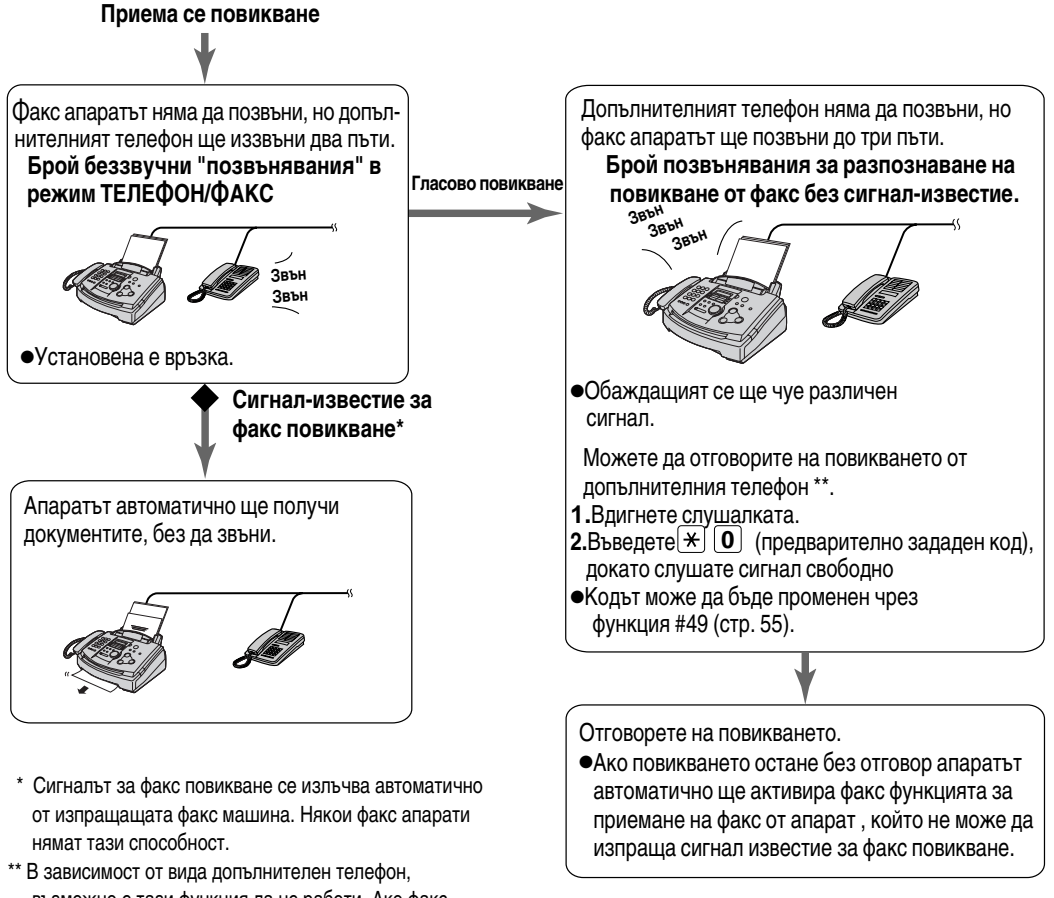

в зависимост от вида дополнителен телефон, възможно е тази функция да не работи. Ако факс апаратът активира факс функцията, натиснете **STOP** в точка 2, за да говорите с ответната страна.

# Брой беззвучни "позвънявания" в режим

#### ТЕЛЕФОН/ФАКС:

Броят позвънявания, преди факс апаратът да отговори на повикването, зависи от настройката на функция # 78 на страница 57. Тези позвънявания не се чуват.

#### Брой позвънявания за разпознаване на повикване

#### от факс без сигнал-известие.

Апаратът иззвънява, за да сигнализира за гласово повикване. Броят на позвъняванията зависи от настройката на функция #30 на страница 54. В този случай допълнителният телефон няма да звъни.

# Получаване на факс

# Използване с телефонен секретар и

#### компютър

Препоръчваме ви винаги да свързвате факс апарата директно към контакта на стената.

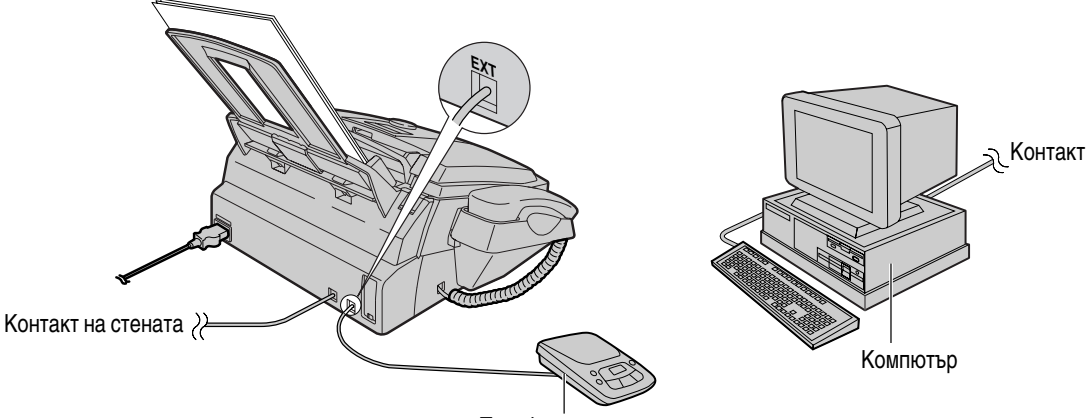

Телефонен секретар

#### Забележка:

- Включете факс машината на режим ТЕЛЕФОН.
- Апаратът, на който са зададени по-малък брой позвънявания, ще се включи пръв.
- Ако използвате компютъра като телефонен секретар, свържете телефонния кабел от изхода за допълнително устройство ЕХТ към компютъра.

# Допълнителен телефон

Ако използвате факс апарата си с допълнителен телефон, можете да получавате факс документи с помощта на допълнителния телефон. Не е нужно да натискате **FAX START** на факс апарата.

#### Важно:

Използвайте телефон с тонално избиране като допълнителен телефон и въведете добре кода за активиране на факса.

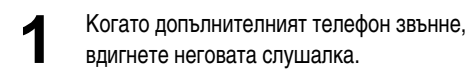

1. Когато:

 трябва да получите документ,
 чуете факс сигнал или
 не чуете никакъв звук, натиснете добре (¥) (предварително зададен код за активиране на факса).

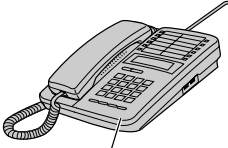

Към изхода за допълнителен телефон или към същата линия

Допълнителен телефон

Затворете слушалката.

•Апаратът ще започне приемането на документите

#### Забележка:

 Можете да смените кода за активиране на факса от функция #41 (стр. 55).

## Включване на режим AUTO ANSWER от разстояние \_\_\_\_\_

Когато не сте близо до апарата и режим AUTO ANSWER е изключен (режим ТЕЛЕФОН), можете да включите режим AUTO ANSWER от разстояние с помощта на телефон с тонално избиране.

- 1. Обадете се на апарата си и изчакайте 10 позвънявания.
  - Ще чуете сигнал.
- 2. за да превключите на режим САМО ФАКС:
  - Натиснете (\*) в рамките на 8 секунди.
  - за да превключите на режим ТЕЛЕФОН/ФАКС
  - Натиснете 🔳 в рамките на 8 секунди.
- 3. Затворете слушалката.

#### Забележка:

Натиснете Ӿ или 🏛 в рамките на 8 секунди след сигнала. В противен случай връзката ще бъде прекъсната и апаратът ще остане в режим ТЕЛЕФОН.

# Получаване на факс

# Получаване чрез polling \_\_\_\_\_\_ (получаване на факсове, поставени на машината на ответната страна)

Тази функция Ви позволява да получите документ от друг съвместим апарат. Така Вие поемате разноските за обаждането.

Уверете се, че няма поставени документи в апарата и че машината на ответната страна е готова за Вашето обаждане.

| 1 | Hatuchete (POLLING) .    |              |         |         |
|---|--------------------------|--------------|---------|---------|
| 1 | Дисплей:                 | POLLING      | Дисплей | 7       |
| 2 | Натиснете <b>SET</b> ).  |              |         | //<br>> |
| 3 | Изберете номера на факса | а.           |         | 1       |
| U | Пример:                  | FAX=3331111  |         |         |
| Δ | Hatuchete <b>SET</b> .   |              |         |         |
|   |                          | CONNECTING   | POLLING |         |
|   | • Апаратът ще започне по | олучаването. | (SET)   |         |

# Известяване по пейджъра за получен факс 💻

Тази функция позволява на факс апарата да сигнализира на пейджъра Ви, когато получи факс документ.

| - Натиснете (MENU).                                                                                                    |                                                                                                    | Дисплей ( <b>МЕNU</b> )                                                                   |
|----------------------------------------------------------------------------------------------------|----------------------------------------------------------------------------------------------------|-------------------------------------------------------------------------------------------|
| ∎ Дисплей:                                                                                                    | SYSTEM SET UP                                                                                                    |                                                                                           |
| 2 Натиснете 🖽 , после 🔽                                                                                                    | 0.                                                                                                    |                                                                                           |
|                                                                                                    | FAX PAGER CALL                                                                                                    |                                                                                           |
| 3 HATUCHETE SET .                                                                                                    |                                                                                                    |                                                                                           |
|                                                                                                    | MODE=OFF C2                                                                                                    |                                                                                           |
| Завъртете (EASY DIAL),                                                                                                    | за да изберете "ON".                                                                                                    | (MONITOR) (EASY DIAL) (SET)                                                               |
| <b>•</b>                                                                                                    | MODE=ON Ĉ2                                                                                                    |                                                                                           |
| <ul> <li>Ако не се нуждаете от таз</li> </ul>                                                                                                    | и функция, изберете "OFF'                                                                                                    | — (Haysa)                                                                                 |
| <b>Б</b> Натиснете <b>SET</b> .                                                                                                    |                                                                                                    |                                                                                           |
|                                                                                                    | NO.=                                                                                                    |                                                                                           |
| <ul> <li>Въведете номера на пейджт<br/>можете да въведете общи<br/>паузи.</li> <li>Пример:<br/>1 202 555 1234PP<br/>Номер на Паузи<br/>пейджъра Кодът за<br/>джъра Ви<br/>Със<br/>поя</li> </ul> | ьра си.<br>о до 46 цифри и/или<br>12345678PP5555#<br>и достъп до пей-<br>и,ако е необходимо.<br>юбщението, което искате да с<br>ви на пейджъра Ви. | e                                                                                         |
|                                                                                                    |                                                                                                    | Когато Вашият пейджър получи съобщение                                                    |
| 7 • Апаратът ще избере запа                                                                                                    | метения номер.                                                                                                    | Пейджърът Ви ще изпише съобщението, което<br>П Вие сте задали в точка 6. (Например: 5555) |
| В Проверете дали пейджърът<br>съобщение<br>9 Натиснете ( <u>MONITOR</u> ).                                                                                                    | РАЧЕК ТЕЗТ                                                                                                    | Пейджър                                                                                   |

# Копиране

#### Правене на копие = Апаратът може да прави едно или повече копия (до 99). Нагласете широчината на ограничителите спрямо Ограничители широчината на документа. Поставете документа (до 15 листа) с ЛИЦЕВАТА Дисплей СТРАНА НАДОЛУ и изчакайте, докато апаратът поеме документа и чуете сигнал. Дисплей: STANDARD Проверете дали слушалката е поставена на апарата. Hatuchete (COPY START). 100% FINE [01] **COPY START** Ако е необходимо, въведете броя на копията (до 99). STOP Hatuchete (COPY START). Апаратът ще започне да копира. Забележка:

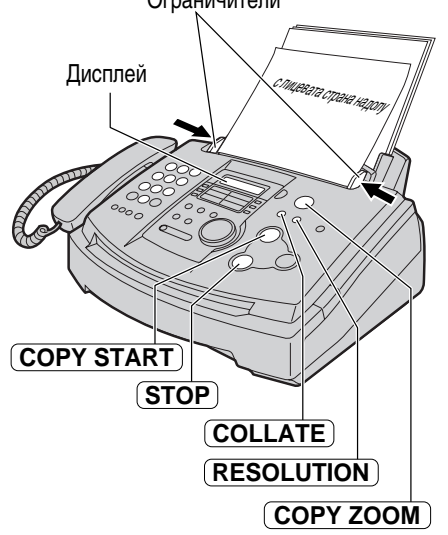

За да спрете копирането

Hatuchete **STOP**.

# Удобен начин за правене на копие

Всеки документ, който може да се изпраща, може да бъде копиран (стр. 30).

Имате възможност да изберете следните настройки, преди да започнете да копирате.

Резолюция

•Процент на увеличаване/намаляване

Подреждане на копията

#### Избиране на резолюцията, в зависимост от типа на документа

Натиснете (RESOLUTION) няколко пъти, за да изберете желаната настройка.

FINE (ФИНА): за печатни оригинали с дребен шрифт. 100% FINE [01] SUPER FINE (СУПЕР ФИНА): за оригинали с много дребен шрифт. 100% S-FINE[01] РНОТО (ФОТО): за оригинали, съдържащи снимки. 100% PHOTO [01] РНОТО WITH TEXT (ФОТО С ТЕКСТ): за оригинали, съдържащи 100% MIXED [01] снимки и текст.

•Ако изберете "STANDARD", копирането ще бъде извършено с ФИНА резолюция.

# При копиране дисплеят показва:

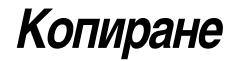

#### Намаляване или увеличаване на документ:

За да направите намалено копие, натиснете СОРҮ ZOOM — няколко пъти и изберете желания процент на намаляване. Апаратът може да намалява копията до 50 % от оригинала, като намаляването е през стъпка от 5 %.

#### Пример: 70 % намалено копие

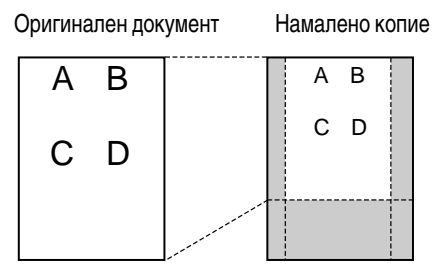

За да направите увеличено копие, натиснете (COPY ZOOM) (+) няколко пъти и изберете желания процент на увеличение. Апаратът може да увеличава копията до 200 % от оригинала, като увеличението е през стъпка от 5 %.

#### Пример: увеличено копие при 150%

Оригинален документ Увеличено копие

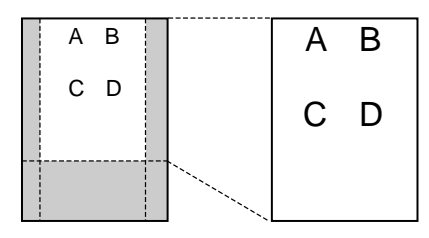

#### Забележка:

•Дисплеят ще показва избрания процент на увеличаване/намаляване по време на копиране.

Пример: <u>75%</u> FINE [01]

Процент на увеличаване/намаляване

 При увеличаване на документ, апаратът ще увеличи само горната централна част на документа. За да направите увеличено копие и на долната част, обърнете документа, поставете го в апарата и направете копието.

#### Разпечатване на подредени копия

Апаратът може да подрежда страниците на копията в реда, по който са подредени в оригиналния документ. Натиснете (**COLLATE**), докато на дисплея се изпише следното и започнете копирането.

Дисплей: С

```
COLLATE=ON
```

Пример: Правене на две копия на оригинален документ от четири страници.

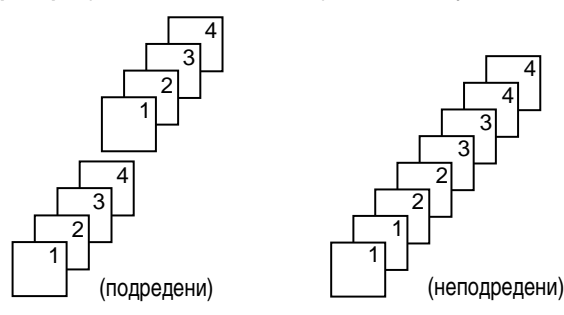

#### Забележка:

- Ако изберете подреждащата функция, апаратът ще въведе документа в паметта и ще го разпечата. Ако паметта бъде запълнена по време на въвеждане, апаратът ще разпечата само запаметените страници.
- •По време на подреждане на копията на дисплея ще бъде изписано следното.

Пример:

100% FINE [01]<u>C</u>

Показва подредени копия

# Резюме на функциите

# Програмиране

Апаратът разполага с разнообразни програмируеми функции. Програмирайте желаните настройки, като се ръководите от таблиците за програмиране (стр. 51 - 57).

#### Общ метод на програмиране

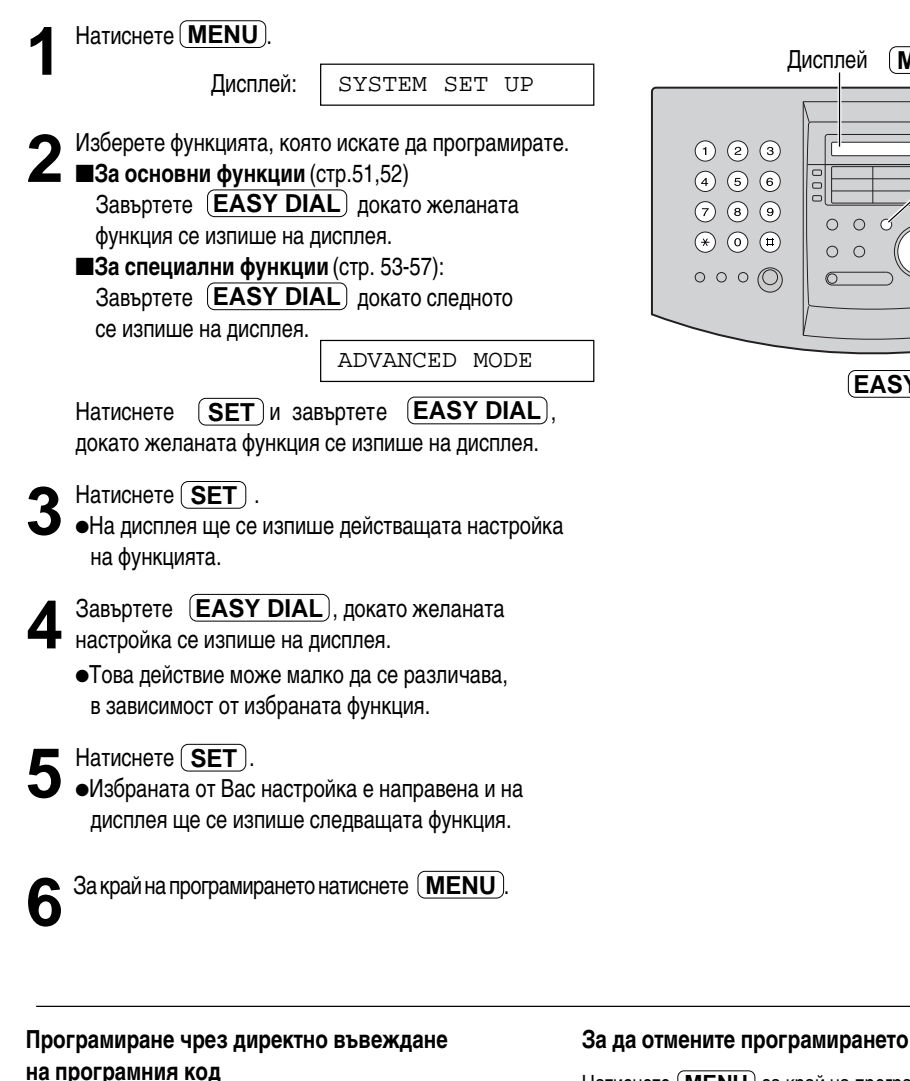

#### Натиснете (MENU) за край на програмирането.

(MENU)

EASY DIAL

**SET** 

0

0

Можете да изберете функция чрез директно въвеждане на програмния код (# и двуцифрено число), вместо да използвате (EASY DIAL).

- 1.Hatuchete MENU).
- **2.**Натиснете **#** и двете цифри на кода.
- 3.Следвайте описаните по-горе действия от точка 3 до точка 6.
- •За съответния код вижте таблиците за програмиране (стр. 51- 57).

# Основни функции \_\_\_\_\_

# Таблица за програмиране

| Код | Дисплей и Функция                                                                                          | Настройки                                               | Как работи апаратът                                                                                     |
|-----|----------------------------------------------------------------------------------------------------|---------------------------------------------------------|----------------------------------------------------------------------------------------------------|
| #01 | SET DATE & TIME<br>Задаване на дата и час                                                                  | мм/дд/гг<br>чч:мм (по 2<br>цифри за всяко<br>означение) | За повече информация вижте стр.17.                                                                      |
| #02 | УОUR LOGO<br>Задаване на Вашето име                                                                        | (до 30 знака)                                           | За повече информация вижте стр.18.                                                                      |
| #03 | УОИК FAX NO.<br>Задаване на Вашия номер                                                                    | (до 20 цифри)                                           | За повече информация вижте стр. 20.                                                                     |
|     | SENDING REPORT<br>За разпечатване и проверка на<br>протокола за резултатите от<br>изпращането (стр. 31)    | ERROR                                                   | "ERROR": Протоколът ще се разпечатва<br>само при несполучливо изпращане.                                |
| #04 |                                                                                                    | ON                                                      |                                                                                                    |
|     |                                                                                                    | OFF                                                     | всяко изпращане.                                                                                        |
| #06 | FAX RING COUNT<br>За промяна на броя на позвъняванията,<br>преди апаратът да отговори в режим<br>САМО ФАКС | 1, <b>2</b> , 3, 4, 5,<br>6, 7, 8, 9                    | Когато към апарата е включен<br>телефонен секретар, настройте на<br>повече от 4 позвънявания (стр. 40). |

# Основни функции (продължение) =

#### Как да настроите опциите на менюто

- 1. Натиснете (МЕЛU).
- **2.** Завъртете (**EASY DIAL**), докато желаната функция се изпише на дисплея.
- 3. Hatuchete SET.
- **4.** Завъртете **(EASY DIAL**), докато желаната настройка се изпише на дисплея.
- **5.** Натиснете **SET**).

6. Натиснете **MENU**.

#### Забележка:

- Точка 4 може да бъде малко по-различна, в зависимост от избраната функция.
- •За повече информация вижте стр.50

# Таблица за програмиране (продължение)

| Код | Дисплей и Функция                                                                                                    | Настройки  | Как работи апаратът |
|-----|----------------------------------------------------------------------------------------------------|------------|---------------------|
| #12 | Ако използвате апарата с телефонен<br>секретар, включете тази функция и<br>настройте идентификацията за<br>активиране от разстояние на телефонния | ON / ID=11 |                     |
|     | секретар, за да осигурите оезопасна<br>p                                                                                                    | OFF        |                     |
|     | DIALLING MODE                                                                                                    | TONE       |                     |
| #13 | Ако не можете да избирате, променете<br>настройката, в зависимост от вида на<br>телефонната линия                                                 | PULSE      |                     |
|     |                                                                                                    |            |                     |
|     |                                                                                                    |            |                     |
|     |                                                                                                    |            |                     |

# Специални функции

#### Как да настроите опциите на менюто

#### 1.Hatuchete MENU.

**2.**Завъртете **EASY DIAL** докато следното съобщение се изпише на дисплея.

Дисплей: ADVANCED MODE

Натиснете **SET** и завъртете **EASY DIAL**), докато желаната функция се изпише на дисплея.

3.Hatuchete (SET).

- **4.**Завъртете **EASY DIAL**, докато желаната настройка се изпише на дисплея.
- 5.Hatuchete SET .
- 6.Натиснете (МЕЛU).

#### Забележка:

- Точка 4 може да бъде малко по-различна, в зависимост от избраната функция.
- За повече информация вижте стр.50.

#### Таблица за програмиране

| Код | Дисплей и Функция                                                                                                    | Настройки                | Как работи апаратът                                                                                                    |
|-----|----------------------------------------------------------------------------------------------------|--------------------------|----------------------------------------------------------------------------------------------------|
| #22 | AUTO JOURNAL                                                                                                    | ON                       | "ON": Дневникът ще се разпечатва<br>автоматично след всеки 30 факс                                                                                                    |
| #22 | За автоматично разпечатване<br>на дневника-протокол                                                                                                    | OFF                      | комуникации (стр. 31)                                                                                                    |
| #23 | OVERSEAS MODE<br>Ако срещнете трудности при<br>изпращане на факсове в чужбина,                                                                                                    | ON                       | След изпращането функцията ще се<br>изключи автоматично.<br>•Тази функция не е възможна при<br>изпращане до повече от един адресат.                                                                                                    |
| #23 | включете тази функция преди<br>изпращането. Изпращането става<br>по-лесно поради намаляване<br>скоростта на изпращане.                                                                         | OFF                      | <ul> <li>Възможно е телефонните разходи да<br/>се завишат.</li> </ul>                                                                                                    |
| #25 | DELAYED SEND<br>За автоматично изпращане на факс в<br>точно определено време. Това Ви<br>дава възможност да изпращате в<br>предоставените от Вашата компания<br>часови зони с по-ниски тарифи. | ON /<br>Факс N/<br>чч:мм | За да изпратите документ:<br>1. Поставете документа.<br>2. Следвайте горните точки от 1 до 3.<br>3. Завъртете (EASY DIAL), за да изберете ON<br>4. Натиснете (SET).<br>5. Въведете факс номер.<br>6. Натиснете (SET).                                  |
| #25 | <ul> <li>Настройката може да се направи<br/>до 24 часа преди изпращането.</li> </ul>                                                                                                    | OFF                      | <ul> <li>7. Въведете времето за начало на изпращането.<br/>Натиснете (★) за да изберете "АМ" или "РМ".</li> <li>8. Натиснете (SET).</li> <li>9. Натиснете (MENU)</li> <li>•За да отмените настройката, на-<br/>тиснете (STOP), после (SET).</li> </ul> |

## Специални функции (продължение)

#### Как да настроите опциите на менюто

#### **1.**Натиснете **MENU**.

**2.**Завъртете (**EASY DIAL**), докато следното съобщение се изпише на дисплея.

Дисплей: ADVANCED MODE

Натиснете **SET** и завъртете **EASY DIAL**,

докато желаната функция се изпише на дисплея.

**3.**Натиснете **SET**.

- **4.**Завъртете (**EASY DIAL**), докато желаната настройка се изпише на дисплея.
- 5.Hatuchete SET.
- 6.Натиснете (MENU).

#### Забележка:

- Точка 4 може да бъде малко по-различна, в зависимост от избраната функция.
- За повече информация вижте стр.50.

## Таблица за програмиране (продължение)

| Код | Дисплей и Функция                                                                                                    | Настройки                      | Как работи апаратът                                                                                                    |
|-----|----------------------------------------------------------------------------------------------------|--------------------------------|----------------------------------------------------------------------------------------------------|
| #30 | SILENT FAX RING<br>За промяна на броя на позвъняванията,<br>когато апаратът разпознава обаждане<br>в режим ТЕЛЕФОН/ФАКС | <b>3</b> , 4, 5, 6, 7,<br>8, 9 | За повече информация вижте стр. 42 и 43.                                                                                                    |
|     | RING DETECTION<br>Ако сте абонирани за функцията отличи-<br>телно звънене към телефонната Ви                            | A, B, C, D                     | Изберете вида позвъняване за<br>номера на факса.<br>А: Стандартно (едно дълго позвъняване)<br>В: Двойно (две кратки позвънявания)<br>С: Тройно (кратко-пълго-кратко позвънявания)                                                          |
| #31 | компания, активираите тази функция                                                                                      | OFF                            | <ul> <li>О. троино (кратко-дългочратко позвъязвания)</li> <li>D: Друго тройно (кратко-кратко-дълго<br/>позвънявания)</li> <li>За повече информация относно<br/>телефонните услуги се обърнете към<br/>Вашата телефонна компания</li> </ul> |
| #27 | AUTO REDUCTION                                                                                                    | ON                             | "ON": Апаратът ще вмести получения<br>документ на факс хартията.                                                                                                    |
| #37 | за получаване на документ, надхвърлящ<br>дължината на факс хартията Ви.                                                 | OFF                            | "OFF": Апаратът ще разпечата документа<br>в оригиналния размер.                                                                                                    |
| #30 | LCD CONTRAST                                                                                                    | NORMAL                         | "НОРМАЛЕН": За нормален контраст<br>"СИЛЕН": Използва се при слаб контраст                                                                                                    |
| #39 | За промяна на контраста на дисплея.                                                                                     | DARKER                         | на изображението.                                                                                                    |

# Резюме на функциите

| Код | Дисплей и Функция                                                                                                    | Настройки         | Как работи апаратът                                                                                                    |
|-----|----------------------------------------------------------------------------------------------------|-------------------|----------------------------------------------------------------------------------------------------|
| #44 | FAX ACTIVATION           Ако използвате допълнителен телефон           и желаете с негова помощ да получите           факс, активилайте тази функция и                                                            | ON /<br>CODE= * 9 | <ol> <li>Следвайте точки 1-3 на страница 54.</li> <li>Завъртете (EASY DIAL), за да<br/>изберете "ON".</li> <li>Натиснете (SET).</li> <li>Въведете Ващия кол - от 2 до 4 знака, като пол-</li> </ol> |
| 7-1 | <ul> <li>Факс, активираите тази функция и<br/>въведете кода (стр. 44).</li> <li>•Този код се използва и за получаване<br/>на гласово съобщение и факс в рамките<br/>на едно и също обаждане (стр. 41).</li> </ul> | OFF               | звате числата 0-9 и <b>*</b><br>5. Натиснете ( <b>SET</b> ).<br>6. Натиснете ( <b>MENU</b> ).<br>•Не въвеждайте код "0000".                                                                         |
|     | RECEIVE ALERT                                                                                                    | ON                | Ако чуете сигнал, отстранете проблема или поставете хартия в контейнера и                                                                                                    |
| #44 | За звуково известяване при получен в паметта факс, вследствие на някакъв проблем.                                                                                                    | OFF               | - разпечатаите запаметения документ.<br>Сигналите ще спрат.                                                                                                    |
|     | FRIENDLY RCV                                                                                                    | ON                | "ON": не е нужно да натискате <b>FAX START</b> ), за да получите документа.                                                                                                    |
| #46 | За автоматично получаване на факс,<br>когато отговорите на повикване и чуете<br>факс сигнал.                                                                                                    | OFF               | -                                                                                                    |
|     | AUTO DISCONNECT                                                                                                    | ON /<br>CODE= * 0 | 1. Следвайте точки 1-3 на стр. 54.<br>2. Завъртете (EASY DIAL) и изберете "ON".<br>3. Натиснете (SET).                                                                                              |
| #49 | телефон на повикване в режим                                                                                                    |                   | 4. Въведете Вашия код-от 2 до 4 знака, като пол-                                                                                                    |
|     | ТЕЛЕФОН/ФАКС (стр. 43).                                                                                                    | OFF               | звате числата 0-9 и *.<br>5. Натиснете ( <b>SET</b> ).<br>6. Натиснете ( <b>MENU</b> ).                                                                                                    |
| #58 | ORIGINAL                                                                                                    | NORMAL            | NORMAL (НОРМАЛЕН): за документи с нормален печат.                                                                                                    |
|     | За изпращане или копиране на<br>документи с блед или наситен печат,                                                                                                    | LIGHT             | ЦІGНТ (СВЕТЪЛ): за документи с блед печат.<br>DARK (ТЪМЕН): за документи с наситен печат.<br>● След края на изпрашането или                                                                         |
|     | пастроите тази функции преди да за-<br>почнете изпращането или копирането.                                                                                                    | DARKER            | копирането тази функция отново ще<br>се върне в режим НОРМАЛЕН                                                                                                    |

# Специални функции (продължение) =

#### Как да настроите опциите на менюто

#### 1.Hatuchete (MENU).

**2.**Завъртете (**EASY DIAL**), докато следното съобщение се изпише на дисплея.

Дисплей: ADVANCED MODE

Haruchere (SET) и завъртете (EASY DIAL), докато желаната функция се изпише на дисплея.

3.Hatuchete SET).

**4.**Завъртете (**EASY DIAL**), докато желаната настройка се изпише на дисплея.

5.Hatuchete (SET).

6.Hatuchete (MENU).

#### Забележка:

- •Точка 4 може да бъде малко по-различна, в зависимост от избраната функция.
- •За повече информация вижте стр.50.

#### Таблица за програмиране (продължение)

| Код | Дисплей и Функция                                                                                        | Настройки | Как работи апаратът                                                                                                    |
|-----|----------------------------------------------------------------------------------------------------|-----------|----------------------------------------------------------------------------------------------------|
| #69 | ЕСМ SELECTION<br>Режим за Корекция на Грешки за                                                          | ON        | Тази функция е възможна, само когато и<br>изпращащата и получаващата страна са съв-<br>местими с Режима за Корекция на Грешки.                              |
| #00 | изпращане на факс дори и при<br>смущения в телефонната връзка.                                           | OFF       | <ul> <li>Ако в паметта има записани документи,<br/>изтрийте ги, преди да активирате<br/>настройката.</li> </ul>                                             |
|     | FAX PAGER CALL                                                                                           | ON        | За повече информация вижте стр. 47.                                                                                                    |
| #70 | Ако имате пеиджър и желаете да оъдете<br>известявани при получаване на факс,<br>активирайте тази функция | OFF       |                                                                                                    |
| #76 | СОNNECTING TONE<br>Ако често срещате проблеми при изпра-<br>щане на факс, тази функция Ви позволява      | ON        | Можете да потвърдите състоянието на<br>апарата на ответната страна.<br>•Ако продължавате да чувате сигнал "сво-<br>бодно", апаратът на ответната страна мо- |
| #76 | да чувате свързващите сигнали: факс<br>сигнал, сигнал "свободно" или "заето".                            | OFF       | же да не е факс апарат или да не е зареден<br>с хартия. Обадете се на ответната страна.<br>•Силата на свързващия сигнал не може<br>да се регулира.          |

# Резюме на функциите

| Код | Дисплей и Функция                                                                      | Настройки                            | Как работи апаратът                                                                                           |
|-----|----------------------------------------------------------------------------------------|--------------------------------------|----------------------------------------------------------------------------------------------------|
| #77 | AUTO ANSWER                                                                            | FAX ONLY                             | "FAX ONLY": режим САМО ФАКС<br>(стр. 39).                                                                     |
| #11 | За промяна режима на получаване<br>при AUTO ANSWER.                                    | TEL/FAX                              | "TEL/FAX": режим ТЕЛЕФОН/ФАКС<br>(стр. 42, 43).                                                               |
| #78 | TEL/FAX RING<br>Ако използвате допълнителен телефон<br>в режим ТЕЛЕФОН/ФАКС, настройте | 1, <b>2</b> , 3, 4, 5,<br>6, 7, 8, 9 | За повече информация вижте стр. 42, 43.                                                                       |
|     | желания брой позвънявания на<br>допълнителния телефон.                                 |                                      |                                                                                                    |
| #79 | TONER SAVE                                                                             | ON                                   | "ON" (Включено): касетата с тонер ще<br>издържи по-дълго.                                                     |
|     | За икономична консумация на тонер.                                                     | OFF                                  | <ul> <li>Тази функция маже да намали<br/>качеството на печат.</li> </ul>                                      |
| #00 | SET DEFAULT<br>За да върнете специалните функции към                                   | YES                                  | <ol> <li>Следвайте точки 1-3 на стр. 56.</li> <li>Завъртете (EASY DIAL), за да<br/>изберете "YES".</li> </ol> |
| #60 | предварително зададените им настройки.                                                 | NO                                   | 3. Натиснете ( <u>SET</u> ).<br>4. Натиснете ( <u>SET</u> ) отново.<br>5. Натиснете ( <b>MENU</b> ).          |

# Протоколи —

Ако апаратът Ви не може да изпрати факс, проверете следното:

—Дали сте избрали правилния номер

-Дали апаратът на ответната страна е факс

Ако проблемът все още е налице, отстранете го, следвайки съобщението, изписано на протокола от

изпращането или дневника (стр. 31)

| Съобщение             | Код на<br>грешката                       | Причина и решение                                                                                                    |
|-----------------------|------------------------------------------|----------------------------------------------------------------------------------------------------|
| COMMUNICATION ERROR   | 40–42<br>46–52<br>58, 65<br>68, 72<br>FF | <ul> <li>Възникнала е грешка при изпращането или при получаването<br/>на факса. Опитайте отново или се обадете на ответната страна.</li> </ul>                                                                                                    |
|                       | 43<br>44                                 | <ul> <li>Има проблем с линията. Свържете телефонния кабел към<br/>друга розетка и опитайте отново.</li> <li>Възникнала е грешка при международен обмен. Превключете<br/>на международен режим (функция #23 на стр. 53)</li> </ul>                                                                                                    |
| DOCUMENT JAMMED       | _                                        | <ul> <li>●Документът е заседнал. Отстранете<br/>го. (стр. 70)</li> </ul>                                                                                                    |
| ERROR-NOT YOUR UNIT   | 54<br>59<br>70                           | <ul> <li>Възникнала е грешка при изпращането или при получаването<br/>на факса, заради проблем с апарата на ответната страна.</li> <li>Обадете се на ответната страна.</li> </ul>                                                                                                    |
| MEMORY FULL           | _                                        | •Документът не е получен, поради запълване на паметта.                                                                                                    |
| NO DOCUMENT           | _                                        | <ul> <li>Документът не е бил поставен правилно в апарата.</li> <li>Поставете го отново и опитайте пак.</li> </ul>                                                                                                    |
| OTHER FAX NOT RESPOND |                                          | <ul> <li>Апаратът на ответната страна е зает или е свършил хартията.<br/>Опитайте отново.</li> <li>Документът не е бил поставен правилно в апарата.<br/>Поставете го отново и опитайте пак.</li> <li>Апаратът на ответната страна звъни прекалено много<br/>пъти. Изпратете документа ръчно - изберете номера,<br/>потвърдете факс сигнала и натиснете (FAX START).</li> <li>Апаратът на ответната страна не е факс. Обадете се на<br/>ответната страна.</li> <li>Номерът, който сте набрали, не отговаря.</li> </ul> |
| PRESSED THE STOP KEY  | _                                        | • <b>(STOP</b> ) е бил натиснат и факс връзката е прекъсната.                                                                                                    |
| THE COVER WAS OPENED  | _                                        | •Предният капак е бил отворен. Затворете го и опитайте отново.                                                                                                    |
| ОК                    | _                                        | •Изпращането на факса е успешно.                                                                                                    |

# Дисплей \_\_\_\_\_

Ако апаратът открие проблем, на дисплея ще се появи едно или няколко от следните съобщения.

| Съобщение на дисплея | Причина и решение                                                                                                    |
|----------------------|----------------------------------------------------------------------------------------------------|
| CALL SERVICE         | <ul> <li>Има някакъв проблем с апарата. Свържете се с най-близкия сервиз на<br/>Panasonic.</li> </ul>                                                                                                    |
| CHANGE DRUM          | <ul> <li>Има проблем с барабанното устройство. Сменете барабанното устройство и<br/>касетата с тонер (стр. 66).</li> </ul>                                                                                                    |
| CHECK DOCUMENT       | <ul> <li>Документът не е бил поставен правилно в апарата. Поставете го отново.<br/>Ако неправилното подаване се повтаря често, почистете ролките на<br/>подаващото устройство (стр. 72) и опитайте отново. Ако проблемът не се<br/>отстрани, регулирайте натиска на подаващото устройство (стр. 71).</li> </ul>   |
| CHECK DRUM           | <ul> <li>Барабанното устройство не е поставено правилно. Поставете го<br/>отново (стр. 12).</li> </ul>                                                                                                    |
| CHECK MEMORY         | <ul> <li>Паметта (телефонни номера, параметри и др.) е била изтрита.</li> <li>Програмирайте апарата отново.</li> </ul>                                                                                                    |
| COVER OPEN           | •Предният капак е отворен. Затворете го.                                                                                                    |
| EASY DIAL FULL       | <ul> <li>Няма място за нови адресати в указателя за избиране с EASY DIAL.</li> <li>Изтрийте ненужните адресати (стр.25).</li> </ul>                                                                                                    |
| FAILED PICK UP       | <ul> <li>Факс хартията не е заредена правилно в апарата. Поставете хартията<br/>отново (стр. 69).</li> </ul>                                                                                                    |
| FAX IN MEMORY        | <ul> <li>Апаратът е съхранил документ в паметта. Следвайте другите указания<br/>на дисплея, за да го разпечатате.</li> </ul>                                                                                                    |
| FAX MEMORY FULL      | <ul> <li>Паметта е пълна с получени документи, поради липса на хартия или<br/>засядане на хартия. Поставете хартия или отстранете заседналата<br/>хартия.</li> <li>При изпращане от паметта, запаметеният документ надвишава<br/>капацитета на паметта на апарата. Изпратете целия документ<br/>ръчно.</li> </ul> |
| MEMORY FULL          | •При копиране, запаметеният документ надвишава капа-<br>цитета на паметта на апарата. Натиснете <b>STOP</b> , за да<br>изтриете съобщението. Разделете документа на части.                                                                                                    |
| MODEM ERROR          | •Има проблем с модема. Свържете се със сервиз на<br>Panasonic.                                                                                                    |

(продължава)

# Съобщения за грешка

| Съобщение на дисплея | Причина и решение                                                                                                    |
|----------------------|----------------------------------------------------------------------------------------------------|
| NO FAX REPLY         | <ul> <li>Апаратът на ответната страна е зает или е свършил хартията.</li> <li>Опитайте отново.</li> </ul>                                                                                                    |
| OUT OF PAPER         | <ul> <li>Факс хартията не е заредена правилно в апарата. Поставете хартията<br/>отново (стр. 15).</li> </ul>                                                                                                    |
| PAPER JAMMED         | •Има заседнала хартия. Отстранете заседналата хартия (стр. 68).                                                                                                    |
| PLEASE WAIT          | •Апаратът загрява. Моля изчакайте.                                                                                                    |
| POLLING ERROR        | <ul> <li>Апаратът на ответната страна няма функция polling. Обадете се на<br/>ответната страна.</li> </ul>                                                                                                    |
| REDIAL TIME OUT      | <ul> <li>Апаратът на ответната страна дава заето или е свършил хартията.</li> <li>Опитайте отново.</li> </ul>                                                                                                    |
| REMOVE DOCUMENT      | <ul> <li>Документът е заседнал. Отстранете го (стр. 70).</li> <li>Опитали сте се да изпратите документ, който е по-дълъг от 600 мм (23 5% "). Натиснете <b>STOP</b>, за да извадите документа. Разделете документа на два или повече листа и опитайте отново.</li> </ul>                                       |
| TONER EMPTY          | •Касетата с тонер е празна. Сменете я (стр. 66).                                                                                                    |
| TONER LOW            | <ul> <li>Тонерът е на привършване. Сменете касетата с тонер възможно най-скоро<br/>(стр. 66). Препоръчително е да сменяте барабанното устройство на всяко<br/>трето сменяне на касетата с тонер. За да проверите състоянието и<br/>качеството на барабана, моля разпечатайте пробен лист (стр. 74).</li> </ul> |
| TRANSMIT ERROR       | •Възникнала е грешка при изпращането на документа. Опитайте отново.                                                                                                    |
| WRONG PAPER          | <ul> <li>Апаратът е печатал на лист по-къс от формат А4. За да предотвратите<br/>замърсяването на барабанното устройство, използвайте хартия формат А4.</li> </ul>                                                                                                    |

# Когато дадена функция не работи, проверете първо тук, преди да потърсите помощ

#### Проблеми от общ характер

| Проблем                                                                            | Причина и решение                                                                                                    |
|------------------------------------------------------------------------------------|----------------------------------------------------------------------------------------------------|
| Не мога да се обаждам и да<br>получавам повиквания                                 | <ul> <li>Кабелът за захранването или този на телефонпата линия не<br/>са свързани. Проверете връзките (стр. 16).</li> <li>Ако за включването сте ползвали разклонител, отстранете го и<br/>включете апарата директно към контакта. Ако тогава апаратът<br/>работи добре, проверете разклонителя.</li> </ul>                                       |
| Не мога да се обаждам.                                                             | <ul> <li>Изборът на режим за избиране е грешен. Променете настройката<br/>на функция #13 (стр. 52).</li> </ul>                                                                                                    |
| Апаратът не работи.                                                                | <ul> <li>Изключете апарата от телефонната линия и свържете друг<br/>телефонен апарат, за който знаете, че работи. Ако изправният<br/>апарат функционира правилно, моля свържете се със сервиз на<br/>Panasonic, за отстраняване на повредата. Ако вторият апарат не<br/>функционира правилно, свържете се с Вашата телефонна компания.</li> </ul> |
| Апаратът не звъни.                                                                 | •Звънецът е изключен. Настройте го (стр. 21).                                                                                                    |
| Ответната страна се оплаква, че<br>чува само факс сигнал и не може<br>да се обади. | <ul> <li>Апаратът е в режим САМО ФАКС. Кажете на ответната страна,<br/>че този номер се използва само за факс.</li> <li>Сменете режим на ТЕЛЕФОН (стр. 38) или ТЕЛЕФОН/ФАКС (стр. 42)</li> </ul>                                                                                                    |
| Бутон(REDIAL/PAUSE) не работи<br>правилно.                                         | <ul> <li>Ако този бутон е натиснат по време на избиране на номер, ще бъде<br/>направена пауза. Ако е натиснат веднага след сигнала за избиране,<br/>апаратът ще избере последния избран номер.</li> </ul>                                                                                                    |
| По време на програмиране не мога<br>да въведа код или идентификация.               | <ul> <li>Всички цифри или част от тях са еднакви. Променете кода или иденти-<br/>фикацията от настройките на функции #12 (стр. 52), #41 и #49 (стр. 55).</li> </ul>                                                                                                    |
| Апаратът издава звукови сигнали                                                    | •Свършила е хартията. Натиснете бутона <b>(STOP)</b> за да спрете сигналите, и поставете хартия.                                                                                                    |

# Операции

# Факс – изпращане

| Проблем                                                                                | Причина и решение                                                                                                    |
|----------------------------------------------------------------------------------------|----------------------------------------------------------------------------------------------------|
| Не мога да изпращам документи.                                                         | <ul> <li>Кабелът за телефонната линия е свързан към изхода за допълнително устройство ЕХТ. Свържете го към изхода LINE (стр. 16)</li> <li>Апаратът на ответната страна дава заето или е свършил хартията. Опитайте отново.</li> <li>Апаратът на ответната страна не е факс. Обадете се на ответната страна.</li> <li>Апаратът на ответната страна звъни прекалено много пъти. Изпратете документа ръчно - изберете номера, потвърдете факс сигнала и натиснете (FAX START).</li> </ul>   |
| Ответната страна се оплаква, че<br>получава нечетливи документи с<br>разтеглени букви. | <ul> <li>Ако имате някакви специални услуги към Вашата телефонната линия, като например изчакващо повикване, тази услуга може да се е активирала по време на изпращането на факса. Свържете апарата към линия, която няма тези услуги.</li> <li>Слушалката на допълнителния телефон, свързан към същата линия, е вдигната. Затворете и опитайте отново.</li> <li>Опитайте се да копирате документа. Ако копието е четливо, може проблемът да е в апарата на ответната страна.</li> </ul> |
| Ответната страна се оплаква, че<br>получава документите с черна<br>ивица или зацапани. | •Стъклото или ролките са замърсени. Почистете ги (стр. 72).                                                                                                    |
| Не мога да избирам международни<br>факс номера.                                        | <ul> <li>Използвайте международен режим, функция #23 (стр. 53).</li> <li>Прибавете две паузи в края на телефонния номер или<br/>изберете ръчно.</li> </ul>                                                                                                    |

# Факс – получаване

| Проблем                                                                  | Причина и решение                                                                                                    |
|--------------------------------------------------------------------------|----------------------------------------------------------------------------------------------------|
| Не мога да получавам документи                                           | <ul> <li>Кабелът за телефонната линия е свързан към изхода за допъл-<br/>нително устройство ЕХТ. Свържете го към изхода LINE (стр. 16)</li> </ul>                                                                                                    |
| Не мога да получавам документи<br>автоматично.                           | <ul> <li>Режимът на получаване е настроен на ТЕЛЕФОН. Превключете<br/>на режим САМО ФАКС (стр. 39) или</li> <li>Минало е прекалено дълго време, преди апаратът да отговори на<br/>повикването. Намалете броя на позвъняванията във функции #06<br/>(стр. 51), #30 (стр. 54) и #78 (стр. 57).</li> </ul> |
| На дисплея се изписва следното<br>съобщение, но не получавам<br>факсове. | <ul> <li>Повикването не е факс. Променете режима на получаване на<br/>ТЕЛЕФОН (стр. 38).</li> </ul>                                                                                                    |
| CONNECTING                                                               |                                                                                                    |
| От апарата излиза празен лист.                                           | <ul> <li>Ответната страна е поставила документа от обратната страна.</li> <li>Обадете се на ответната страна.</li> </ul>                                                                                                    |
| На факс хартията се появява бяла<br>линия или мръсна ивица.              | •Стъклото или ролките са замърсени. Почистете ги (стр. 72).                                                                                                    |

# Факс – получаване (прод.)

| Проблем                     | Причина и решение                                                                                                    |  |  |  |  |
|-----------------------------|----------------------------------------------------------------------------------------------------|--|--|--|--|
| Качеството на печат е лошо. | <ul> <li>Подателят е изпратил блед документ. Помолете го да изпрати<br/>по-ясно копие.</li> <li>Определени видове хартия имат указание коя страна е препоръчи-<br/>телно да ползвате за печатане. Опитайте да обърнете хартията.</li> <li>Възможно е да използвате хартия с над 20 % съдържание на памук<br/>или влакно, като например хартия за писма.</li> <li>Тонерът е на привършване. Сменете касетата с тонер (стр. 66).</li> <li>Препоръчително е да сменяте барабанното устройство с всяка трета<br/>смяна на касетата с тонер (стр. 66). За да проверите състоянието и<br/>качеството на барабана, моля разпечатайте пробен лист (стр. 74).</li> <li>Режимът за икономична консумация на тонер е включен<br/>(функция #79 на стр. 57).</li> </ul> |  |  |  |  |

# Режим на получаване

| Проблем                                                         | Причина и решение                                                                                                    |  |  |  |  |
|-----------------------------------------------------------------|----------------------------------------------------------------------------------------------------|--|--|--|--|
| Не мога да наглася апарата на<br>желания режим на получаване.   | •Ако искате да превключите на режим<br>САМО ФАКС или ТЕЛЕФОН/ФАКС:<br>Изберете желания режим от<br>функция #77 (стр. 57), и на-<br>тиснете (AUTO ANSWER), за да<br>включите индикатора AUTO ANSWER.<br>• Ако искате да активирате режим ТЕЛЕФОН: на-<br>тиснете (AUTO ANSWER), за<br>да изключите индикатора AUTO ANSWER. |  |  |  |  |
| Ответната страна се оплаква,<br>че не може да изпрати документ. | •Апаратът не е в режим AUTO ANSWER. На-<br>тиснете (AUTO ANSWER), за да<br>включите индикатора. ВКЛЮЧЕНО                                                                                                    |  |  |  |  |

# Копиране

| Проблем                                                  | Причина и решение                                                                                                    |
|----------------------------------------------------------|----------------------------------------------------------------------------------------------------|
| Апаратът не копира.                                      | <ul> <li>Апаратът не копира по време на програмиране. Направете копието,<br/>когато свършите с програмирането, или прекратете програмирането.</li> </ul>                                                                                                    |
| На копието се появява черна<br>ивица или зацапване.      | •Стъклото или ролките са замърсени. Почистете ги (стр. 72).                                                                                                    |
| Качеството на печат е лошо.<br>Оригинал Копие<br>АВС АВС | <ul> <li>Подателят е изпратил блед документ. Помолете го да изпрати<br/>по-ясно копие.</li> <li>Определени видове хартия имат указание коя страна е<br/>препоръчително да ползвате за печатане. Опитайте да<br/>обърнете хартията.</li> <li>Тонерът е на привършване. Сменете касетата с<br/>тонер (стр. 66).</li> <li>Препоръчително е да сменяте барабанното устройство с всяка трета смяна<br/>на касетата с тонер (стр. 66). За да проверите състоянието и качеството<br/>на барабана, моля разпечатайте пробен лист (стр. 74).</li> <li>Режимът за икономична консумация на тонер е включен (стр. 57)</li> </ul> |

#### При използване на телефонен секретар

| Проблем                                                                                       | Причина и решение                                                                                                    |
|-----------------------------------------------------------------------------------------------|----------------------------------------------------------------------------------------------------|
| Не мога да получавам автоматично<br>документи                                                 | <ul> <li>Изходящото съобщение на телефонния секретар е много дълго.</li> <li>Съкратете го (до 10 секунди).</li> <li>Телефонният секретар звъни много пъти. Настройте на 1 или 2<br/>позвънявания.</li> </ul>                                 |
| Не мога да получавам гласови<br>съобщения.                                                    | <ul> <li>Проверете дали телефонният секретар е включен и правилно<br/>свързан към факс апарата (стр. 40).</li> <li>Настройте броя на позвъняванията на телефонния секретар<br/>на 1 или 2.</li> </ul>                                        |
| Не мога да прослушвам от<br>разстояние записани на<br>телефонния секретар<br>съобщения.       | <ul> <li>Не сте програмирали правилно кода за достъп от разстояние до<br/>факс апарата. Програмирайте същия код, като този, програмиран<br/>за опериране от разстояние с телефонния секретар –<br/>функция #12(стр. 52).</li> </ul>          |
| Въвели сте кода за опериране<br>от разстояние с телефонния<br>секретар, но връзката прекъсва. | <ul> <li>Кодът може да съдържа знак "#", който се ползва за някои<br/>допълнителни услуги на телефонните компании. Променете<br/>кода с друг, несъдържащ "#". Променете също и кода на факс<br/>апарата от функция #12 (стр. 52).</li> </ul> |
| Ответната страна се оплаква, че<br>не може да изпрати документ.                               | <ul> <li>Свършила е касетата на телефонния секретар. За да се записват<br/>съобщенията, пренавийте лентата.</li> <li>Настроили сте телефонния секретар така, че само да възпроизвежда<br/>изходящото съобщение.</li> </ul>                   |

#### При прекъсване на захранването =

- •Апаратът няма да работи.
- •Изпращането и получаването на факсове ще бъдат прекъснати.
- Ако за времето, когато няма ток, е било насрочено отсрочено изпращане от функция #25 (стр. 53), опит за изпращане ще бъде направен веднага след възстановяване на захранването.
- Ако в паметта има запаметени документи, те ще бъдат изтрити. При възстановяване на електричеството ще се разпечата протокол, обозначаващ изтритите от паметта документи.

#### Примерен протокол при прекъснато захранване

|     | POWER DOWN REPORT                 |               |            |           |              |          |    |      |         |
|-----|-----------------------------------|---------------|------------|-----------|--------------|----------|----|------|---------|
|     |                                   |               |            | POWER I   | JOWN A       | Al':Jan. | 05 | 2001 | 04:30AM |
|     |                                   |               |            | RESTARI   | red <i>i</i> | AT:Jan.  | 05 | 2001 | 04:31AM |
|     |                                   |               | YOUR       | LOGO :    | :            |          |    |      |         |
|     |                                   |               | YOUR       | FAX NO. : | :            |          |    |      |         |
|     | << WARNING >>                     |               |            |           |              |          |    |      |         |
|     | CONTENTS HAVE BEEN CLEA           | ARED DUE TO P | OWER DOWN. |           |              |          |    |      |         |
|     | FOR ADDITIONAL INFORMAT           | TION, PLEASE  | SEE THE JO | JRNAL REP | ORT.         |          |    |      |         |
| NO. | OTHER FACSIMILE                   | MODE          | PAGES      | FUNCTIO   | NC           |          |    |      |         |
| 01  | <fax #="" avail.="" not=""></fax> | RCV           | 01         | MEMORY    | RECE         | IVE      |    |      |         |
|     |                                   |               |            |           |              |          |    |      |         |

# Смяна

# Смяна на касетата с тонер и барабанното устройство 🚃

Когато дисплеят показва следното съобщение, сменете касетата с тонер.

TONER LOW

или

TONER EMPTY

Препоръчително е да сменяте барабанното устройство при всяка трета смяна на касетата с тонер. За да проверите състоянието и качеството на барабана, моля разпечатайте пробен лист (стр. 74).

#### За смяна използвайте касета с тонер модел КХ-FA76A и барабанно устройство КХ-FA77A (стр. 8).

#### Внимание:

- Барабанното устройство съдържа чувствителен към светлината барабан. Излагането му на светлина може да повреди барабана. След като сте отворили предпазния плик:
  - -не излагайте барабана на светлина за повече от 5 минути
  - ---не пипайте и не драскайте зелената повърхност на барабана.
  - ---не излагайте барабана на пряка слънчева светлина.
  - ---не поставяйте барабана на прашни, замърсени или влажни места.
- •За да предотвратите загуба на документи, не изключвайте факс апарата от контакта.
- •Не наливайте тонер в касетата.

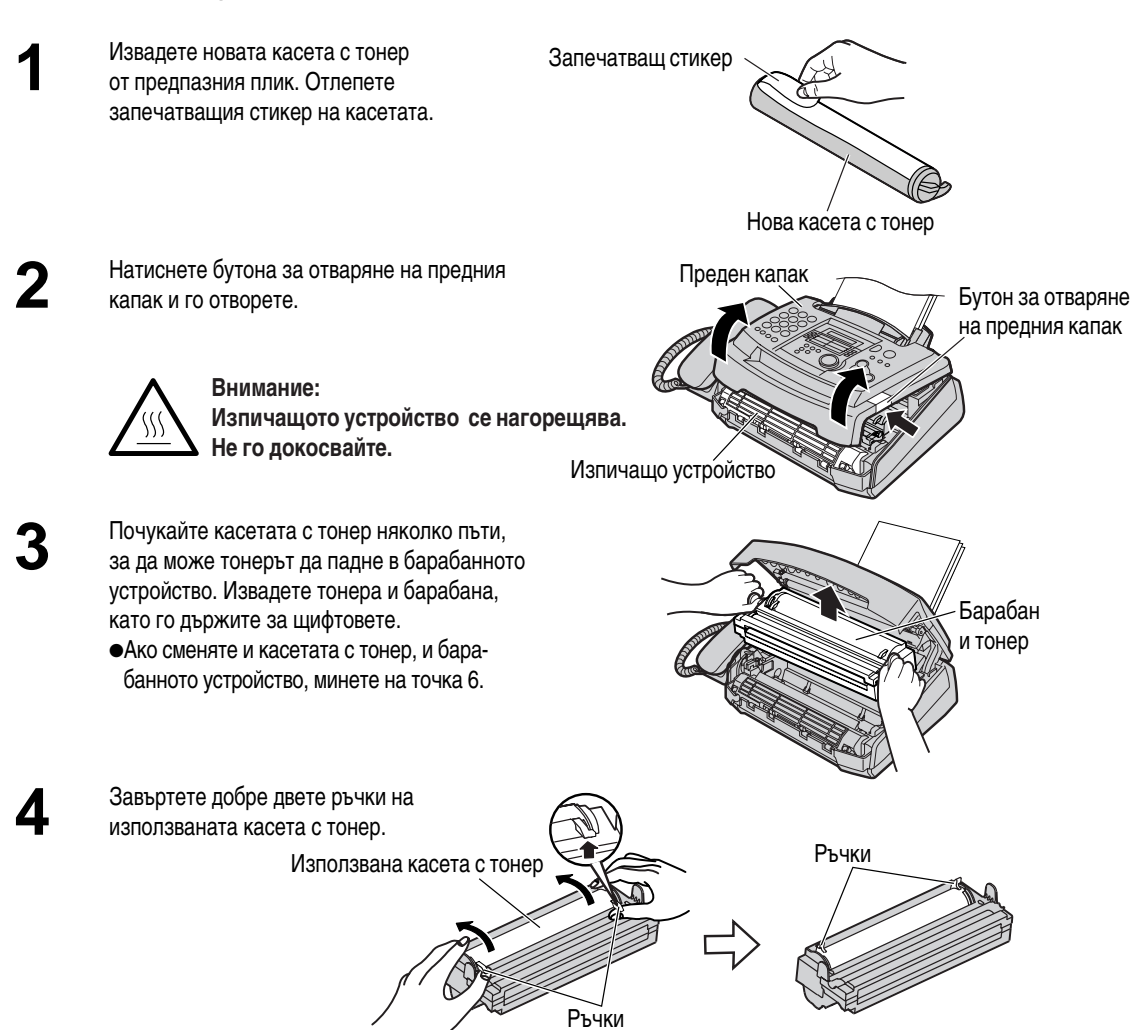

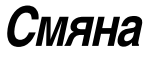

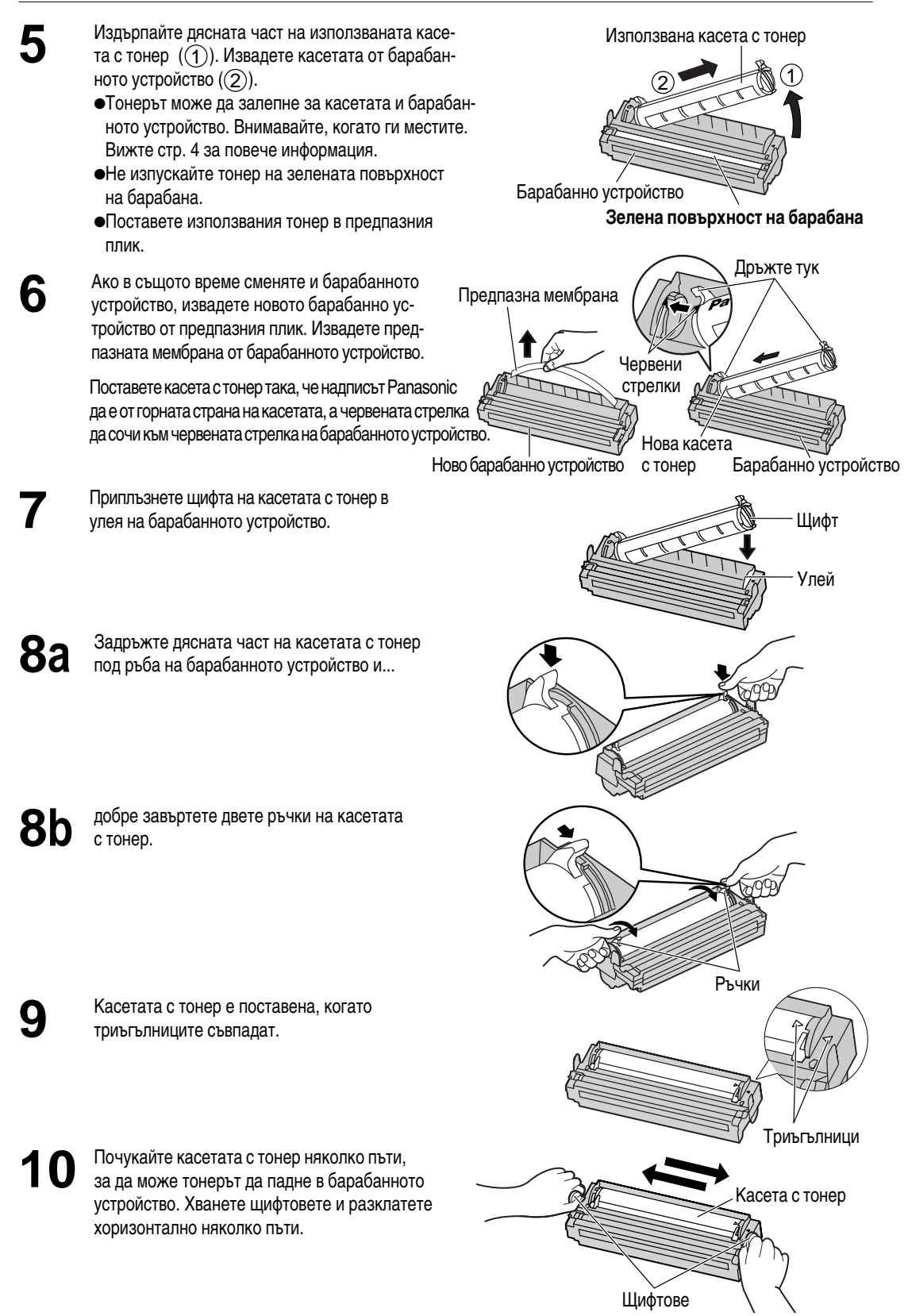

# Смяна/Засядания

11 Поставете барабанното устройство с касетата за тонер, като ги държите за щифтовете.
 • Ако долното стъкло е мръсно, почистете го с меко, сухо парче плат.
 Долно стъкло
 Долно стъкло
 12 Затворете предния капак, докато се заключи, като натиснете от двете страни.
 • Отпадъците трябва да бъдат изхвърлени или изгорени по начин, отговарящ на всички държавни и местни екологични изисквания.

# Засядане на хартия

#### Когато в апарата заседне хартия

На дисплея ще се появи следното съобщение.

PAPER JAMMED

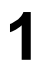

Натиснете бутона за отваряне на капака, за да отворите предния капак.

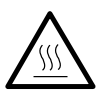

Внимание: Изпичащото устройство се нагорещява. Не го докосвайте.

Преден капак Бутон за отваряне на предния капак Изпичащо устройство

2

Когато хартията е заседнала близо до барабана и тонера: Извадете заседналата хартия, като дърпате към Вас

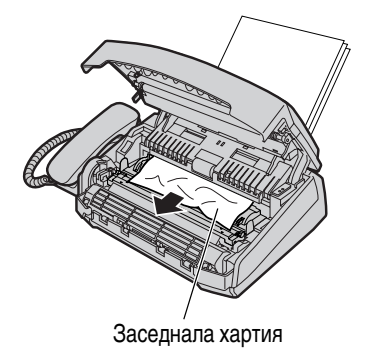

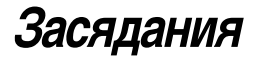

Когато хартията е заседнала близо до изхода за факс хартия: Извадете заседналата хартия, като дърпате към Вас.

Затворете предния капак, докато се заключи,

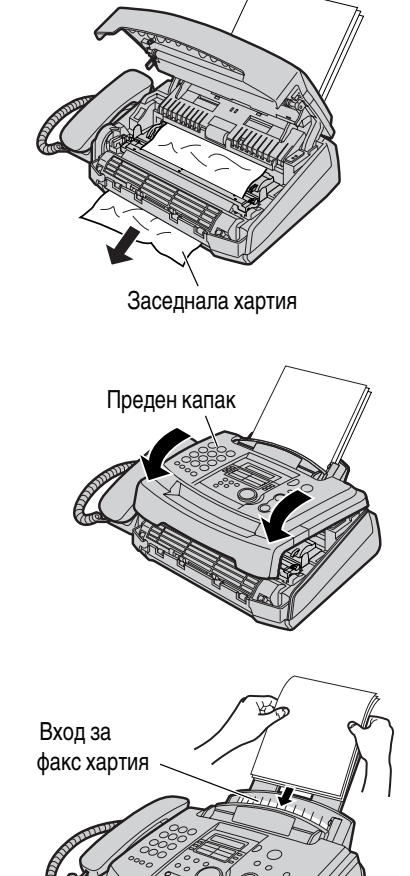

Извадете хартията. Подравнете топа и я поставете обратно във входа за хартия.

като натиснете в двата края.

#### Когато хартията не е добре заредена в апарата

Дисплеят ще показва следното съобщение.

FAILED PICK UP

Извадете хартията. Подравнете топа и я поставете обратно във входа за хартия.

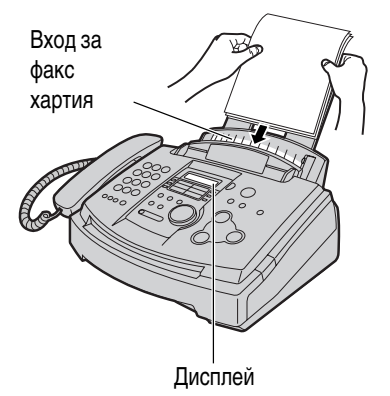

# Засядания

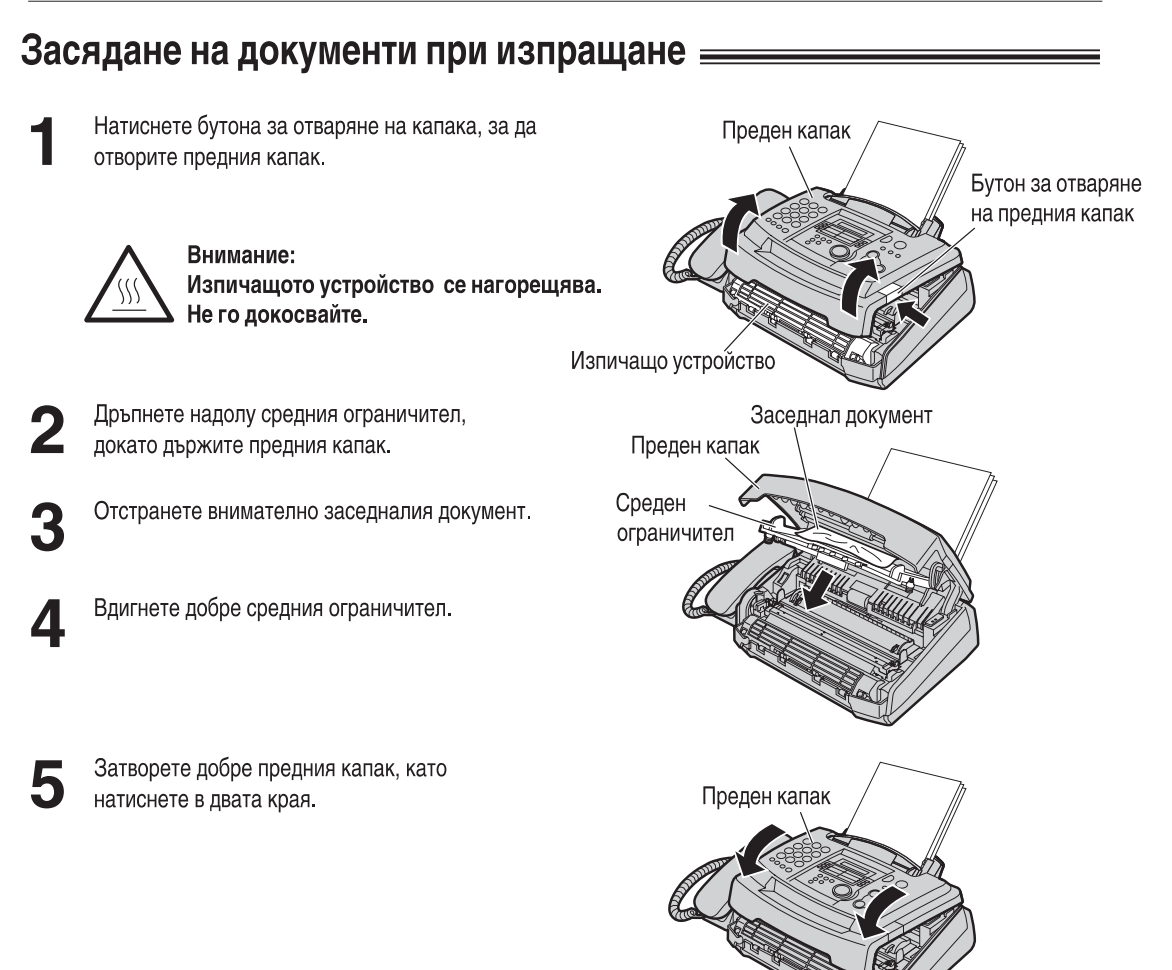

#### Забележка:

• Не използвайте сила, за да издърпате заседналия документ, преди да сте отворили капака.

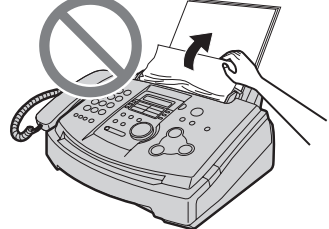

# При изпращане на факс, апаратът не поема документа или поема по няколко листа едновременно

Ако често се случва апаратът да не поема документ или да поема по няколко листа едновременно, регулирайте натиска на поемане.

Преместете зелената ръчка с помощта на остър предмет.

- Ляво: Когато апаратът не поема документи.
- Център: Стандартна позиция (предварително зададена)
- Дясно: Когато апаратът поема по няколко листа едновременно.

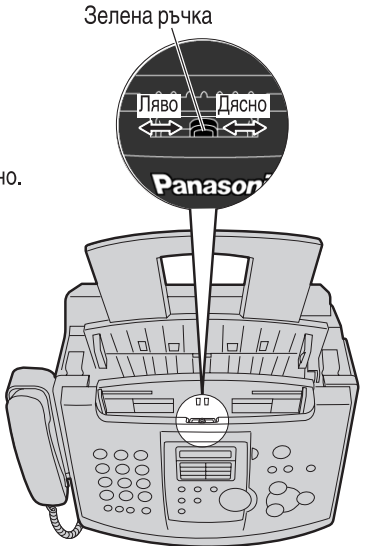

# Почистване

#### Почистване на вътрешността на апарата

Ако често се сблъсквате със следните проблеми, почистете вътрешността на апарата:

- —Ако апаратът често не поема документите правилно.
- —Ако на разпечатаната хартия, оригинала или факса, получен при ответната страна се появява черна или бяла линия или замърсена ивица.

#### Внимание:

•Бъдете внимателни, когато боравите с барабана и тонера.

За повече информация за барабанното устройство вижте стр. 66.

 Не използвайте хартиени продукти, като хартиени кърпички или салфетки, за почистване на вътрешността на апарата.

1

Изключете захранващия кабел и кабела за телефонна линия.

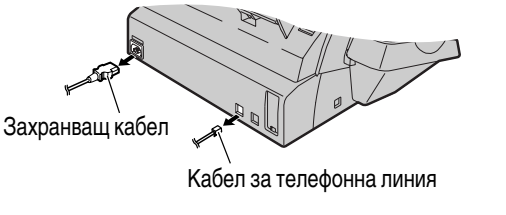

Бутон за отваряне на предния капак

Преден капак

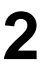

Натиснете бутона за отваряне на капака, за да отворите предния капак.

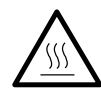

Внимание: Изпичащото устройство се нагорещява. Не го докосвайте.

Изпичащо устройство

3

Дръпнете надолу средния ограничител, докато държите предния капак.

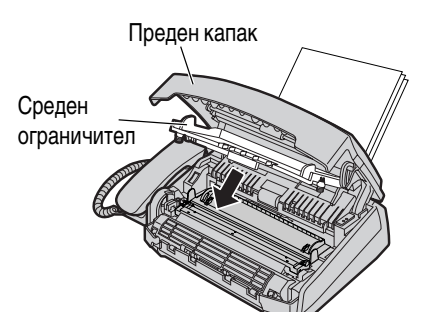

Почистете подаващите ролки с парче плат, навлажнено с почистващ спирт, и оставете всички части да изсъхнат напълно.

Почистете горното стъкло с меко и сухо парче плат.

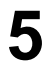

Вдигнете до края средния ограничител.

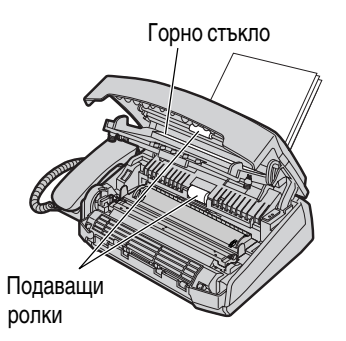
## Почистване

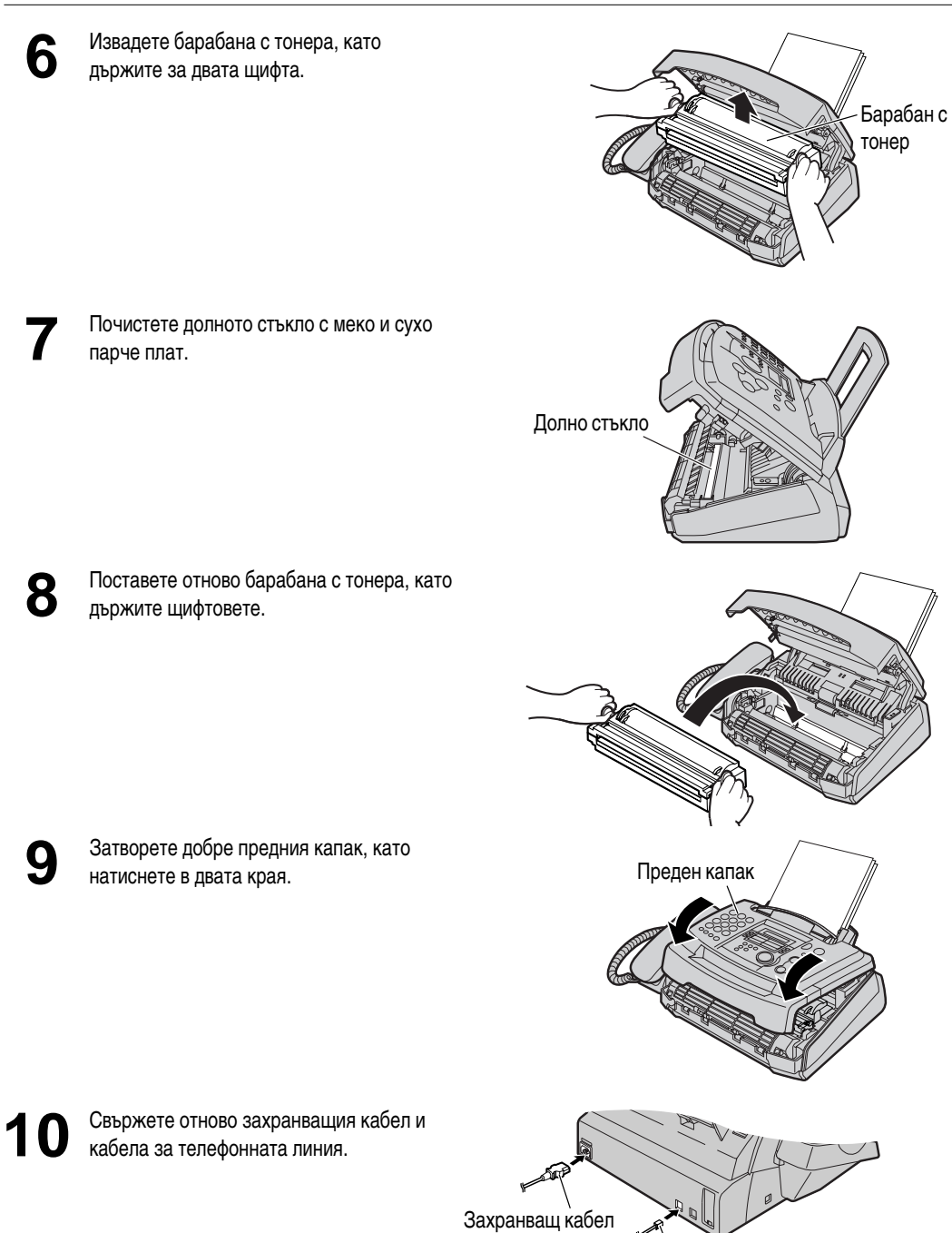

Кабел за телефонна линия

## Разпечатване на протоколи

### Списъци за справка и протоколи =

За Ваша справка можете да разпечатате следните списъци и протоколи.

Списък на настройките: предоставя Ви настоящите настройки на основните и специални програмируеми функции (стр. 51 - 57).

Списък на телефонните номера: предоставя Ви имената и телефонните номера, запаметени в бутоните за избиране с едно докосване и EASY DIAL.

**Протокол - дневник:** отчита и записва изпратените и получени факсове. Този отчет се разпечатва автоматично след всеки 30 факс връзки (стр. 31).

Списък на група от адресати: предоставя Ви списък на имената и телефонните номера на адресатите, запаметени във функцията BROADCAST в бутоните за едновременно изпращане до повече от един адресат (стр. 32).

**Пробен лист:** позволява Ви да проверите качеството на печат на апарата. Ако пробната разпечатка има зацапвания, неясни участъци или линии, почистете вътрешността на апарата (стр. 72). Ако качеството на печат все още е лошо, сменете касетата с тонер и барабанното устройство.

Карта за избиране с едно докосване: предоставя Ви имената, запаметени в бутоните за избиране с едно докосване (стр. 22). Можете да поставите табелката при бутоните за избиране с едно докосване.

| Hatuchete PRINT REP                                                  | ORT).                              | Дисплей |
|----------------------------------------------------------------------|------------------------------------|---------|
| ∎<br>Дисплей:                                                        | PRINT REPORT                       |         |
|                                                                      | \$                                 |         |
|                                                                      | ROTATE () & SET                    |         |
| 2 Завъртете <b>ЕАЅУ DIAI</b><br>разпечатка се изпише на              | _), докато желания вид<br>дисплея. |         |
|                                                                      | SETUP LIST                         |         |
|                                                                      | TEL NO. LIST                       |         |
|                                                                      | JOURNAL REPORT                     |         |
|                                                                      | BROADCAST LIST                     | ]       |
|                                                                      | PRINTER TEST                       | ]       |
|                                                                      | ONE-TOUCH LABEL                    | ]       |
| З Натиснете (SET), за да                                             | започнете разпечатването.          |         |
| V                                                                    | PRINTING                           |         |
| •За да прекратите, нати                                              | CHETE STOP.                        | -       |
| <ul> <li>Съответното съобщение<br/>дисплея след разпечатв</li> </ul> | ще се изпише на<br>ане.            |         |
| Натиснете ( <b>STOP</b> ).                                           |                                    |         |

## Технически данни на този продукт

| Телефонни линии:<br>Размери на документи:<br>Ефективно сканирана ширина:<br>Размери на факс хартията:<br>Ефективно ширина на печат:<br>Време за изпращане/получава | Обществената далекосъобщителна мрежа<br>Макс. ширина 216 мм; Макс. дължина 600 мм<br>208 mm<br>A4: 210 mm x 297 mm<br>Letter: 216 mm x 279 mm<br>Legal: 216 mm x 356 mm<br>208 mm |  |  |  |
|----------------------------------------------------------------------------------------------------|----------------------------------------------------------------------------------------------------|--|--|--|
| Плътност на сканиране:                                                                                                    | не: Хоризонтално: 8 пиксела/мм                                                                                                    |  |  |  |
| P                                                                                                    | Вертикално: 3.85 линии/мм – Стандартна резолюция                                                                                                    |  |  |  |
|                                                                                                    | 7,7 линии/мм – Фина/Фото/Фото с текст резолюция                                                                                                    |  |  |  |
|                                                                                                    | 15,4 линии/мм – Супер фина резолюция                                                                                                    |  |  |  |
| Нива на полу-тонове:                                                                                                    | 64 нива                                                                                                    |  |  |  |
| Тип сканиращо устройство:                                                                                                    | CIS сензор                                                                                                    |  |  |  |
| Тип принтер:                                                                                                    | Лазерен принтер                                                                                                    |  |  |  |
| Система за компресия на данни                                                                                                    | : Modified Huffman (MH), Modified READ (MR),                                                                                                    |  |  |  |
|                                                                                                    | Modified Modified READ (MMR)                                                                                                    |  |  |  |
| Скорост на модема:                                                                                                    | 14,400 / 12,000 / 9,600 / 7,200 / 4,800 / 2,400 bps ; Автоматично намаляване                                                                                                    |  |  |  |
| Работна среда:                                                                                                    | 10 °C – 32.5 °C (50 °F – 90.5 °F), 20 % – 80 % RH (относителна влажност )                                                                                                    |  |  |  |
| Размери (ВхШхД):                                                                                                    | 190 mm x 417 mm x 345 mm                                                                                                    |  |  |  |
| Тегло:                                                                                                    | Приблизително 6.5 kg                                                                                                    |  |  |  |
| Консумирана мощност:                                                                                                    | В режим на готовност (standby): приблизително 7 W                                                                                                    |  |  |  |
|                                                                                                    | Подаване: приблизително 25 W                                                                                                    |  |  |  |
|                                                                                                    | Приемане: приблизително 200 W                                                                                                    |  |  |  |
|                                                                                                    | Копиране: приблизително 200 W                                                                                                    |  |  |  |
| <b>0</b>                                                                                                    | Максимум: приблизително 560 W (когато се включи смесващото устроиство)                                                                                                    |  |  |  |
| Захранващо напрежение:                                                                                                    | 220–240 V AC, 50/60 HZ                                                                                                    |  |  |  |
| капацитет на паметта:                                                                                                    | Приолизително 120 стр. изпращане от паметта                                                                                                    |  |  |  |
|                                                                                                    | Приолизително 170 стр. получаване в паметта                                                                                                    |  |  |  |
|                                                                                                    | (на основата на тестова таолицатто-тт в стандартна резолюция)                                                                                                    |  |  |  |
| лазерен диод:                                                                                                    | UISXULL MIRKUS DI TIV                                                                                                    |  |  |  |
|                                                                                                    |                                                                                                    |  |  |  |
|                                                                                                    | смисия. продылкителна                                                                                                    |  |  |  |
|                                                                                                    | то стр./мин.<br>600 у 600 dni                                                                                                    |  |  |  |
| гезолюция на печат.                                                                                                    |                                                                                                    |  |  |  |

| <section-header><section-header><section-header><text><text><text><text><text><text></text></text></text></text></text></text></section-header></section-header></section-header>                                                                                                    |                                                                                                    |                 |  |
|----------------------------------------------------------------------------------------------------|----------------------------------------------------------------------------------------------------|-----------------|--|
| <text><text><text><text><text><text><text><text></text></text></text></text></text></text></text></text>                                                                                                    | 0                                                                                                    |                 |  |
| Des Bard Bard Bard Bard Bard Bard Bard Bard                                                                                                    | THE SLEREXE COMPANY LIMITED                                                                                                    |                 |  |
| <text><text><text><text><text><text></text></text></text></text></text></text>                                                                                                    | SAPORS 6-ANE - BOOLE - DORSET - 281 21 8 DR<br>VELEPIOLE ROOLE (2011) 51517 - TRUES (2016)                                                                                                    |                 |  |
| by P.F. default.<br>Weight any structure,<br>Weight any structure,<br>Weig | 330/P3C/EAG 18th January,                                                                                                    | 1972            |  |
| Non. Not.<br>The second second s                                                                                                    | Oundall,<br>rwaym lid.,<br>read.                                                                                                    |                 |  |
| Mention. But not determine the the fulling of factorization.<br>In Security approximation is sourced approximation of the source of the source o                                                                                                    | 1.                                                                                                    |                 |  |
| In sense, a protocol to remote to parties a rate and the sense of the sense of the                                                                                                    | it no no introduce you to the facility of faceimile ion.                                                                                                    |                 |  |
| Ar the remote resideal, resulting a constraint of the resident of the sensitive for the resident of the constraint of the resident of the resident of the resi                                                                                                    | scrimils a photocall is caused to perform a raster scan o<br>of copy. The variations of prink density on the document<br>photocall to personne as manlogues alsocrital video sign<br>al is used to mothate a carrier, which is transmitted or<br>stimation over a radie or cable communitations (red). | /#C<br>01.<br>a |  |
| Frohably yos have used for this facility in your organisation<br>Yours sizersly,                                                                                                    | he vempte terminal, demoislation recenstructs the video<br>hich is used to modulate the density of prist produced by<br>device. This device is eccuring in a runner scan synchro<br>at the transmitting terminal. As a vesalt, a feerinals<br>he sobject document is produced.                         | a<br>nised      |  |
| Yours sincerely,                                                                                                    | ably you have used for this facility in your organisation.                                                                                                    |                 |  |
| A                                                                                                    | Yours sincerely,                                                                                                    |                 |  |
| Phil.                                                                                                    | Phil.                                                                                                    |                 |  |
| 2.5. (2016)<br>Group Leader - Facsimile Rese                                                                                                    | 2.J. CROSS<br>Group Leader - Facsimile Resea                                                                                                    | aroh            |  |

Тестова таблица ITU-T No.1

\* Скоростта на изпращане/получаване зависи от съдържанието на страниците, честотата на печат, състоянието на телефонната линия и възможностите на машината на ответната страна.

\*\* Скоростта на изпращане/получаване е на базата на тестова таблица ITU-T No.1 в режим original.

Ако способностите на апарата на ответната страна са по-ограничени от тези на Вашия, времето за изпращане/получаване може да се удължи.

# Спецификации

## Живот на тонера

Касетата с тонер модел КХ-FA76A може да разпечата около 2 000 листа хартия формат letter при 5% площ на изображението. Животът на тонера зависи от съдържанието на получените, копираните или разпечатани документи. Приблизителното съотношение между площ на изображението и живот на тонера за модел КХ-FA76A е показано по-долу. Животът на тонера варира при реална употреба.

15% плош на изображението

10% плош на изображението

#### 5% площ на изображението Specification lications nit specifications licatie Lines: ain unit specification Public switched t ITU-TS C3 Table 1 and 1 kines The second is the second is second is second i 1.Applicable Lines: Public evit competibility: 110-15 03 Nain unit specification 3.Effective Scanning Width: Max.208m Acording Paper Size: Letter:216 279em Legel :216 356em 1 Applicable Lines: Public swite ITU-75 G3 5.Effective Printing Width 6.Trenemission Timet: Approx.3Daec/page(03 Norme) mode.MHI Approx.17xec/page(03 Original mode.MH) Approx.15sec/page(03 Original mode.MR) ng Width: Max.200mm Contact image sensor Electrophotegrashic LED array printer Modified Huffenn(HI), Modified READ(HR) Approx.ISeeCA 7.Fax Redial Times: Up to Stime 8.Telephone Redial Times: Up to IStime 9.Scenning Density: MoriZontal:So Vertice1: 3.1 ding Paper Size: Letter:216 279 Legal :216 356 10-32.5 C 20-905/0H 371 148 4439en Approx.128g Standby: Transmission: Recention: Recention: Recention: nating Enviro Horizontal:Boels/mm Vertical: 3.891 ines/mm-Standard mode 7.71 incs/mm-Fine or Heiftone mode ave Printing Width: 206m 15.Dimensions(H W D): 16.Mess(Weight): 17.Power Consumption: 12-480V 17-490V 12-480V 24-500V 600V Approx.20sec/page(C3 Normal mode,MH) Approx.17eec/page(C3 Original mode,MH) ission Timer: Approx.2 Contact image conso 10.Scenner Type: 11.Printer Type: 10.20emmer type: Contact image demon 11.Printer Type: Electrophotographic LED Array Drifter 12.Oata Compression System: Modified Huffman(MI),Modified READ(MI) Approx.15see/mount03 Original mode.MR to text date using ITU-TS No.1 text dels at maximum speed and may vary Madirim.rm... 9680/7200/4800/2400bps; Automatic Fellback Transmission times chart, between the s in actual beage. Paper epecifications 1.Basis Meight: 2.Th-chrossi Up to Stimee 7.Fex Redial Times: 13.Moden Speed: 10-24 lbs 2.3-27-23 lbs 10-2420 Jbs 10-2420 Jbs 10-24 R.Twisphone Redial Times: Up to 1511869 14.Operating Environment: 10-32.5 C 20-80NRH Horisontal:Spele/m 15.Dimensions(H W D): 371 146 465mm 16.Mass(Height): Approx.12kp 4 Seopthness: 5.Acid Content: 6 Fusing Competibility 9.Scenning Denalty: Vertical: 3.651 incs/mm-Standard mode 7.71 incs/mm-Fine or Standby: 12-480N Transelation: 17-480N Reception: 12-480K Copy. 24-500K Maximumi 600N Cutting Dimonels Coraini I Cut Edge Develisi D. Ash Content: 11.Curl Halftone mode 10.Scenner Type Trenswission file: Trenswission times apply to text data using ITU-TS No.1 text chart, batween the same models at maximum speed and may yory in other uncome 12.Packing NOTE: -The opec Забележка: Живот на тонера за модел •Площта на изображение зависи от **KX-FA76A** дълбочината, дебелината и размера 2.000 Листа Средна употреба на символите. (Режимът за икономия на Ако включите настройката за иконо-1,500 тонер е изключен) мична консумация на тонер, тонерът ще издържи около 40 % по-дълго. 1,000 500 0 5% 10% 15% Площ на изображението

## Живот на барабана

Окомплектованото барабанно устройство модел КХ-FА77А може да разпечата приблизително 6 000 страници формат Letter, независимо от съдържанието и площта на изображение.

#### Забележка:

- Детайлите, представени в тези указания, подлежат на промяна без предупреждение.
- Схемите и илюстрациите в тези указания може леко да се различават от реалния продукт.

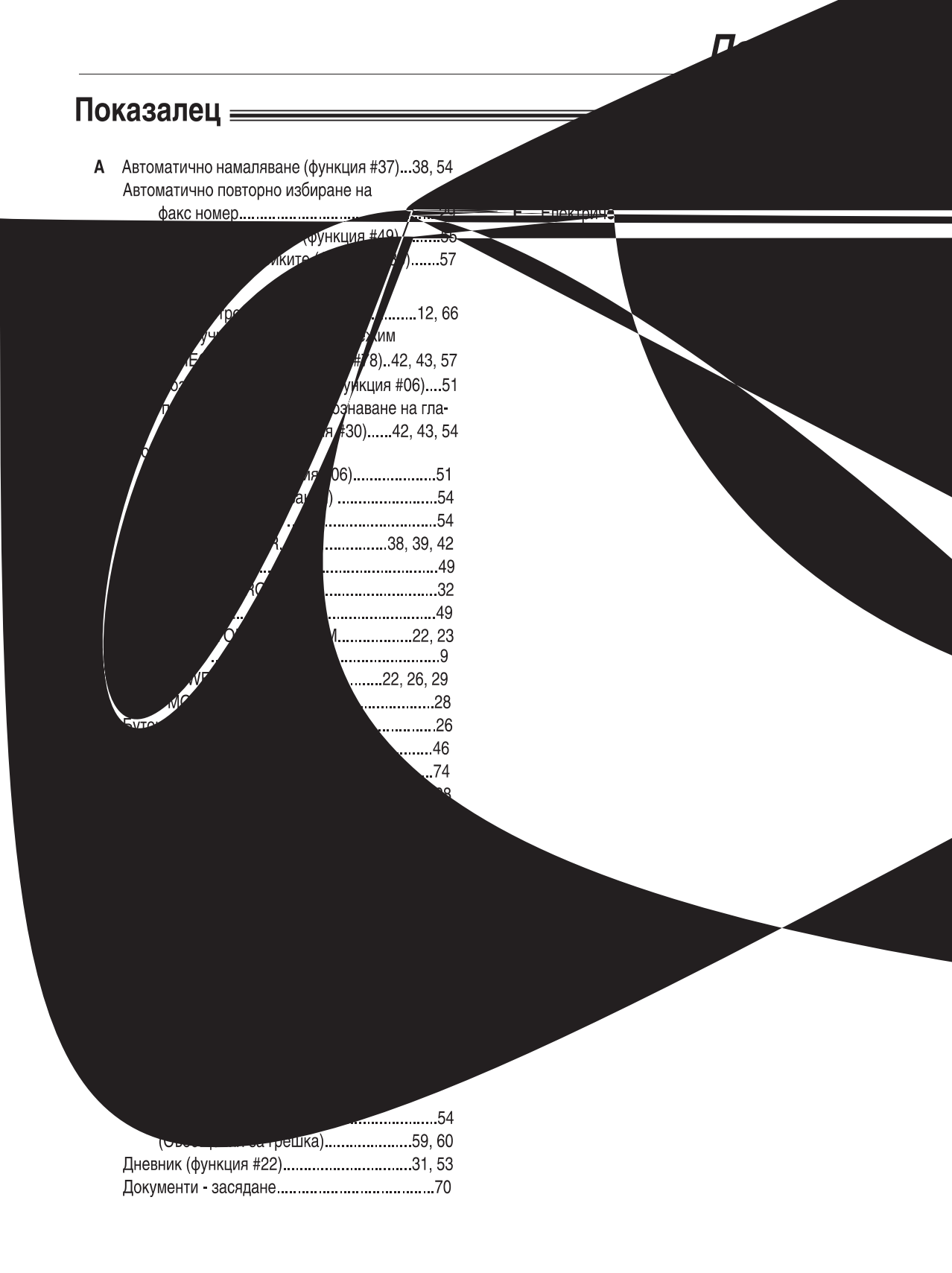

|   | Мелодично звънене (функция #17)21, 52                                                                                                    |
|---|----------------------------------------------------------------------------------------------------|
| Η | Настройки за получаване                                                                                                    |
| 0 | Ограничители за хартия формат А414<br>Основни функции51, 52<br>Отличително звънене (функция #31)54<br>Отсрочено изпращане (функция #25)53                     |
| п | Пестене на тонер (функция #79)13, 57<br>Получаване в паметта                                                                                                  |
| Ρ | Размер на документи                                                                                                    |
| С | Свързване16, 44<br>Сигнал за връзка (функция #76)56<br>Сигнал за получаване (функция #44)55<br>Сила на звука на говорителя21<br>Сила на звука на слушалката21 |

|   | Сила на звънене                                                                            | 21                       |
|---|--------------------------------------------------------------------------------------------|--------------------------|
|   | Символи - таблица                                                                          | 19                       |
|   | Специални функции                                                                          | .53-57                   |
|   | Спецификации                                                                               | 75                       |
| т | Тонер                                                                                      | .12, 66                  |
| y | Увеличаване/намаляване на копието                                                          | 49                       |
| Φ | Факс телефонен номер (функция #03)<br>Факс хартия<br>Факс-получаване<br>Формат факс хартия | 20<br>15<br>36, 37<br>75 |
| Х | Хартия – засядане                                                                          | 68                       |

Kyushu Matsushita Electric Co., Ltd.

1-62, 4-chome, Minoshima, Hakata-ku, Fukuoka 812-8531, Japan

Напечатано в България